# DELAWARE COUNTY, PA E-FILE USER GUIDE

## **E-FILING USER GUIDE**

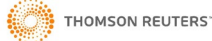

#### Contents

## CONTENTS

| 1  |
|----|
| 3  |
| 3  |
| 3  |
| 3  |
| 5  |
| 5  |
| 5  |
| 13 |
| 16 |
| 22 |
| 25 |
| 36 |
| 42 |
| 61 |
| 70 |
|    |

## ABOUT THIS DOCUMENT

#### INTENDED READERSHIP

This document serves as a guide to registering and using the Delaware County C-Track E-Filing application.

#### IN THIS GUIDE

The aim of the guide is to provide step-by step process instruction for users with appropriate privileges to create, edit and submit electronic case filings from a remote computer to the Office of Judicial Support (OJS) and to manage their C-Track E-Filing account. The guide includes Legal Organization Administration functionality to add and remove authorized E-filers to Legal Organizations (Law Firms) and to enable Firm Matter Number sharing within a Legal Organization.

#### DELWARE COUNTY CONTACT INFORMATION

Office of Judicial Support E-mail: DelcoEfile@co.delaware.pa.us

Office of Judicial Support Phone: 610-891-4386

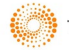

## **ATTENTION**

## **SERVICE OF ORIGINAL PROCESS**

IF YOU ARE FILING A WRIT OR COMPLAINT WHICH IS CONSIDERED ORIGINAL PROCESS UNDER PA RULE OF CIVIL PROCEDURE 400 AND REQUIRES SERVICE BY THE SHERIFF, PLEASE BE ADVISED THE DELAWARE COUNTY OFFICE OF JUDICIAL SUPPORT ("OJS") WILL NOT ELECTRONICALLY TRANSFER YOUR PLEADING TO THE SHERIFF'S OFFICE FOR SERVICE.

IF YOU RECEIVE A NOTICE FROM OJS THAT YOUR FILING HAS BEEN APPROVED AND DOCKETED, <u>YOU STILL MUST MAKE</u> <u>ARRANGEMENTS WITH THE SHERIFF'S OFFICE TO HAVE ORIGINAL</u> <u>PROCESS SERVED</u> PURSUANT TO THE PENNSYLVANIA CIVIL PROCEDURE RULES, PART 1: SERVICE OF ORIGINAL PROCESS, SUB-PART A: SERVICE GENERALLY Pa.R.C.P 400 – 405 and/or SUB-PART B: SERVICE IN PARTICULAR ACTIONS Pa.R.C.P. 410-412 ; SUB-PART C: SERVICE UPON PARTICULAR PARTIES Pa.R.C.P 420-425; SUB-PART D SERVICE PURSUANT TO SPECIAL ORDER OF COURT Pa.R.C.P 430; PART II, SERVICE OF LEGAL PAPERS OTHER THAN ORIGINAL PROCESS Pa.R.C.P 440-44

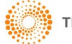

### CHAPTER 1 ELECTRONIC FILING

#### C-TRACK CMS E-FILING FUNCTIONALITY

#### **1.1 E-File Overview and Registration**

Electronic Filing offers the opportunity to open a new case filing or electronically file and transmit documents to the Court for an existing case, using a remote computer. E-Filing requires the completion of a registration form and may or may not require the successful completion of a test, depending upon the business process of the Court(s) to which you E-File. Additionally, you need an active email account to complete the registration process. You submit the registration and receive an email which provides a link to access the C-Track E-Filing web site.

For Efilers who are attorneys, you may have a legal organization, such as a law firm, to which you can associate an E-Filing account. Legal Organizations are useful for instances where another registered user submits filings on your behalf or where attorneys or authorized E-Filers may need to view filings submitted by other E-Filers of the same Legal Organization. Legal Organizations can use Firm Matter Numbers, a unique number internal to their organization, to allow authorized users access to filing information based upon those numbers. When a registered E-Filer is associated to a Legal Organization, the user can switch associations from their personal E-File account to the Legal Organization to which they are associated. Filings submitted when the E-Filer is associating filings to the Legal Organization can be saved as a draft and completed by other E-Filers of the Legal Organization who have authority through the Firm Matter Number associated to the filing. Support Staff can also be included as Legal Organization members. Attorneys can associate Support Staff through the User Association screen. Support Staff are able to file on behalf of authorized Efiler permission but, do not need to have Firm Matter Number permission to file.

You may access the E-File Registration / Log In screen from another web site, such as a State or County site, which directs you to the web location or Universal Resource Location (URL) for C-Track E-Filing.

**NOTE**: To review the Terms and Conditions for using the E-Filing

site click the E-Filing Terms & Conditions link on the Log In

screen.

The **E-File User Access** image below demonstrates security constraints E-File users face when included and not included on the E-File User Access List for a given case. The E-File User Access List is a list of E-File users that belong to a case on Delaware County's CMS application. To gain access to the List, a user must file onto a case and have it accepted/docketed by OJS. Once docketed, the E-File User will be added to the E-File User Access List.

Users within the same Law Firm can also gain access to the E-File User Access List if they are a Support Staff member supporting an Attorney who already belongs to the List or having an Attorney who belongs to the list *share* the Firm Matter Number with another Attorney within the Law Firm.

The image below demonstrates the functionality of the E-File User Access List relative to searching and filing on a case based on the case being a public or confidential record.

|                                   |                      | Public Case | Confidential Case |
|-----------------------------------|----------------------|-------------|-------------------|
| Liser Notion EE Liser Access List | Search / Access Case | ×           | ×                 |
|                                   | E-File into Case     | 0           | ×                 |
| Licor on EE Licor Accord List     | Search / Access Case | 0           | 0                 |
| User on EF User Access List       | E-File into Case     | 0           | 0                 |

In this example, we register as an e-filer.

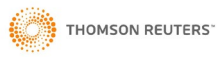

1. From E-File Registration / Log In screen, click Register as an E-Filer.

| Delaware County, Pennsylvania E-Filing                                                                                                    |                                                                 |
|----------------------------------------------------------------------------------------------------|-----------------------------------------------------------------|
| Login                                                                                                    |                                                                 |
| Username                                                                                                    |                                                                 |
| Password                                                                                                    |                                                                 |
|                                                                                                    | Login                                                           |
| Forgot Password?<br>Register as an E-Filer<br>E-Filing Terms & Conditio                                                                                  | ]<br>15                                                         |
| Helpful Links<br>Delaware County EFiling<br>Delaware County Forms<br>Delaware County Rules/C<br>Information website of the<br>Office of the Pennsylvania | User Guide<br>onfidentiality Policy<br>Administrative<br>Courts |
| C-Track™ E-Filing, developed<br>Managemeni                                                                                                    | by Thomson Reuters Court<br>Solutions                           |

Fig. 1.1: E-File Registration / Log In screen

The E-File Registration screen appears.

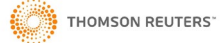

| () Information                                                                         |                                                                                                    |                                                                                                    |        |
|----------------------------------------------------------------------------------------|----------------------------------------------------------------------------------------------------|----------------------------------------------------------------------------------------------------|--------|
| Please enter your information bel<br>Once you have submitted this info                 | low to begin the E-File Registration process. Your usemame must not alreas<br>formation, check the Primary Email account you provided when registering. | dy be in use by someone else in the E-Filing system.<br>Use the information in the email to verify your E-File account. |        |
| E-File Registration                                                                    |                                                                                                    |                                                                                                    | ?      |
| TYPE -                                                                                 |                                                                                                    |                                                                                                    |        |
| Туре* 🕜                                                                                | T                                                                                                    |                                                                                                    |        |
| USER INFORMATION ~                                                                     |                                                                                                    |                                                                                                    |        |
| Prefix<br>Last Name <sup>4</sup><br>First Name <sup>4</sup><br>Middle Name<br>Suffix   |                                                                                                    | Username*<br>Password*<br>Confirm Password*                                                                             |        |
| CONTACT ~<br>Primary E-mail* @<br>Add Contact<br>ADDRESS ~<br>Address Type @ Mailing V |                                                                                                    |                                                                                                    |        |
| Address Line 1* Address Line 2 Address Line 3 Address Line 4 Country United States     | s <b>v</b>                                                                                                    |                                                                                                    |        |
| City^                                                                                  | State^ Zip Code                                                                                                    |                                                                                                    |        |
| LEGAL ORGANIZATION ASSOCIAT<br>Legal Organization Name                                 | TION<br>Role                                                                                                    | E-mail                                                                                                    | Status |
| No records were found.                                                                 |                                                                                                    |                                                                                                    |        |
|                                                                                        |                                                                                                    |                                                                                                    |        |
| l'm not a robot                                                                        | reCAPTCHA<br>Privage Tumma                                                                                                    |                                                                                                    |        |
| TERMS AND CONDITIONS                                                                   |                                                                                                    |                                                                                                    |        |
| I agree to the terms and cond                                                          | ditions,                                                                                                    |                                                                                                    |        |
|                                                                                        |                                                                                                    |                                                                                                    | Next   |
|                                                                                        |                                                                                                    |                                                                                                    |        |

#### Fig. 1.2: E-File Registration screen

The E-File Registration screen has seven containers.

In the Type container:

1. Select the Account **Type**.

If you are an attorney registered with the Bar, select the Registered Representer option. The Attorney Bar ID field appears.

| E-File Registration |                          |                  |  |
|---------------------|--------------------------|------------------|--|
| TYPE -              |                          |                  |  |
| Туре* 😰             | Registered Representer V | Attorney Bar ID* |  |

Fig. 1.3: Registration account Type field selection of Registered Representer

THOMSON REUTERS

In the User Information container:

- 2. Enter a User Name.
- 3. Enter a Last Name.
- 4. Enter a First Name.
- 5. Enter a **Password**.
- 6. Confirm Password.

In the **Contact** container:

- 7. Enter a Primary E-mail.
- 8. Click Add Contact to enter additional email addresses, as needed.

In the Address container:

- 9. Select the Address Type.
- 10. Enter Address Line 1.
- 11. Enter City.
- 12. Select State.
- 13. Enter **Zip Code**.
- 14. If you are associating your registration with a Legal Organization, such as a registered Law Firm, click **Add Legal Organization**.

The Legal Organization Search window appears.

| me Contains        | Show Inactive |        |        |
|--------------------|---------------|--------|--------|
| AL ORGANIZATIONS   |               |        |        |
| le                 | Address       |        | Active |
| ecords were found. |               |        |        |
|                    |               | Course | Canaal |

Fig. 1.4: Legal Organization Search window

- 15. Enter search criteria.
- 16. Click Search.

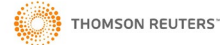

| LUAL ONOAMLATIC     | N SEARCH - |                                |            |
|---------------------|------------|--------------------------------|------------|
| Name Contains       | Сор        | Show Inactive                  |            |
| EGAL ORGANIZATIO    | ON S       |                                |            |
| Name                |            | Address                        | <br>Active |
| Copen and Shore     | (hn)       | 21 W 3rd Street<br>Media 19063 | Y          |
| 1 to 1 of 1 records |            |                                |            |

Fig. 1.5: Legal Organization Search window - search results returned

NOTE: If the Legal Organization to which you belong is not returned in a search, you must contact OJS.

17. Click the line item **Name** of the Legal Organization to which you are associating your E-Filer registration, if applicable.

The User - Legal Organization Details window appears.

| LEGAL ORGANIZATION SI | EARCH *            |                   |                          |             |
|-----------------------|--------------------|-------------------|--------------------------|-------------|
| Name Contains co      | p                  | Show Inactive     | 0                        |             |
| LEGAL ORGANIZATIONS   | User-Legal Organiz | ation Details     |                          |             |
| Name                  |                    |                   |                          |             |
| Copen and Shore       | USER-LEGAL ORGAN   | IZATION DETAILS - |                          |             |
| 1 to 1 of 1 moords    | Role*              |                   | Attorney                 | T           |
| T to T OF T IECOIDS   | Service E-Mail*    |                   | Attorney                 | 2           |
|                       | Add Another        |                   | Support Staff            |             |
|                       |                    |                   | Legal Organization Admin | - 100 M - 1 |

Fig. 1.6: Legal Organization Search window - Organization Details

Here, your Roles determines what functions you can access in E-File and for your Court are defined as:

**Attorney** - selected by users with a valid Bar ID who use the application to submit E-Filing on new and existing cases **Support Staff** – selected by users without a Bar ID who can submit E-filings on behalf of Attorney's

**Legal Organization Admin** - selected by users with a valid Bar ID who use the application to submit E-Filing on new and existing cases as well as add and remove user access for other e-filers of the organization. **Non-Filing Legal Organization Admin** - selected by users who do not submit e-

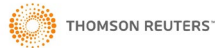

filing themselves or on behalf of anyone else. This role lets users add and remove user access for other e-filers of the organization.

- 18. Select a Role.
- 19. Enter a Service Email.
- 20. Click **Add Another** to enter additional email accounts associated to your registration and the Legal Organization, as needed. If you add a support staff email address, that individual is required to complete the E-Filing Registration and associate to your account through the Legal Organization functionality.
- 21. Click Save.

In the Verification container:

22. Enter Verification from the Captcha container.

In the Terms and Conditions container:

- 23. Click the I agree check box.
- 24. Click Next.

An Information message appears and directs you to check your primary email to complete registration.

| I | C-TRACK E-FILING                                                                                                    | YOUR NAME WILL APPEAR HERE 🛛 🗸 |
|---|----------------------------------------------------------------------------------------------------|--------------------------------|
| ſ | 1 Information                                                                                                    |                                |
|   | You are currently pending user approval. Please check the primary e-mail you entered during registration for further instructions. |                                |
|   | C-Track™ E-Filing, developed by Thomson Reuters Court Management Solutions                                                         |                                |

Fig. 1.7: Information message

- 25. Log into the email account that you entered on the Registration form.
- 26. Open the email from the E-File site.
- 27. Click the link provided in the email. The link will appear similar to the figure below.

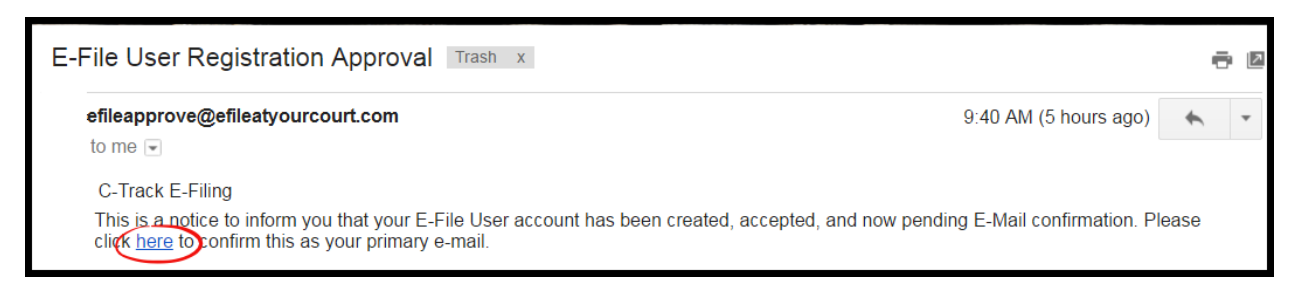

Fig. 1.8: C-Track E-Filing Email example

A Browser window opens and navigates to a secure C-Track E-Filing Login screen.

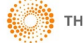

| Delaware County, Pennsylvania E-Filing                                  |                  |
|-------------------------------------------------------------------------|------------------|
| Login                                                                   |                  |
| Username                                                                |                  |
| Password                                                                |                  |
|                                                                         | Login            |
| Forgot Password?<br>Renister as an F-Filer                              |                  |
| E-Filing Terms & Conditions                                             |                  |
| Helpful Links<br>Delaware County E-Filing User Gu                       | de               |
| Delaware County Forms<br>Delaware County Rules/Confidenti               | ality Policy     |
| Information website of the Adminis<br>Office of the Pennsylvania Courts | trative          |
| C-Track™ E-Filing, developed by Thoms<br>Management Sciutions           | on Reuters Court |

Fig. 1.9: C-Track E-Filing Login screen

- 28. Enter Username.
- 29. Enter Password.
- 30. Click Login.

Please see the Helpful Links to access Delaware County Forms, Rules and AOPC information.

The **C-Track E-Filing Home** screen appears and your registered first and last name display in the top right header of the Home screen banner.

| Case Search<br>Create Filing | C-TRACK E-FILING                                                           | 🗩 🚝 🛛 Nina Winslow 👻 |
|------------------------------|----------------------------------------------------------------------------|----------------------|
| Filings +                    | Home                                                                       | ? 🗉                  |
|                              |                                                                            | \$                   |
|                              | C-Track™ E-Filing, developed by Thomson Reuters Court Management Solutions |                      |

Fig. 1.10: C-Track E-Filing Login screen

31. Should you forget your password, click the Forgot Password? link on the C-Track E-Filing screen.

| Delaware County, Pennsylvania E-Filing   |                                                                                        |
|------------------------------------------|----------------------------------------------------------------------------------------|
|                                          |                                                                                        |
|                                          |                                                                                        |
| Usernam                                  | e                                                                                      |
| Password                                 | a                                                                                      |
|                                          | Login                                                                                  |
| Forgot Pas<br>Register at<br>E-Filing Te | ssword?<br>s an E-Filer<br>rms & Conditions                                            |
| Helpful Link<br>Delaware (               | s<br>County E-Filing User Guide                                                        |
| Delaware C<br>Delaware C<br>Information  | County Forms<br>County Rules/Confidentiality Policy<br>n website of the Administrative |
| C-Track <sup>™</sup> E-                  | Filing, developed by Thomson Reuters Court<br>Management Solutions                     |

Fig. 1.11: C-Track E-Filing Login screen – Forgot Password?

The Forgot Password Information message and Password Reset Request container appear.

| C-TRACK E-FILING                                                                                                    |                             |
|----------------------------------------------------------------------------------------------------|-----------------------------|
| Forgot Password?<br>Please enter your e-mail address used to sign up for the account and an e-mail will be sent to you containing further instructions to not a sent to you containing further instructions to not a sent to you containing further instructions. | set your password.          |
| Password Reset Request                                                                                                    | ?                           |
| E-mail                                                                                                    | Request New Password Cancel |
| C-Track™ E-Filing, developed by Thomson Reuters                                                                                                    | Zourt Management Solutions  |

#### Fig. 1.12: Password Reset Request container

- 32. Enter the email address you provided on the Registration form.
- 33. Click Request New Password.

An email is sent to the email account on file. Follow the instructions in the email to reset your password.

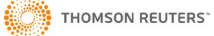

#### 1.2 User Administration and Add Support Staff

The **User Administration** screen lets you update contact information, change your E-Filing password and add other authorized E-File users, such as support staff of your Legal Organization, to your User Account. When you add Support Staff to your User Account, you are creating an association which authorizes the staff to create and complete electronic filings on your behalf.

Access to the User Administration screen is available through the personal or Legal Organization account association.

1. From any screen in the **C-Track E-Filing** application, select the down arrow icon **I** to the right of your Username in the top right menu bar.

The User Account menu appears.

| Case Search<br>Create Filing | C-Track E-Filing                                                                     |                                        | Thea J Ford                  |     |  |
|------------------------------|--------------------------------------------------------------------------------------|----------------------------------------|------------------------------|-----|--|
| Filings >                    | Home                                                                                 | User Account                           |                              | ? 🛍 |  |
|                              |                                                                                      | My Account<br>My Organizations         | Ctrl + \ , A<br>Ctrl + \ , O | \$  |  |
|                              | C-Track™ E-Filing, developed by Thomson Reuters Court Management Solutions<br>PayPol | Switch Association<br>My Subscriptions | Ctrl + \ , U<br>Ctrl + \ , S |     |  |
|                              |                                                                                      | Logout                                 | Ctrl + \ , L                 |     |  |

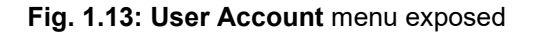

| <b>NOTE</b> : In addition to clicking the links in the <b>User Account</b> menu, |           |  |  |  |  |  |
|----------------------------------------------------------------------------------|-----------|--|--|--|--|--|
| each screen can be accessed through the keyboard shortcut for                    |           |  |  |  |  |  |
| each option.                                                                     |           |  |  |  |  |  |
| My Account                                                                       | Ctrl +  A |  |  |  |  |  |
| My Organization                                                                  | Ctrl +  O |  |  |  |  |  |
| Switch Association                                                               | Ctrl +  C |  |  |  |  |  |
| My Subscriptions                                                                 | Ctrl +  C |  |  |  |  |  |
| Logout                                                                           | Ctrl +  L |  |  |  |  |  |
| Additionally, you can access a shortcuts menu from any screen                    |           |  |  |  |  |  |
| using the keyboard shortcut <b>Ctrl +</b> \.                                     |           |  |  |  |  |  |

2. Select the My Account link.

The User Administration screen appears.

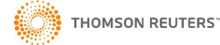

| Case Search<br>Create Filing | C-TRACK E-FILING                                    | 3                      | _                                        | _                                              | _         | Thea J Ford 👻 g    | a 🗄  |
|------------------------------|-----------------------------------------------------|------------------------|------------------------------------------|------------------------------------------------|-----------|--------------------|------|
| Filings +                    | User Administration                                 |                        |                                          |                                                |           | 3                  | ? 🗈  |
|                              | TYPE -                                              |                        |                                          |                                                |           |                    |      |
|                              | Туре* 🚱                                             | Registered Representer |                                          | Attorney Bar ID                                | 3211955   |                    |      |
|                              | USER INFORMATION ~                                  |                        |                                          |                                                |           |                    |      |
|                              | Last Name*                                          | Ford                   |                                          | Prefix                                         |           |                    |      |
|                              | First Name*<br>Middle Name                          | Thea<br>J              |                                          | Notification Type<br>Old Password <sup>A</sup> | All       |                    |      |
|                              | Suffix                                              |                        |                                          | New Password                                   |           |                    |      |
|                              |                                                     |                        |                                          | Confirm Password <sup>*</sup>                  |           |                    |      |
|                              | CONTACT -                                           |                        |                                          |                                                |           |                    |      |
|                              | Primary E-mail* (2) nand<br>Add Contact             | wiz+TFord@gmail.com    |                                          |                                                |           |                    |      |
|                              | ADDRESS -                                           |                        |                                          |                                                |           |                    |      |
|                              | <b>Mailing</b><br>98 E Emerald St<br>Media PA 19063 |                        |                                          |                                                |           |                    |      |
|                              | Associated Legal Organiz                            | rations                |                                          |                                                |           | Deactivate Account | Save |
|                              |                                                     | с                      | C-Track™ E-Filing, developed by Tho<br>₽ | mson Reuters Court Management<br>PayPal        | Solutions |                    |      |

Fig. 1.14: User Administration screen

The **User Administration** screen has six containers. The information is initially collected through the Registration process you completed. You can update changes to your **User Information**, and change your **Password**, add and edit **Email** contact information.

**Legal Organization Association** information is not editable by you but, is controlled by the authorized Legal Organization Administrator for your Legal Organization or by the Court to which you are efiling, depending upon how the Court chose to implement the E-Filing system.

If you need to update Mailing address information, contact your Legal Organization Administrator.

The **Associated Legal Organizations** button lets you review Legal Organization details that exist for your User ID, such as support staff, that are registered C-Track E-Filers associated to you and your Legal Organization.

The Deactivate Account button lets you confirm the inactivation of your E-Filing account.

The Save button updates any changes to your Account information.

3. Click the Associated Legal Organizations button at the bottom left of the User Administration screen.

The Manage Associated Legal Organizations screen appears.

| C-TRACK E-FILIN             | NG                                                                         | _          | _                  | _                      | Thea J Ford 👻 🧣 岸 |  |  |
|-----------------------------|----------------------------------------------------------------------------|------------|--------------------|------------------------|-------------------|--|--|
| Manage Associated Lega      | al Organizations                                                           |            |                    |                        | ? 🖸               |  |  |
| USER DETAILS -              |                                                                            |            |                    |                        |                   |  |  |
| User Name<br>Primary E-mail | TFord<br>TFord@copenshore.com                                              | Nai<br>Att | me<br>orney Bar ID | Thea J Ford<br>3211955 |                   |  |  |
| LEGAL ORGANIZATION          | ASSOCIATION                                                                |            |                    |                        |                   |  |  |
| Legal Organization Nam      | e                                                                          | Role       | E-mail             | Status                 | Support Staff     |  |  |
| Copen and Shore             |                                                                            | Attorney   | TFord@copen:       | shore.com Approved     | Lia Domico        |  |  |
| Add Legal Organization      |                                                                            |            |                    |                        |                   |  |  |
|                             | C-Track™ E-Filing, developed by Thomson Reuters Court Management Solutions |            |                    |                        |                   |  |  |

#### Fig. 1.15: Manage Associated Legal Organizations screen

The Manage Associated Legal Organizations screen shows your relationship to the Legal Organization. The Add Legal Organization Ink opens the Add Legal Organization Association window which you use to search for other Legal Organizations that are registered with the Court.

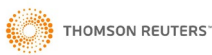

NOTE: If you are associated to more than one Legal Organization

but you do not find them using the Add Legal Organization

**Association** window search, contact the Court for more information.

- 4. Click Ctrl + \, A to return to the User Administration screen.
- 5. Click Deactivate Account.

The Confirm window appears.

| C-TRACK E-FIL                                      | ING                     |                                                                         |                                                                                   |               |     | Thea J Ford 🛭 👻 | <b>n</b> H |
|----------------------------------------------------|-------------------------|-------------------------------------------------------------------------|-----------------------------------------------------------------------------------|---------------|-----|-----------------|------------|
| User Administration                                |                         |                                                                         |                                                                                   |               |     |                 | ?          |
| TYPE -                                             |                         |                                                                         |                                                                                   |               |     |                 |            |
| Туре* 🕜                                            | Registered Representer  |                                                                         | Attorney Bar ID                                                                   | 3211955       |     |                 |            |
| USER INFORMATION                                   | ÷                       |                                                                         |                                                                                   |               |     |                 |            |
| Last Name*<br>First Name*<br>Middle Name<br>Suffix | Ford<br>Thea<br>J       |                                                                         | Prefix<br>Notification Type<br>Old Password^<br>New Password<br>Confirm Password^ | All           | Y   |                 |            |
| CONTACT -                                          |                         | Confirm                                                                 |                                                                                   | ×             |     |                 |            |
| Add Contact                                        | nanowiz+TFord@gmail.com | Are you sure you woul<br>account? Clicking OK<br>immediately log you of | d like to deactivate your E-File use<br>will deactivate your account and<br>.t.   | r             |     |                 |            |
| Mailing<br>98 E Emerald St<br>Media PA 19063       |                         |                                                                         | ок Car                                                                            | icei          |     |                 |            |
| Associated Legal Org                               | ganizations             |                                                                         |                                                                                   |               | Dea | ctivate Account | Save       |
|                                                    |                         | C-Track™ E-Filing, developed b                                          | y Thomson Reuters Court Manageme                                                  | ent Solutions |     |                 |            |

#### Fig. 1.16: Confirm window

If you choose to deactivate your account, it becomes Inactive. The Court Administrator for the Court in which you E-File must be contacted to reactivate your account.

6. Click Cancel.

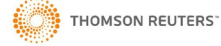

#### 1.3 Navigation, Dashboard Widgets and Switch User Association

In this section we review E-File navigation, the **Home** screen appearance and the filing queues available from the left navigation menu when you Switch Association.

The C-Track E-Filing logo in the top banner of every screen is a link to navigate to your **Home** screen, from any screen in the application.

| Case Search<br>Create Filing | C-TRACK E-FILING Click the E-Filing link from | Thea J Ford 👻 🥱 🚝                            |
|------------------------------|-----------------------------------------------|----------------------------------------------|
| Filings >                    | Home Home screen                              |                                              |
|                              | C-Track™ E-Filing, developed by               | y Thomson Reuters Court Management Solutions |

Fig. 1.17: Home screen - Configure icon

You can control the appearance of your **Home** screen to view a variety of summary information Widgets.

1. From the **C-Track E-Filing Home** screen, click the **Configure** icon **Q** at the far right of the screen.

The Edit Dashboard window appears.

| C-TRACK E-FIL | ING                  |                                                                                                    |   | Thea J Ford 🔻 🥱 |     |
|---------------|----------------------|----------------------------------------------------------------------------------------------------|---|-----------------|-----|
| Home          |                      |                                                                                                    |   |                 | ? 🗉 |
|               | Edit Dashboard       |                                                                                                    | × | 6               | \$  |
|               | WIDGETS              | Description                                                                                                    |   |                 |     |
|               | Approved Filings     | Displays all filings the current user submitted and have been approved by the<br>court.                                                                                  |   |                 |     |
|               | Cart Activity        | Displays all filings the current user has added to their Cart                                                                                                    |   |                 |     |
|               | Error Filings        | Displays all filings the current user created but has not yet submitted<br>Displays all filings the current user has submitted but failed to be received by<br>the court | - |                 |     |
|               | Recently Filed Cases | Displays all cases the current user has filed on                                                                                                    |   |                 |     |
|               | Rejected Filings     | Displays all filings the current user submitted and have been rejected by the<br>court                                                                                   |   |                 |     |
|               | Service Received     | Displays all filings the current user has received Electronic Service                                                                                                    |   |                 |     |
|               | Submitted Filings    | Displays all filings the current user has submitted and are pending review by the court                                                                                  |   |                 |     |
|               |                      | Save Cancel                                                                                                    |   |                 |     |

Fig. 1.18: Edit Dashboard window

- 2. Click the Select All check box in the header of the Widgets container.
- 3. Deselect Widgets you prefer not to use.
- 4. Click Save.

Selected Widget containers are added to your **Home** screen. Grab the header of any Widget to drag it to a new location on the screen.

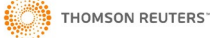

| Case Search<br>Create Filing | C-Track E-Filing                                                                                                    | Thea J Ford 👻 🦻 📜 |
|------------------------------|----------------------------------------------------------------------------------------------------|-------------------|
| Filings >                    | Home                                                                                                    | ? 🗈               |
|                              | Draft Filings<br>Court Case Number Filing Type<br>Recently Filed Cases<br>Court Case Number Case Short Title<br>Court Case Number Case Short Title<br>Submitted F<br>Court No records were found. | \$                |
|                              | PayPal                                                                                                    |                   |

Fig. 1.19: Home screen – select Widgets added – drag and drop Widget placement

For users who are members of a Legal Organization, selected **Home** screen. Widgets belong to the account to which you are active. When you select the **Switch Association** option, through the **User Account** menu, your **Home** screen reflects Widget selections made for that association.

5. Click the arrow to the right of your **User Name** from the far-right top navigation bar.

#### The User Action menu appears.

Legal Organization Association has a one-to-many capacity which lets an authorized E-Filer associate to one or many Legal Organizations, as needed. In this example, the authorized E-Filer has only one Legal Organization.

6. Click **Switch Association** from the User Action menu.

The Select Association window appears.

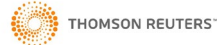

#### C-Track E-Filing

| Case Search<br>Create Filing | C-TRACK E-FILING  |                                                             |                                  |                                        |             | Thea J Ford 🛛 🗢 | <b>%</b> . |
|------------------------------|-------------------|-------------------------------------------------------------|----------------------------------|----------------------------------------|-------------|-----------------|------------|
| Filings >                    | Home              |                                                             |                                  |                                        |             |                 | ? 🗈        |
|                              | Seic<br>Ass<br>Le | ect Association<br>CIATIONS -<br>egal Organization Pe<br>Co | ersonal Account                  | X<br>Save Cancel                       | Filing Type |                 | ٥          |
|                              | No                | records were found.<br>ubmitted Filings                     |                                  | No records were found.                 |             |                 |            |
|                              |                   | unt Case Number                                             | тапц турс                        |                                        |             |                 |            |
|                              | No                | records were found.                                         |                                  |                                        |             |                 |            |
|                              |                   | C-Tra                                                       | ack™ E-Filing, developed by Thom | son Reuters Court Management Solutions |             |                 |            |

Fig. 1.20: Select Association window

- Select the Legal Organization.
   Click Save.

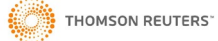

C-Track E-Filing

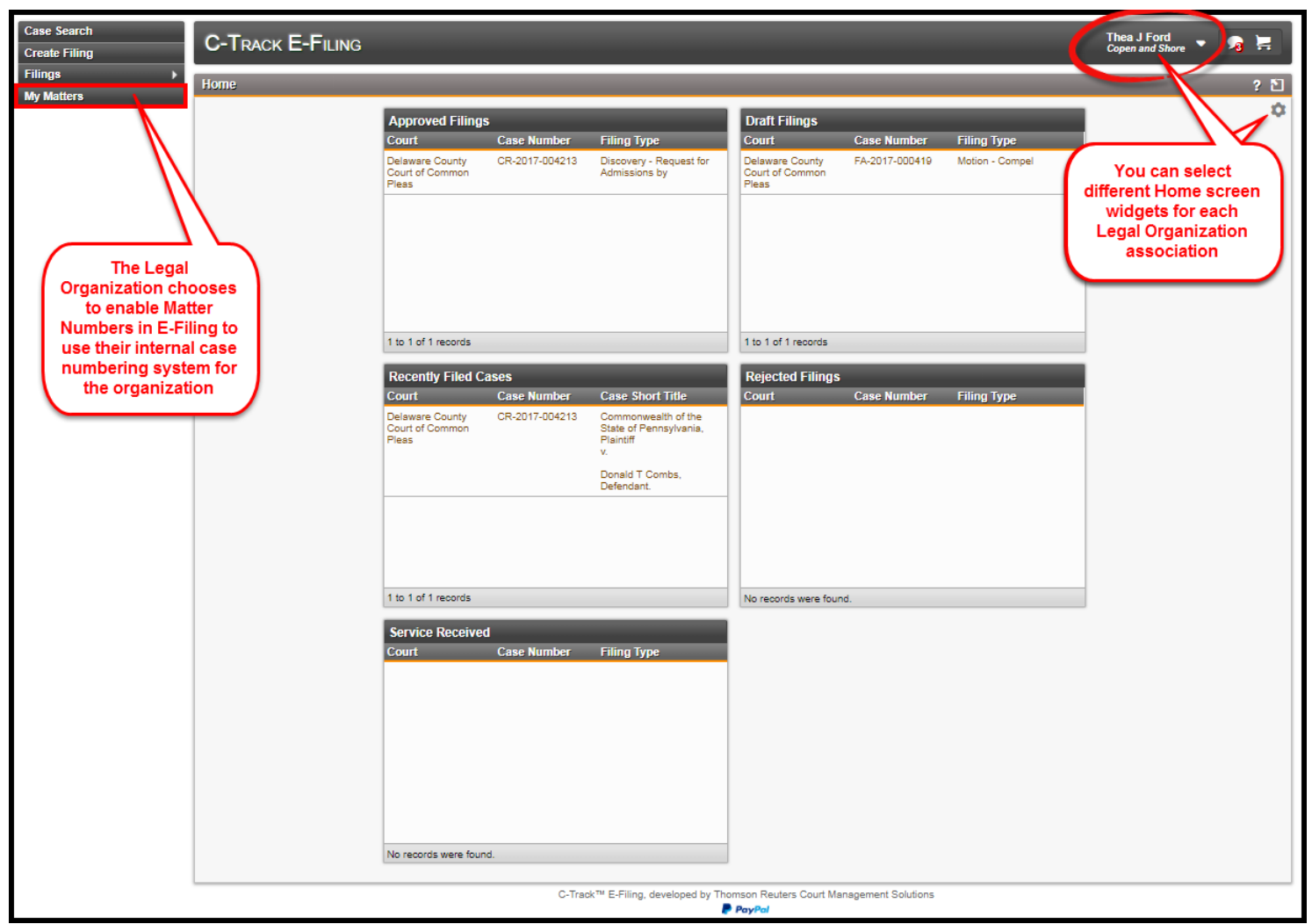

#### Fig. 1.21: E-File User Legal Organization Home screen

Note the addition of **My Matters** in the left navigation menu, the appearance of the Legal Organization name below the authorized Users name and different Widgets appear because the user selected Widgets for this Legal Organization associated **Home** screen.

In addition, Filing Queue recorded activities, (the numbers that appear in parenthesis) accessed from the **Filings** left navigation menu, reflect activities for the account that is active.

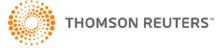

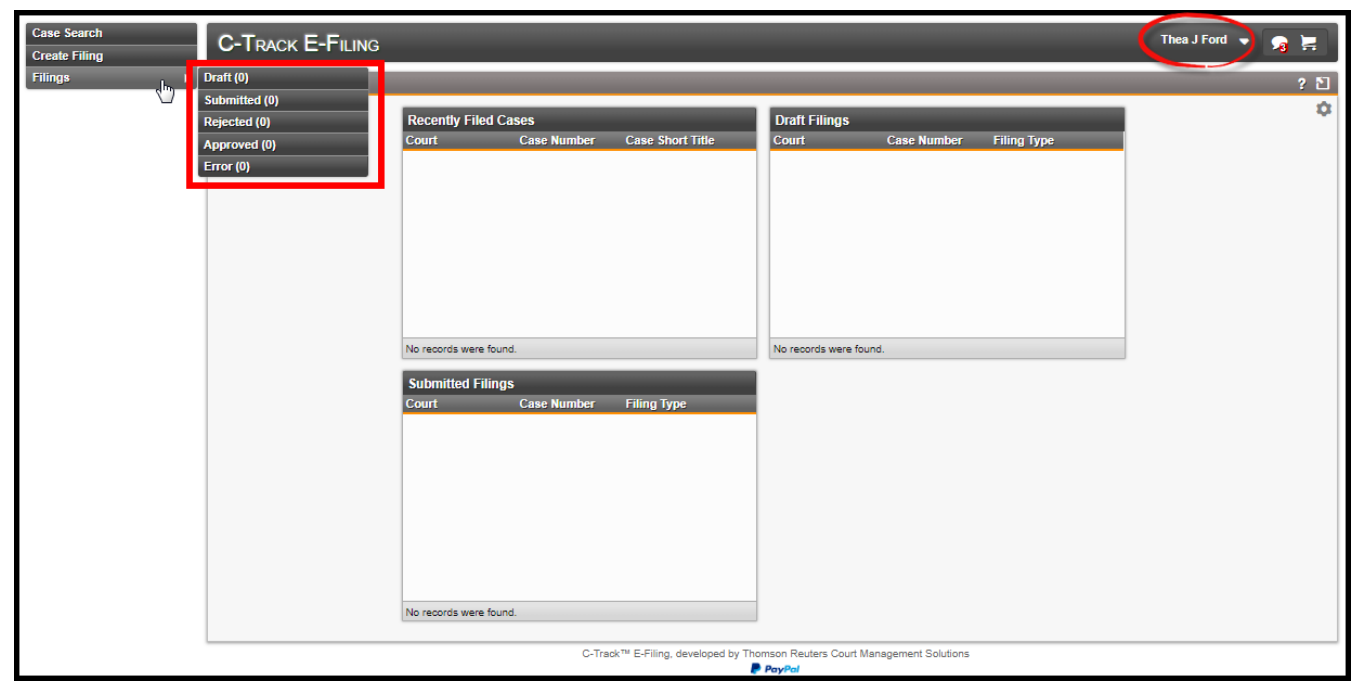

Fig. 1.22: E-File User Home screen – Personal Account

| Case Search<br>Create Filing                                                                     |                                                                                       |                                                                                                    | _                                                                     |                               |                                | Thea J Ford<br>Copen and Shore | <b>N</b> |
|--------------------------------------------------------------------------------------------------|---------------------------------------------------------------------------------------|----------------------------------------------------------------------------------------------------|-----------------------------------------------------------------------|-------------------------------|--------------------------------|--------------------------------|----------|
| Filings In. > Draft (1)<br>My Matters Submitted (0)<br>Rejected (0)<br>Approved (1)<br>Error (1) | Approved Filings<br>Court Case Number<br>Delinvare County<br>Court of Common<br>Press | Filing Type<br>Discovery - Request for<br>Admissions by                                                             | Draft Filings<br>Court<br>Delsware County<br>Court of Common<br>Pleas | Case Number<br>FA-2017-000419 | Filing Type<br>Motion - Compel |                                | ? ච<br>‡ |
| All activity while<br>this user is<br>associated to the                                          |                                                                                       |                                                                                                    |                                                                       |                               |                                |                                |          |
| associated to the                                                                                | 1 to 1 of 1 records                                                                   |                                                                                                    | 1 to 1 of 1 records                                                   |                               |                                |                                |          |
| Organization                                                                                     | Recently Filed Cases                                                                  |                                                                                                    | Rejected Filings                                                      |                               |                                |                                |          |
|                                                                                                  | Court Case Number Delawse County CC+2017-004213 CR-2017-004213 Pless                  | Case Short Title<br>Commonwealth of the<br>State of Pennsylvania,<br>Plainti<br>V.<br>Donald T Combs,<br>Defendant. | Court                                                                 | Case Number                   | Filing Type                    |                                |          |
|                                                                                                  | 1 to 1 of 1 records                                                                   |                                                                                                    | No records were found                                                 | d.                            |                                |                                |          |
|                                                                                                  | Service Received<br>Court Case Number                                                 | Filing Type                                                                                                    |                                                                       |                               |                                |                                |          |
|                                                                                                  | C-Track                                                                               | k™ E-Filing, developed by Tho                                                                                       | mson Reuters Court Mar                                                | nagement Solutions            |                                |                                |          |

Fig. 1.23: E-File User Home screen - Legal Organization association

**Switch Association** impacts **My Subscriptions** as well. When you submit an electronic filing, processing on the Courts' CMS to accept the filing adds the case to the **My Subscriptions** list and is dependent upon the association at the time the filing was submitted.

| C-TRACK E-FILING                                                |                                                                            | _                                                                                         | Thea J Ford 🗣                                                 | 🥫 🗮    |
|-----------------------------------------------------------------|----------------------------------------------------------------------------|-------------------------------------------------------------------------------------------|---------------------------------------------------------------|--------|
| Subscriptions                                                   |                                                                            | User Account                                                                              |                                                               | ? 🗉    |
| COURT SELECTION ~<br>Court<br>CASE INFORMATION ~<br>Case Number | ▼<br>Subscribed Date From                                                  | My Account<br>My Organizations<br>Switch Association<br><u>My Subscriptions</u><br>Logout | Ctrl +  A<br>Ctrl +  O<br>Ctrl +  U<br>Ctrl +  S<br>Ctrl +  L |        |
| RESULTS<br>Court Name<br>No records were found.                 | Case Number Si                                                             | ubscribed Date 💌                                                                          |                                                               | Search |
|                                                                 | C-Track™ E-Filing, developed by Thomson Reuters Court Management Solutions |                                                                                           |                                                               |        |

Fig. 1.24: My Subscriptions as E-File User not associated to Legal Organization

| C-TRACK E-FILING                      |                         | Thea J Ford<br>Copen and Shore 💙 🥱 🗮               |
|---------------------------------------|-------------------------|----------------------------------------------------|
| Subscriptions                         |                         | ? 원                                                |
| COURT SELECTION -                     |                         |                                                    |
| Court                                 | T                       |                                                    |
| CASE INFORMATION -                    |                         |                                                    |
| Case Number                           |                         | Subscribed Date From 2 To 2                        |
|                                       |                         | Search                                             |
| RESULTS                               |                         |                                                    |
| Court Name                            | Case Number             | Subscribed Date 💌                                  |
| Delaware County Court of Common Pleas | CR-2017-004213          | 03-18-2019 03:23 PM 🗙                              |
| 1 to 1 of 1 records                   |                         |                                                    |
|                                       | C-Track™ E-Filing, deve | aped by Thomson Reuters Court Management Solutions |

Fig. 1.25: My Subscriptions as E-File User associated to Legal Organization

NOTE: When you log out of E-File, the association is retained for the next time you log into the E-File system. When you associate your account to a Legal Organization and log out, the association is retained when you log in again icon shows the .

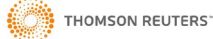

#### **1.4 E-Filing Notifications**

Notifications behave and display the same information about E-File submission regardless of the account that is active. The

number that appears in the red circle at the bottom right of the **Notification** icon includes all unread submission notifications from the users' Personal Account as well as all Legal Organizations to which the user is a member and under which they have filed.

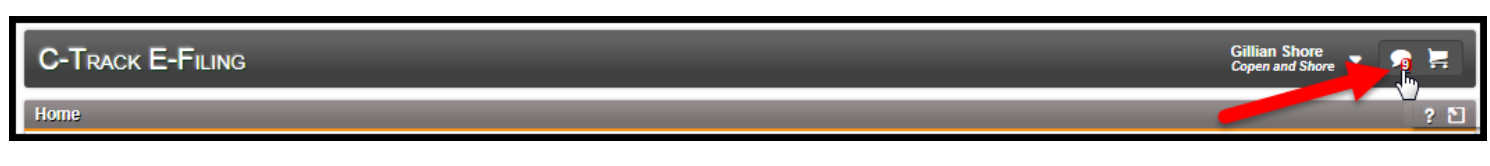

Fig. 1.26: Home screen - Notifications

1. Click the **Notification** icon.

The Notifications window is exposed. The View All link is available at the bottom of the window.

| C-TRACK E-FILING                                                                                                    | Gillian Shore 🗣                                                                                                    | <b>a</b> 🗄 |
|----------------------------------------------------------------------------------------------------|----------------------------------------------------------------------------------------------------|------------|
| Home                                                                                                    | Unread Notifications Display All                                                                                                    | ? 1        |
| C-Track™ E-Filing, developed by Thomson Reuters Court Manag<br>PayPol<br>Exposing the Unread<br>Notifications by clicking the icon<br>shows Notifications you have not<br>Marked As Read. Click Display<br>All to show read and unread<br>notifications in this window. | Your request to be advantition the Copen and Shore legal organization by the end approved.         4 days         4 days         case No. CV-2017-000421 filing(s) [REF: 251511905346119] have been accepted by the Clerk on 03-08-2018 12:47 PM.         03-08-2018 12:47 PM         Case No. CV-2017-000417 filing(s) [REF: 251511905086312] have been accepted by the Clerk on 03-08-2018 12:45 PM.         03-08-2018 12:45 PM         Case No. CV-2017-000417 filing(s) [REF: 251511905086312] have been accepted by the Clerk on 03-08-2018 12:45 PM.         03-08-2018 12:45 PM         Case No. CV-2017-000417 filing(s) [REF: 251511905086312] have been accepted by the Clerk on 03-08-2018 12:44 PM.         03-08-2018 12:44 PM         This is a notice to inform you that the filings, confirmation number 251511905346119, have been submitted on 11-28-2017 04:42 PM.         You can view the filings here. REF: 251511905086312         11-28-2017 04:42 PM         This is a notice to inform you that the filings, confirmation number 251511905086312, have been submitted on 11-28-2017 04:38 PM.         You can view the filings here. REF: 251511905086312         11-28-2017 04:38 PM         This is a notice to inform you that the filings, confirmation number 251511905086312, have been submitted on 11-28-2017 04:38 PM.         You can view the filings here. REF: 251511905086312         11-28-2017 04:38 PM         This is a notice to inform you that the filings, confirmation number 251511905086312, have b |            |

Fig. 1.27: Home screen - Notifications for the user - Notifications exposed

#### 2. Click View All.

The **Notifications** screen appears.

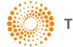

| C  | -Tra        | CK E-FILING               |     |           |    |                         |                    |                              |           | Gillian Shore<br>Copen and Shore | • •    | a 岸   |
|----|-------------|---------------------------|-----|-----------|----|-------------------------|--------------------|------------------------------|-----------|----------------------------------|--------|-------|
| No | tificatio   | ons                       |     |           |    |                         | _                  |                              |           |                                  |        | ? 🗈   |
|    | IOTIFIC     | ATION INFORMATION         | Ŧ   |           |    |                         |                    |                              |           |                                  |        |       |
|    | Notific     | ation Date From           |     | 23        | То | 23                      | s                  | Subject                      |           |                                  |        |       |
|    | Status      | ×                         | All | Ŧ         |    |                         | S                  | Sender                       |           |                                  |        |       |
|    |             |                           |     |           |    |                         |                    |                              |           |                                  | Sea    | irch  |
|    | IOTIFIC     | ATIONS                    |     |           |    |                         |                    |                              |           |                                  |        |       |
| li |             | Date 🔻                    |     | From      |    | Subject                 |                    |                              |           |                                  |        |       |
|    |             | 03-08-2018                |     | Migration |    | Filing Approval -       | - Case No. CV-201  | 17-000421                    |           |                                  |        |       |
|    |             | 03-08-2018                |     | Migration |    | Filing Approval - 0     | Case No. CV-2017   | -000417                      |           |                                  |        |       |
|    |             | 03-08-2018                |     | Migration |    | Filing Approval - 0     | Case No. CV-2017   | -000417                      |           |                                  |        |       |
|    |             | 11-28-2017                |     | Migration |    | Filing Submissio        | on                 |                              |           |                                  |        |       |
|    |             | 11-28-2017                |     | Migration |    | Filing Submissio        | on - Case No. CV-  | 2017-000419                  |           |                                  |        |       |
|    |             | 11-28-2017                |     | Migration |    | Filing Submissio        | on - Case No. CV-  | 2017-000417                  |           |                                  |        |       |
|    |             | 11-28-2017                |     | Migration |    | Filing Submission       | 1 - Case No. CV-20 | )17-000417                   |           |                                  |        |       |
|    |             | 11-28-2017                |     | Migration |    | New Legal Organ         | nization User App  | proved                       |           |                                  |        |       |
|    | 1 to 9 of 9 | Precords   0 items select | ed  |           |    |                         |                    |                              |           |                                  |        |       |
|    |             |                           |     |           |    |                         |                    |                              |           | Mark Read                        | Mark U | nread |
| _  |             |                           |     |           |    | C-Track™ E-Filing, deve | eloped by Thomso   | n Reuters Court Management S | Solutions |                                  |        |       |
|    |             |                           |     |           |    |                         | Pay                | /Pal                         |           |                                  |        |       |

#### Fig. 1.28: Notifications screen

The **Notifications** screen has two containers. The **Notifications** display table defaults all notifications, regardless of **Read** or **Unread** status, when you access the screen. The **Notification Information** container lets you enter search criteria of **Notification Date** range, **Subject** and **Sender**.

The **Notifications** display table lets you select any column header to sort the information in ascending / descending order:

**Check box** column – lets you select individual Notification line items as read or unread; the Check box in the table headers lets you select all line items in the table to mark as read or unread

Date column -provides the date upon which the submission notification was sent from the CMS to you

**From** column – shows the name of the sender; click the line item here or on the **Subject** column to expand and view details about the Notification and to reveal a **here** link to navigate to the **Filing Summary** screen in a separate browser window.

**Subject** column – a description of the notification; for all submissions that reference a Matter number, the number is included in the subject

**Mark Read** button – marks the submission line items that are selected by check box as Read and reduces the **Notification** icon number displayed at the top of all C-Track E-Filing screens

**Mark Unread** button – marks the submission line items that are selected by check box as Unread and increases the **Notification** icon number displayed at the top of all C-Track E-Filing screens

3. Click the Subject of a line item.

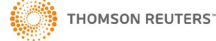

| C-TRA                        | CK E-FILING                                                                                                    | _                                                                                                    | Gillian Shore<br>Copen and Shore 👻 👧 🧮                                                                                                    |
|------------------------------|----------------------------------------------------------------------------------------------------|----------------------------------------------------------------------------------------------------|----------------------------------------------------------------------------------------------------|
| Notificatio                  | ons                                                                                                    |                                                                                                    | ? ป                                                                                                    |
| NOTIFIC<br>Notific<br>Status | ATION INFORMATION                                                                                                    | To                                                                                                    | D Subject<br>Sender                                                                                                    |
|                              | ATIONS<br>Date →<br>03-08-2018<br>03-08-2018<br>03-08-2018<br>11-28-2017<br>11-28-2017<br>This is a notice to inform you th<br>REF: 2515119005080312 | From<br>Migration<br>Migration<br>Migration<br>Migration<br>Migration<br>hat the filings, confirmation number 29 | Search Subject Filing Approval - Case No. CV-2017-000421 Filing Approval - Case No. CV-2017-000417 Filing Approval - Case No. CV-2017-000417 Filing Submission Filing Submission - Case No. CV-2017-000419 Compared State State Stat |
|                              | 11-28-2017                                                                                                    | Migration                                                                                                    | Filing Submission - Case No. CV-2017-000417                                                                                                    |
|                              | 11-28-2017                                                                                                    | Migration                                                                                                    | Filing Submission - Case No. CV-2017-000417                                                                                                    |
|                              | 11-28-2017                                                                                                    | Migration                                                                                                    | New Legal Organization User Approved                                                                                                    |
| 1 to 9 of 9                  | 9 records   1 items selected                                                                                                    |                                                                                                    |                                                                                                    |
|                              |                                                                                                    |                                                                                                    | Mark Read Mark Unread                                                                                                    |
|                              |                                                                                                    | C-Tr                                                                                                    | ack™ E-Filing, developed by Thomson Reuters Court Management Solutions  ParyPort ParyPort                                                                                                    |

Fig. 1.29: Notifications message expanded

The check box for the line item is selected. The expanded message provides information about the filing referenced in the Subject line. The **here** link in the expanded Subject message opens a separate browser window and navigates to the **Filing Summary** screen of the referenced filing.

4. Click the Mark Read button at the bottom right of the Notifications display table.

The line item collapses, and the bold appearance is removed indicating the message has been read.

| Notificatio                     | ns                                   |     |           |                           |                                    |                  | ? 🗈    |
|---------------------------------|--------------------------------------|-----|-----------|---------------------------|------------------------------------|------------------|--------|
| NOTIFIC/<br>Notifica<br>Status* | ATION INFORMATION<br>ation Date From | All | 2 To<br>T | 2                         | Subject<br>Sender                  | Sec.             | arch   |
| NOTIFIC                         | ATIONS                               |     |           |                           |                                    |                  |        |
|                                 | Date 🔻                               |     | From      | Subject                   |                                    |                  |        |
|                                 | 03-08-2018                           |     | Migration | Filing Approval - C       | ase No. CV-2017-000421             |                  |        |
|                                 | 03-08-2018                           |     | Migration | Filing Approval - Cas     | se No. CV-2017-000417              |                  |        |
|                                 | 03-08-2018                           |     | Migration | Filing Approval - Cas     | se No. CV-2017-000417              |                  |        |
|                                 | 11-28-2017                           |     | Migration | Filing Submission         |                                    |                  |        |
|                                 | 11-28-2017                           |     | Migration | Filing Submission - (     | Case No. CV-2017-000419            |                  |        |
|                                 | 11-28-2017                           |     | Migration | Filing Submission         | - Case No. CV-2017-000417          |                  |        |
|                                 | 11-28-2017                           |     | Migration | Filing Submission - (     | Case No. CV-2017-000417            |                  |        |
|                                 | 11-28-2017                           |     | Migration | New Legal Organiz         | ation User Approved                |                  |        |
| 1 to 9 of 9                     | ecords   0 items selecte             | d   |           |                           |                                    |                  |        |
|                                 |                                      |     |           |                           |                                    | Mark Read Mark U | Inread |
|                                 |                                      |     |           | C-Track™ E-Filing, develo | ped by Thomson Reuters Court Manag | ement Solutions  |        |

#### Fig. 1.30: Notifications message read

To find Notifications that have been marked Read, use the All or the Read **Status** as search criteria in the Notification Information container at the top of the screen.

#### **1.5 Legal Organization Administration**

Legal Organization Administration lets an authorized, registered E-Filer or Non-E-Filer maintain and edit associations of Attorneys and Support Staff to Legal Organizations. Administration of the Legal Organization gives a Legal Organization user the security permission to determine who is part of the Legal Organization.

In this example, an attorney E-Filer is the administrator of the Legal Organization. If you are a Non-E-Filing administrator, you do not see other menu options – Administration is the only available menu. There are no menu options for Case Search or Create Filing as this Legal Organization Administrator manages the users of C-Track E-Filing for an organization but, does not themselves create or submit e-filings for themselves or other authorized filers.

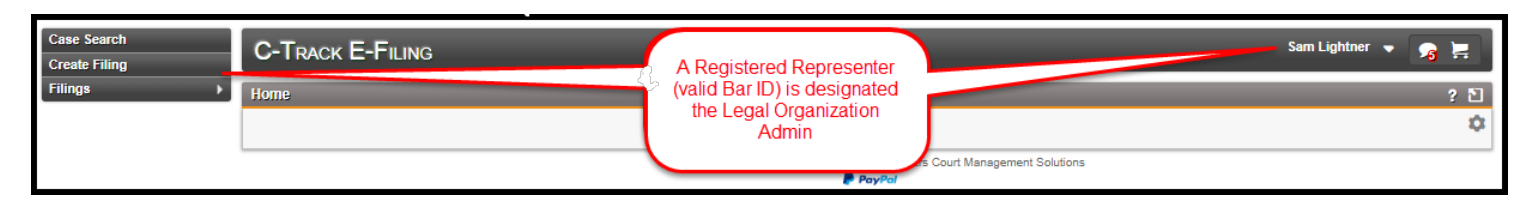

Fig. 1.31: Home screen - Menu for Attorney Legal Org Admin associated to Personal Account

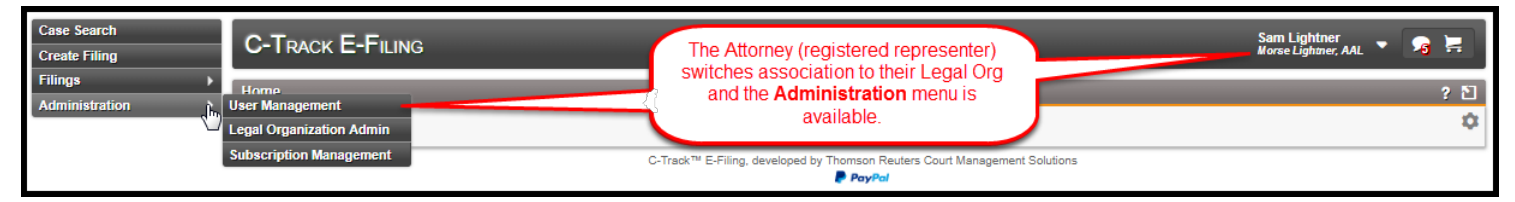

Fig. 1.32: Home screen - Menu for Attorney Legal Org Admin not associated to Legal Org

1. Follow the left menu path **Administration > Legal Organization Admin**.

The Legal Organization Search screen appears.

| Case Search<br>Create Filing                                                    | C-TRACK E-FILING                                      |                                                                            | Sam Lightner<br>Morse Lightner, AAL 🝷 🥱 🗮 |
|---------------------------------------------------------------------------------|-------------------------------------------------------|----------------------------------------------------------------------------|-------------------------------------------|
| Filings     >       Administration     >                                        | Legal Organization Search                             |                                                                            | ? 전                                       |
| Administration User Management Legal Organization Admin Subscription Management | Name Contains<br>Type<br>Search Type<br>Active Status | mad<br>v                                                                   |                                           |
|                                                                                 |                                                       |                                                                            | Search                                    |
|                                                                                 |                                                       | C-Track™ E-Filing, developed by Thomson Reuters Court Management Solutions |                                           |

#### Fig. 1.33: Legal Organization Search screen

- 2. Enter Search criteria, such as the Name of Legal Organization for which you have administrative permissions.
- 3. Click Search.

The **Legal Organizations** display table is added to the **Legal Organization Search** screen. Any organization that matches the search criteria appears in the table.

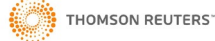

| C-TRACK E-FILING                                      | _                                |                                                        | Sam Lightner<br>Morse Lightner, AAL | - 73   | H   |
|-------------------------------------------------------|----------------------------------|--------------------------------------------------------|-------------------------------------|--------|-----|
| Legal Organization Search                             |                                  |                                                        |                                     |        | ? 🗈 |
| SEARCH -                                              |                                  |                                                        |                                     |        |     |
| Name Contains<br>Type<br>Search Type<br>Active Status | mor<br>V                         | •                                                      |                                     | Sear   | ch  |
| LEGAL ORGANIZATIONS                                   |                                  |                                                        |                                     |        |     |
| Name 🔺                                                | Address                          | Туре                                                   |                                     | Active |     |
| Morse Lightner, AAL                                   | 430 N Olive St<br>Media PA 19063 | Law Firm                                               |                                     | Y      |     |
| 1 to 1 of 1 records                                   |                                  |                                                        |                                     |        |     |
|                                                       | C-Track™ E-Filing, de            | eveloped by Thomson Reuters Court Management Solutions |                                     |        |     |

#### Fig. 1.34: Legal Organization Search screen - Legal Organizations display table

The Legal Organizations display table:

Name column – name of the law firm or agency designated as a Legal Organization

Address column -mailing address for a legal organization

Type column – describes the nature of the Legal Organization

Active column - indicates the state of the Legal Organization

4. Select the line item for the Legal Organization.

The Manage Legal Organization screen for the selected Legal Organization appears.

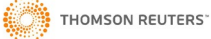

| C-TRACK E-FILING                                                     |                                 | _                  |                       |                                |                  | Sam Lightner<br>Morse Lightner, A | AL 🔻 🨼 | ļ  |
|----------------------------------------------------------------------|---------------------------------|--------------------|-----------------------|--------------------------------|------------------|-----------------------------------|--------|----|
| lanage Legal Organization                                            |                                 |                    |                       |                                |                  |                                   |        | ?  |
| LEGAL ORGANIZATION DET                                               | AILS -                          |                    |                       | CONTACTS -                     |                  |                                   |        |    |
| Type<br>Name<br>Matter Numbers Enabled<br>Active                     | Law Firm<br>Morse Lightner, AAL |                    | Edit                  |                                |                  |                                   | Ad     | d  |
| ADDRESS -                                                            |                                 |                    |                       |                                |                  |                                   |        |    |
| <b>Mailing Address</b><br>430 N Olive St<br>Media Pennsylvania Unite | ed States 19063                 |                    |                       |                                |                  |                                   |        |    |
| EMAIL DOMAINS ~                                                      |                                 |                    |                       |                                |                  |                                   | Ad     | do |
|                                                                      |                                 |                    |                       |                                |                  |                                   |        |    |
| Name                                                                 | DING ASSOCIATION                | Role               | _                     | E-mail                         |                  | Status                            | _      | ŝ  |
| Morse, Julie                                                         |                                 | Attorney           |                       | nanowiz+JMorse@gr              | mail.com         | Link                              |        | 1  |
| leWolf, Emily T                                                      |                                 | Attorney           |                       | nanowiz+ewolf@gma              | iil.com          | Link                              |        |    |
| Owens, Tim                                                           |                                 | Support Staff      |                       | nanowiz+towens@gn              | nail.com         | Link                              |        |    |
| EGAL ORGANIZATION USE                                                | R SEARCH -                      |                    |                       |                                |                  |                                   |        |    |
| Name Contains                                                        |                                 |                    |                       | E-mail                         |                  |                                   |        |    |
| Status                                                               |                                 | Ŧ                  |                       | Role                           |                  | ¥                                 |        |    |
|                                                                      |                                 |                    |                       |                                |                  |                                   | Search | 2  |
| EGAL ORGANIZATION USE                                                | RS                              |                    |                       |                                |                  |                                   |        |    |
| lame                                                                 | Role                            | ;                  | E-mail                |                                | Status           | Support S                         | taff   | l  |
| forse, Julie                                                         | Attor                           | ney                | nanowiz+.             | IMorse@gmail.com               | Pending Approval | View/Edit                         |        |    |
| ightner, Sam                                                         | Lega                            | Organization Admin | nanowiz+s             | slight@gmail.com               | Approved         | View/Edit                         |        |    |
| leWolf, Emily T                                                      | Attor                           | ney                | nanowiz+e             | ewolf@gmail.com                | Pending Approval | View/Edit                         |        |    |
| Owens, Tim                                                           | Supp                            | ort Staff          | nanowiz+t             | owens@gmail.com                | Pending Approval | View/Edit                         |        |    |
|                                                                      |                                 | C-Track™ E-Filir   | ng, developed by Thom | son Reuters Court Management S | olutions         |                                   |        |    |

#### Fig. 1.35: Manage Legal Organization screen

The **Manage Legal Organization** screen provides **Add** and **Edit** links to information about the legal organization. The **Legal Organization Details** container identifies the **Name** and **Type** of Legal Organization and **Status**. Additionally, this container lets a Legal Organization use Matter Numbers functionality to share electronic filing permission.

The **Contacts** container provides methods by which you contact the Legal Organization.

The **Address** container provides the physical mailing **Address** for the Legal Organization. This is important when Service information is used for an electronic filing.

The **Email Domains** container lets you specify a primary mail server for electronic communications. When you provide a domain (@yourdomainnamehere.com) and a new filer with an active email account with the domain registers as an E-Filer, they are automatically approved since the domain for the Legal Org is known to E-File.

The **Legal Organization Pending Association** display table shows authorized, registered E-File Users who have requested an association to the Legal Organization. The Pending Association means the Legal Organization and E-Filer need to be linked. All column headers are sortable.

Name column – name of the entity requesting to be linked to the Legal Organization

Role column - nature of the relationship to the Legal Organization

E-mail column – electronic account used by the E-Filer to register in the C-Track E-File application

Status column - Link requires you click the link to update the E-Filers status

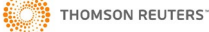

The **Legal Organization User Search** container lets you search for Users already associated to the Legal Organization. The **Legal Organization Users** display table shows search results for associated users.

5. Click Edit from the Legal Organization Details container.

The Legal Organization Details window opens.

|                                                               | _                |                                          |                                 |            | mulor Lynnin, Arc                                                                                    |     |
|---------------------------------------------------------------|------------------|------------------------------------------|---------------------------------|------------|----------------------------------------------------------------------------------------------------|-----|
| anage Legal Organization                                      | -                |                                          |                                 |            |                                                                                                    | 2   |
| LEGAL ORGANIZATION DET                                        | AILS -           |                                          |                                 | CONTACTS - |                                                                                                    |     |
| Type<br>Name<br>Matter Numbers Enabled<br>Active              | Law Fir<br>Morse | Legal Organization Details               | LS <del>-</del>                 |            | Select the Firm Matter Numbers<br>Enabled check box to let all<br>authorized a Filers within a Legal | Add |
| ADDRESS -                                                     |                  | Type*<br>Name*<br>Matter Numbers Enabled | Law Firm<br>Morse Lightner, AAL |            | Org use and share numbers<br>unique to the Legal Org                                                 |     |
| Mailing Address<br>430 N Olive St<br>Media Pennsylvania Unite | ed States        | Active                                   | •                               |            | Save Cancel                                                                                          |     |

Fig. 1.36: Legal Organization Details window

- 6. Select the Firm Matter Numbers Enabled check box.
- 7. Click Save.

You return to the **Manage Legal Organization** screen. **Matter Numbers Enabled** check box displays in the **Legal Organization Details** container.

- 8. Update additional information about the Legal Organization, using the Add and Edit links, as needed.
- 9. Click Search in the Legal Organization User Search container.

Legal Organization users who are associated in any way appear in the **Legal Organization Users** display table at the bottom of the screen.

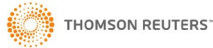

| C-TRACK E-FILING                                                                         |                           | _                                                   | _                    | Sai<br>Moi     | m Lightner<br>rse Lightner, AAL 🔻 | 🨼 🗮    |
|------------------------------------------------------------------------------------------|---------------------------|-----------------------------------------------------|----------------------|----------------|-----------------------------------|--------|
| Manage Legal Organization                                                                |                           |                                                     |                      |                |                                   | ? 🖸    |
| LEGAL ORGANIZATION DETAILS -                                                             |                           | CONTACTS -                                          |                      |                |                                   |        |
| Type Law Firm<br>Name Morse Lightner<br>Matter Numbers Enabled<br>Active                 | ; AAL                     | Edit                                                |                      |                |                                   | Add    |
| ADDRESS -<br>Mailing Address<br>430 N Olive St<br>Media Pennsylvania United States 19063 |                           |                                                     |                      |                |                                   |        |
| EMAIL DOMAIN S ~<br>Domain gmail.com Edi<br>Domain morselightner.com Edi                 | t<br>t                    |                                                     |                      |                |                                   | Add    |
| LEGAL ORGANIZATION PENDING ASSOCIA<br>Name                                               | TION<br>Role              | E-ma                                                | ail                  | Status         |                                   | _      |
| Morse, Julie                                                                             | Attorney                  | nanoi                                               | wiz+JMorse@gmail.com | Link           |                                   |        |
| deWolf, Emily T                                                                          | Attorney                  | nano                                                | wiz+ewolf@gmail.com  | Link           |                                   |        |
| Owens, Tim                                                                               | Support Staff             | nano                                                | wiz+towens@gmail.com | Link           |                                   |        |
| LEGAL ORGANIZATION USER SEARCH -<br>Name Contains<br>Status                              | T                         | E-mail<br>Role                                      |                      |                |                                   | Search |
| LEGAL ORGANIZATION USERS                                                                 |                           |                                                     |                      |                |                                   |        |
| Name                                                                                     | Role                      | E-mail                                              | Stz                  | itus           | Support Staff                     |        |
| Morse, Julie                                                                             | Attorney                  | nanowiz+JMorse@gmail.com                            | m Per                | nding Approval | View/Edit                         |        |
| Lightner, Sam                                                                            | Legal Organization Admin  | nanowiz+slight@gmail.com                            | Ap                   | proved         | View/Edit                         |        |
| devivoir, Emily T<br>Owens, Tim                                                          | Attorney<br>Support Staff | nanowiz+ewolf@gmail.com<br>nanowiz+towens@gmail.cor | n Per                | nding Approval | View/Edit<br>View/Edit            |        |
|                                                                                          | C-Track™ E-Filing,        | developed by Thomson Reuters Court<br>PayPal        | Management Solutions |                |                                   |        |

Fig. 1.37: Manage Legal Organization screen - Legal Organization Users searched

10. Click Link from the Status column in the Legal Organization Pending Association display table.

The User – Legal Organization Details window appears.

| LEGAL ORGANIZATI        | ON PENDING ASSOCIATION          |          |                          |                  | 111           |
|-------------------------|---------------------------------|----------|--------------------------|------------------|---------------|
| Name                    |                                 | Role     | E-mail                   |                  | Status        |
| Morse, Julie            |                                 | Attorney | nanowiz+JMorse@gmail.co  | m                | Link          |
| deWolf, Emily T         |                                 | Attorney | nanowiz+ewolf@gmail.com  |                  | Link          |
| Owens, Tim              | User-Legal Organization Details |          | × nail.co                | m                | Link          |
| LEGAL ORGANIZA          | USER-LEGAL ORGANIZATION DETAIL  | s -      |                          |                  |               |
| Name Contains<br>Status | Active<br>Role                  | Attorney |                          |                  | <b>T</b>      |
|                         | Service E-Mail*                 | JMorse@g | msil.com                 |                  | Search        |
| LEGAL ORGANIZA          | Add Another                     | JMorse@n | norselightner.com X      | Status           | Support Staff |
| Morse, Julie            | <u></u>                         |          |                          | Pending Approval | View/Edit     |
| Lightner, Sam           |                                 |          | Save Remove Cancel       | Approved         | View/Edit     |
| deWolf, Emily T         | Attorney                        |          | nanowiz+ewolf@gmail.com  | Pending Approval | View/Edit     |
| Owens, Tim              | Support St.                     | ıff      | nanowiz+towens@gmail.com | Pending Approval | View/Edit     |

#### Fig. 1.38: User – Legal Organization Details window

The User – Legal Organization Details container provides an editable summary of the users Role, and Service Email address where notifications about electronic filing activities are sent. The Active check box controls the Status of the user. The Add Another link lets you add additional email addresses for other authorized E-Filers associated to the Legal Organization to receive all communications regarding submissions, acceptances and rejections, when Matter Numbers are enabled.

The **Remove** button lets you end the association of the E-Filer to the Legal Organization but does not remove the E-Filer from the application.

- 11. Select the Active check box.
- 12. Click Save.

You return to the **Manage Legal Organization** screen. The user is removed from the **Legal Organization Pending Association** display table and appears in the **Legal Organization Users** display table with a **Status** of Approved.

| -TRACK E-FILING                                                            |                                      | _                                | _                               |                  | Sam Lightner<br>Morse Lightner, AA | 🧟 !    |
|----------------------------------------------------------------------------|--------------------------------------|----------------------------------|---------------------------------|------------------|------------------------------------|--------|
| age Legal Organization                                                     |                                      |                                  |                                 |                  |                                    | ?      |
| EGAL ORGANIZATION DETA                                                     | ILS -                                |                                  | CONTACTS -                      |                  |                                    |        |
| Type<br>Name<br>Matter Numbers Enabled<br>Active                           | Law Firm<br>Morse Lightner, AAL<br>✔ | Edit                             |                                 |                  |                                    | Add    |
| DDRESS -<br>Mailing Address<br>430 N Olive St<br>Media Pennsylvania United | States 19063                         |                                  |                                 |                  |                                    |        |
| MAIL DOMAINS -<br>Domain gmsil.con<br>Domain morseligh                     | n Edit<br>Itner.com Edit             |                                  |                                 |                  |                                    | Ado    |
| EGAL ORGANIZATION PEND                                                     | ING ASSOCIATION                      |                                  | Email                           |                  | Statue                             |        |
| eWolf. Emily T                                                             | Attorney                             |                                  | nanowiz+ewolf@omai              | l.com            | Link                               |        |
| wens, Tim                                                                  | Support Sta                          | aff                              | nanowiz+towens@gm               | ail.com          | Link                               |        |
| EGAL ORGANIZATION USER                                                     | SEARCH -                             |                                  |                                 |                  |                                    |        |
| Name Contains<br>Status                                                    | ¥                                    |                                  | E-mail<br>Role                  |                  | ¥                                  | Search |
| EGAL ORGANIZATION LISER                                                    | 9                                    |                                  |                                 |                  |                                    |        |
| ame                                                                        | Role                                 | E-mail                           |                                 | Status           | Support St                         | aff    |
| orse, Julie                                                                | Attorney                             | nanowiz+.                        | IMorse@gmail.com                | Approved         | View/Edit                          |        |
| ightner, Sam                                                               | Legal Organization Ad                | lmin nanowiz+:                   | slight@gmail.com                | Approved         | View/Edit                          |        |
| eWolf, Emily T                                                             | Attorney                             | nanowiz+                         | ewolf@gmail.com                 | Pending Approval | View/Edit                          |        |
| wens, Tim                                                                  | Support Staff                        | nanowiz+1                        | owens@gmail.com                 | Pending Approval | View/Edit                          |        |
|                                                                            | C-Tra                                | ick™ E-Filing, developed by Thom | son Reuters Court Management So | lutions          |                                    |        |

#### Fig. 1.39: Manage Legal Organization screen

13. Click Search in the Legal Organization User Search container.

Legal Organization users appear in the Legal Organization Users display table.

| C-TRACK E-FILING                                              | _                               | _                                                      | _                | Sam Lightner<br>Morse Lightner, AAL 🔻 🧣 📮 |
|---------------------------------------------------------------|---------------------------------|--------------------------------------------------------|------------------|-------------------------------------------|
| Manage Legal Organization                                     |                                 |                                                        |                  | ? ఏ                                       |
| LEGAL ORGANIZATION DET                                        |                                 | CONTACTS -                                             |                  |                                           |
| Type<br>Name<br>Matter Numbers Enabled<br>Active              | Law Firm<br>Morse Lightner, AAL |                                                        |                  | Add                                       |
|                                                               |                                 | Edit                                                   |                  |                                           |
| ADDRESS -                                                     |                                 |                                                        |                  |                                           |
| Mailing Address<br>430 N Olive St<br>Media Pennsylvania Unite | d States 19063                  |                                                        |                  |                                           |
| EMAIL DOMAINS -                                               |                                 |                                                        |                  |                                           |
| Domain gmail.co<br>Domain morselig                            | m Edit<br>htner.com Edit        |                                                        |                  |                                           |
|                                                               |                                 |                                                        |                  | Add                                       |
| LEGAL ORGANIZATION PENE                                       | DING ASSOCIATION                | E-mail                                                 | St               | atus                                      |
| Owens, Tim                                                    | Support Staff                   | nanowiz+towens@gmail.                                  | com Lin          | ik                                        |
|                                                               | R SEARCH -                      |                                                        |                  |                                           |
| Name Contains<br>Status                                       | <b></b>                         | E-mail<br>Role                                         |                  | ▼<br>Search                               |
|                                                               | 20                              |                                                        |                  |                                           |
| Name                                                          | Role                            | E-mail                                                 | Status           | Support Staff                             |
| Morse, Julie                                                  | Attorney                        | nanowiz+JMorse@gmail.com                               | Approved         | View/Edit                                 |
| Lightner, Sam                                                 | Legal Organization Admin        | nanowiz+slight@gmail.com                               | Approved         | View/Edit                                 |
| deWolf, Emily T                                               | Attorney                        | nanowiz+ewolf@gmail.com                                | Approved         | View/Edit                                 |
| Owens, Tim                                                    | Support Staff                   | nanowiz+towens@gmail.com                               | Pending Approval | View/Edit                                 |
|                                                               | C-Track™ E-Filin                | g, developed by Thomson Reuters Court Management Solut | ions             |                                           |

#### Fig. 1.40: Manage Legal Organization screen

14. Select the User with a Status of Pending Approval from the Legal Organization User display table.

The User – Legal Organization Details window appears.

15. Repeat steps 11 through 13.

When you return to the Manage Legal Organization screen all pending associations are approved.

Now we look at another Legal Organization with a Legal Organization User whose **Status** is currently rejected. We change the **Status** to approved.

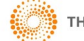

| C-Track E-Filing                                                                                                    |                           |                                                |               | Thea J Ford<br>Copen and Shore 🔻 🧝 🚝 |
|----------------------------------------------------------------------------------------------------|---------------------------|------------------------------------------------|---------------|--------------------------------------|
| anage Legal Organization                                                                                                  |                           |                                                |               | ?                                    |
| LEGAL ORGANIZATION DETAIL                                                                                                 | S -                       | CONTACTS -                                     |               |                                      |
| Type     La       Name     Cr       Matter Numbers Enabled     ✓       Active     ✓                                       | aw Firm<br>open and Shore | Edit                                           |               | Add                                  |
| ADDRESS -                                                                                                    |                           |                                                |               |                                      |
| Mailing Address       98 E Emerald Ave       Media United States 19063         EMAIL DOMAINS ~       Domain     gmail.com | Edit                      |                                                |               |                                      |
| .EGAL ORGANIZATION PENDIN<br>Name<br>No records were found.                                                               | G ASSOCIATION<br>Role     | E-mail                                         |               | Status                               |
| LEGAL ORGANIZATION USER S                                                                                                 | EARCH -                   |                                                |               |                                      |
| Name Contains<br>Status                                                                                                   | T                         | E-mail<br>Role                                 |               | ▼<br>Search                          |
|                                                                                                    |                           |                                                |               |                                      |
| Name                                                                                                    | Role                      | E-mail                                         | Status        | Support Staff                        |
| Linney, Lauran                                                                                                    | Attorney                  | LLinn@gmsil.com                                | Approved      | View/Edit                            |
| Shore, Gillian                                                                                                    | Attorney                  | gshore@gmail.com                               | Approved      | View/Edit                            |
| Copen, Alex                                                                                                    | Attorney                  | acopen@gmail.com                               | Approved      | View/Edit                            |
| Simms, Genna L                                                                                                    | Attorney                  | GSimms@gmail.com                               | Rejected      | View/Edit                            |
| Domico, Lia                                                                                                    | Support Staff             | ldom@gmail.com                                 | Approved      | View/Edit                            |
| Ford, Thea J                                                                                                    | Legal Organization Admin  | TFord@gmail.com                                | Approved      | View/Edit                            |
|                                                                                                    | C-Track™ E-Filir          | ig, developed by Thomson Reuters Court Managem | ent Solutions |                                      |

Fig. 1.41: Manage Legal Organization screen

16. Select the line item for the **User** with a **Status** of Rejected from the **Legal Organization User** display table. The **User – Legal Organization Details** window appears.

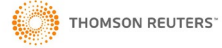

| Name<br>No records were found. | USER-LEGAL ORGANIZATION D                        | ETAILS -                     |               | Status        |
|--------------------------------|--------------------------------------------------|------------------------------|---------------|---------------|
| EGAL ORGANIZATION USER SEARCH  | Active<br>Role<br>Service E-Mail*<br>Add Another | Attorney<br>GSimms@gmail.com | •             | •             |
| GAL ORGANIZATION USERS         | Role                                             | Save<br>E-mail               | Remove Cancel | Support Staff |
| ney, Lauran                    | Attorney                                         | LLinn@gmail.com              | Approved      | View/Edit     |
| ore, Gillian                   | Attorney                                         | gshore@gmail.com             | Approved      | View/Edit     |
| pen, Alex                      | Attorney                                         | acopen@gmail.com             | Approved      | View/Edit     |
| mms, Genna                     | Attorney                                         | GSimms@gmail.com             | Rejected      | View/Edit     |
|                                | Support Staff                                    | Idom@gmail.com               | Approved      | View/Edit     |
| ornioo, Lia                    |                                                  | TEast@assal.assa             | Annenad       | 10.000        |

Fig. 1.42: User – Legal Organization Details window

- 17. Select the **Active** check box.
- 18. Click Save.

You return to the Manage Legal Organization screen. The Users Status is updated to Approved.

Now, we associate a Support Staff member of your Legal Organization to an E-Filer, and make the support staff an Authorized E-Filer you allow them access to all filings available through Filings menus, including filings in Draft status. Support staff do not need to have Matters shared with them to access filings when they use the **Switch Association** functionality to establish the association. Essentially, Support Staff associated through the Legal Organization gives them security permission to initiate and complete filings on legal organization E-Filers behalf.

| LEGAL ORGANIZATION USERS |                          |                                                     |                 |               |
|--------------------------|--------------------------|-----------------------------------------------------|-----------------|---------------|
| Name                     | Role                     | E-mail                                              | Status          | Support Staff |
| Linney, Lauran           | Attorney                 | LLinn@gmail.com                                     | Approved        | View/Edit     |
| Shore, Gillian           | Attorney                 | gshore@gmail.com                                    | Approved        | View/Edit     |
| Copen, Alex              | Attorney                 | acopen@gmail.com                                    | Approved        | View/Edit     |
| Simms, Genna             | Attorney                 | GSimms@gmail.com                                    | Approved        | View/Enit     |
| Domico, Lia              | Support Staff            | ldom@gmail.com                                      | Approved        | View/Eon      |
| Ford, Thea J             | Legal Organization Admin | TFord@gmail.com                                     | Approved        | View/Edit     |
|                          |                          |                                                     |                 |               |
|                          | C-Track™ E-Filing,       | developed by Thomson Reuters Court Manage<br>PayPal | ement Solutions |               |

Fig. 1.43: Legal Organization Users display table

19. Click the View / Edit link from the Support Staff column of the Legal Organization Users display table.

The Authorized Support Staff window appears.

| Name           | Authorized Support Staff X | Status   | Support Staff |
|----------------|----------------------------|----------|---------------|
| Linney, Lauran |                            | Approved | View/Edit     |
| Shore, Gillian | SUPPORT STAFF SEARCH ~     | Approved | View/Edit     |
| Copen, Alex    | Name Status V              | Approved | View/Edit     |
| Simms, Genna   | Contains                   | Approved | View/Edit     |
| Domico, Lia    |                            | Approved | View/Edit     |
| Ford, Thea J   | Search                     | Approved | View/Edit     |
|                |                            |          |               |

#### Fig. 1.44: Authorized Support Staff window

The Authorized Support Staff window has a single container, Search.

20. Click Search.

The Support Staff Results display table and the Add Support Staff link appear.

|                |                        |        | of the top | aupport atain |
|----------------|------------------------|--------|------------|---------------|
| Linney, Lauran |                        |        | Approved   | View/Edit     |
| Shore, Gillian | SUPPORT STAFF SEARCH - |        | Approved   | View/Edit     |
| Copen, Alex    | Name Status            | •      | Approved   | View/Edit     |
| Simms, Genna   | Containe               |        | Approved   | View/Edit     |
| Domico, Lia    |                        | Search | Approved   | View/Edit     |
| Ford, Thea J   |                        |        | Approved   | View/Edit     |
|                | SUPPORT STAFF RESULTS  |        |            |               |
|                | Name Address E-mail    | Status | s          |               |
| 6              | No records were found. |        |            |               |

Fig. 1.45: Support Staff Results display table - Add Support Staff link

21. Click the Add Support Staff link.

The Add Support Staff window appears.

|                | Authorized Support Staff |                      |    |          |           |
|----------------|--------------------------|----------------------|----|----------|-----------|
| Linney, Lauran |                          |                      |    | Approved | View/Edit |
|                | SUPPORT STAFF SEARCH +   |                      |    |          |           |
| Copen, Alex    | Name                     | Ctatue               | *  |          |           |
| Simms, Genna   | Contains                 | Add Support Staff    |    |          | *         |
| Domico, Lia    |                          | SUPPORT STAFF SEARCH |    |          |           |
| Ford, Thea J   |                          | Name Contains        | St | atus     | T         |
|                | Name Addre               |                      |    |          |           |
|                | No records were found    |                      |    |          | Search    |
|                | Add Support Staff        |                      |    |          |           |

#### Fig. 1.46: Add Support Staff window

#### 22. Click Search.

All Legal Organization users with a role of Support Staff appears in the Support Staff Results display table.

|                | Authorized Support Staff |                       |                                   |        |                        |           |
|----------------|--------------------------|-----------------------|-----------------------------------|--------|------------------------|-----------|
| Linney, Lauran |                          |                       |                                   |        | Approved               | View/Edit |
| Shore, Gillian | SUPPORT STAFF SEARCH     | Add Support Staff     |                                   |        |                        | ×         |
| Copen, Alex    | Name                     | and the prover series |                                   |        |                        |           |
| Simms, Genna   | Contains                 | SUPPORT STAFF SEARCH  | Ψ                                 |        |                        |           |
| Domico, Lia    |                          | Name Contains         |                                   | Status |                        | <b>T</b>  |
|                |                          |                       |                                   |        |                        |           |
|                | SUPPORT STAFF RESULTS    |                       |                                   |        |                        | Search    |
|                | Name                     |                       |                                   |        |                        |           |
|                | No records were found.   | SUPPORT STAFF RESULTS |                                   |        |                        |           |
|                | Add Support Staff        | Name                  | Address                           |        | E-mail                 | Status    |
|                | _                        | Domico, Lia           | 98 E Emerald St<br>Media PA 19063 | վեղ    | nanowiz+ldom@gmail.com | Approved  |
|                |                          | 1 to 1 of 1 records   |                                   | U      |                        |           |

#### Fig. 1.47: Add Support Staff results

23. Select the line item for the staff member you want to associate as Support Staff to the selected Authorized E-Filer.

You return to the **Authorized Support Staff** window.

| Name           | Authorized Suppo    | rt Staff                          |                        |            | status   | Support Staff |
|----------------|---------------------|-----------------------------------|------------------------|------------|----------|---------------|
| Linney, Lauran |                     |                                   |                        |            | Approved | View/Edit     |
| Shore, Gillian | SUPPORT STAFF SE    | EARCH 🔻                           |                        |            | Approved | View/Edit     |
| Copen, Alex    | Name                |                                   | Status                 | •          | Approved | View/Edit     |
| Simms, Genna   | Contains            |                                   |                        |            | Approved | View/Edit     |
| Domico, Lia    |                     |                                   |                        | Search     | Approved | View/Edit     |
| Ford, Thes J   |                     |                                   |                        |            | Approved | View/Edit     |
|                | SUPPORT STAFF R     | ESULTS                            |                        |            |          |               |
|                | Name                | Address                           | E-mail                 | Status     | utions   |               |
|                | Domico, Lia         | 98 E Emerald St<br>Media PA 19063 | nanowiz+ldom@gmail.com | Approved X |          |               |
|                | 1 to 1 of 1 records |                                   |                        | N          |          |               |
|                | Add Support Staff   |                                   |                        | 6          |          |               |

#### Fig. 1.48: Add Support Staff results

If you needed to remove the support staff association, the X at the far right of the line item lets you end the association between the Authorized E-Filer and the Support Staff.

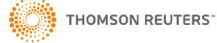

#### **1.6 Matter Numbers and Matter Sharing**

As we have seen in the previous section, the Legal Organization has an impact on filings that appear in the users Filings menu queues. Matter Numbers entered on new case or existing case filings, when a user files while associated to their Legal Organization, lets them share the Matter Number, and filings related to that Matter number with other users in the same Legal Organization. When a Matter is Shared, it gives viewing permission to other authorized E-Filers in your Legal Organization.

In this section we add a Matter Number to a case and share a Matter with a Colleague in the same Legal Organization.

| Create Filing<br>Filings | C-TRACK E-FILING                                                           | Alex Copen<br>Copen and Shore | <b>8</b> |
|--------------------------|----------------------------------------------------------------------------|-------------------------------|----------|
| My Matters               | Home                                                                       |                               | ? 🖸      |
|                          |                                                                            |                               | \$       |
|                          | C-Track™ E-Filing, developed by Thomson Reuters Court Management Solutions |                               |          |

Fig. 1.49: Home screen – User associated to Legal Organization

Note from the Home screen you see the user is associated to a Legal Organization.

1. Click My Matters from the left navigation menu

The My Matters screen appears.

| C-TRACK E-FILING |                                                                 | _              | Alex Copen<br>Copen and Shore 🔻 🦻 🚮 |
|------------------|-----------------------------------------------------------------|----------------|-------------------------------------|
| My Matters       |                                                                 |                | ? 🖸                                 |
| SEARCH -         |                                                                 |                |                                     |
| Matter Number    | Court                                                           | Select a Court | •                                   |
| Case Number      |                                                                 |                |                                     |
|                  |                                                                 |                | Search                              |
|                  |                                                                 |                |                                     |
|                  | C-Track™ E-Filing, developed by Thomson Reuters Court Managemen | t Solutions    |                                     |

Fig. 1.50: My Matters screen

The **My Matters** screen has a single **Search** container where you can specify a Matter Number, Case Number and Court upon which to search. No criteria is required to perform a search for Matter Numbers that are associated to you.

2. Click Search.

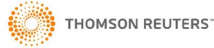
All Results appear in the **Results** display table.

| C-Track E-Filing                                                      |                                 |                                                                                                    | Alex Copen<br>Copen and Shore 🔻 👧 📜                   |
|-----------------------------------------------------------------------|---------------------------------|----------------------------------------------------------------------------------------------------|-------------------------------------------------------|
| My Matters                                                            |                                 |                                                                                                    | ? 친                                                   |
| SEARCH -<br>Matter Number<br>Case Number<br>A Matter Nu<br>entered of | umber not yet<br>on this filing | or a New Case in<br>nding Status.<br>en the filing is<br>sfully processed<br>Court, the Case<br>er is generated | A member of the Legal<br>Organization shared a filing |
| RESULTS<br>Matter Number                                              | Case Number                     | Court                                                                                                    | Shared By                                             |
|                                                                       | FA-2016-000089                  | Delaware County Court of Common Pl                                                                              | leas                                                  |
| C 1802                                                                |                                 | Delaware County Court of Common Pl                                                                              | leas Laura Ellen Linney                               |
| c 5022                                                                | CR-2016-003283                  | Delaware County Court of Common Pl                                                                              | leas                                                  |
| F 2254                                                                | FA-2016-000093                  | Delaware County Court of Common Pl                                                                              | leas                                                  |
| F 2262                                                                | FA-2016-000102                  | Delaware County Court of Common Pl                                                                              | leas                                                  |
| P 1644                                                                | PR-2016-000069                  | Delaware County Court of Common Pl                                                                              | leas                                                  |
| 1 to 6 of 6 records                                                   | C-Track™ E-Filing.              | developed by Thomson Reuters Court Management Solutic                                                           | ons                                                   |

Fig. 1.51: My Matters screen - Search results displayed

The Results display table lets you select any column header to sort the information in ascending / descending order:

**Matter Number** column – shows the internal case number of the Legal Organization. The Matter Number can be selected to navigate to the **Matter View** screen where you can edit the number and share the matter with other colleagues in your Legal Organization.

**Case Number** column –provides the C-Track Case Number, which is auto-generated when the case is created or the filing is approved in the C-Track application. The Case Number can be selected to navigate to the **Case View** screen which provides a summary of the case.

Court column - shows the Court in which the case is proceeding

Shared By column – lists all members of your Legal Organization who are authorized to access the matter

3. Select the Matter line item that displays no Matter Number.

| C-TRACK E-FILING                                               | G                                                                                         |                                                         | Alex Copen<br>Copen and Shore                                            | • 👧 🗮 |
|----------------------------------------------------------------|-------------------------------------------------------------------------------------------|---------------------------------------------------------|--------------------------------------------------------------------------|-------|
| Matter View                                                    |                                                                                           |                                                         |                                                                          | ? 뇌   |
| CASE INFORMATION ~                                             |                                                                                           |                                                         |                                                                          |       |
| Case Number<br>Case Title<br>Case Type<br>Filed Date<br>Status | FA-2016-000089<br>Castillo v. Moran<br>Family - Custody - Custody<br>09-06-2016<br>Active | Court Level<br>Court<br>Judge<br>Next Hearing           | District<br>Delaware County Court of Common Pleas<br>Maki, Margeret, Hon |       |
| MATTER DETAILS -                                               |                                                                                           |                                                         |                                                                          |       |
| Legal Organization                                             | Copen and Shore                                                                           | Matter Number                                           | Edit                                                                     |       |
| MATTER SHARING<br>Name<br>No records were found.               | E-mail                                                                                    | Address                                                 | Active                                                                   |       |
| Add Colleague                                                  |                                                                                           |                                                         |                                                                          |       |
|                                                                | C-Track <sup>*</sup>                                                                      | E-Filing, developed by Thomson Reuters Court Management | ent Solutions                                                            |       |

Fig. 1.52: Matter View screen

The **Matter View** screen has three containers. The **Case Information** container provides summary information about the case and is not editable.

The **Matter Details** container shows the **Legal Organization** to which the matter is associated and the **Matter Number**. The **Edit** link lets you edit the Matter Number.

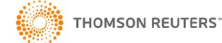

The **Matter Sharing** display table shows the **Name**, **Email** address, mailing or physical **Address** and **Active** status of colleagues with whom you have shared a Matter. The **Add Colleague** link lets you share your Matters with other members of your Legal Organization.

4. Click the Edit link in the Matter Details container.

The Edit Matter window appears.

| C-Track E-Filing          | G                |                                                                     | Alex Copen<br>Copen and Shore | • 📌 岸 |
|---------------------------|------------------|---------------------------------------------------------------------|-------------------------------|-------|
| Matter View               |                  |                                                                     |                               | ? ర్  |
| CASE INFORMATION -        | Edit Matter      |                                                                     | ×                             |       |
| Case Number<br>Case Title | MATTER DETAILS - |                                                                     | County Court of Common Pleas  |       |
| Case Type                 | Matter Number    |                                                                     | rgeret, Hon                   |       |
| Status                    |                  |                                                                     |                               |       |
| MATTER DETAILS -          |                  | Save                                                                | -                             |       |
| Legal Organization        | Copen and Shore  | Matter Number                                                       | Edit                          |       |
| MATTER SHARING            |                  |                                                                     |                               |       |
| Name                      | E-mail           | Address                                                             | Active                        |       |
| No records were found.    |                  |                                                                     |                               |       |
| Add Colleague             | ß                |                                                                     |                               |       |
|                           | C-Trac           | k™ E-Filing, developed by Thomson Reuters Court Management Solution | ons                           |       |

Fig. 1.53: Edit Matter window

- 5. Enter a Matter Number.
- 6. Click Save.

You return to the Matter View screen.

| C-TRACK E-FILIN      | NG                         |                                              | Alex Copen<br>Copen and Shore         | <b>7</b> 0 🗮 |
|----------------------|----------------------------|----------------------------------------------|---------------------------------------|--------------|
| Success              |                            |                                              |                                       | >            |
| The save was success | iful.                      |                                              |                                       |              |
| latter View - F 2258 |                            |                                              |                                       | ?            |
|                      |                            |                                              |                                       |              |
| Case Number          | FA-2016-000089             | Court Level                                  | District                              |              |
| Case Title           | Castillo v. Moran          | Court                                        | Delaware County Court of Common Pleas |              |
| Case Type            | Family - Custody - Custody | Judge                                        | Maki, Margeret, Hon                   |              |
| Filed Date           | 09-06-2016                 | Next Hearing                                 |                                       |              |
| Status               | Active                     |                                              |                                       |              |
| MATTER DETAILS -     |                            |                                              |                                       |              |
| Legal Organization   | Copen and Shore            | Matter Number                                | F 2258 Edit                           |              |
| MATTER SHARING       |                            |                                              |                                       |              |
| Name                 | E-mail                     | Address                                      | Active                                |              |
| Copen, Alex          | acopen@cands.com           | 108 Monroe St<br>Media PA 19013              | Y                                     | ×            |
| Add Colleague        |                            |                                              |                                       |              |
|                      | C-Track™ E-E               | iling developed by Thomson Reuters Court Man | agement Solutions                     |              |

Fig. 1.54: Matter View screen - successful save of Matter Number

You have successfully added a Matter Number for a case filing. The **Green Success Notification** displays in the top content container, above the **Matter View** screen.

Note the Matter Number you entered appears in the **Matter Details** container and your user information displays in the **Matter Sharing** display table.

7. Click the Add Colleague link at the bottom left of the Matter Sharing display table.

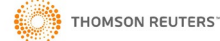

| C-Track E-Filin                                                | G                                                                                         |                                                  | Alex C<br>Copen ar                                                       | open<br>Id Shore 👻 📌 🧮 |
|----------------------------------------------------------------|-------------------------------------------------------------------------------------------|--------------------------------------------------|--------------------------------------------------------------------------|------------------------|
| <ul> <li>Success</li> <li>The save was success</li> </ul>      | Add Colleague                                                                             |                                                  |                                                                          | ×                      |
| Matter View - F 2258                                           |                                                                                           |                                                  | Search Cancel                                                            | ? โ                    |
| Case Number<br>Case Title<br>Case Type<br>Filed Date<br>Status | FA-2016-000089<br>Castillo v. Moran<br>Family - Custody - Custody<br>09-06-2016<br>Active | Court Level<br>Court<br>Judge<br>Next Hearing    | District<br>Delaware County Court of Common Pleas<br>Maki, Margeret, Hon |                        |
| MATTER DETAILS *                                               |                                                                                           |                                                  |                                                                          |                        |
| Legal Organization                                             | Copen and Shore                                                                           | Matter Number                                    | F 2258 Edit                                                              |                        |
| MATTER SHARING<br>Name                                         | E-mail                                                                                    | Address                                          | Active                                                                   |                        |
| Copen, Alex                                                    | acopen@cands.com                                                                          | 108 Monroe St<br>Media PA 19013                  | Y                                                                        | ×                      |
| Add Colleague                                                  |                                                                                           |                                                  |                                                                          |                        |
|                                                                | C-Track™ E-                                                                               | Filing, developed by Thomson Reuters Court Manag | jement Solutions                                                         |                        |

Fig. 1.55: Add Colleague window

# 8. Click Search.

All colleagues that are members of the Legal Organization to which you are currently associated appear in the **Add Colleague** display table.

| C-Track E-Filin      | IG                  |                                                     |                  | Alex Copen<br>Copen and Shore 👻 👧 🗮 |
|----------------------|---------------------|-----------------------------------------------------|------------------|-------------------------------------|
| Success              |                     |                                                     |                  | ×                                   |
| The save was succes  | Add Colleague       |                                                     |                  |                                     |
| Matter View - F 2258 | ADD COLLEAGUE       |                                                     |                  | ? ఏ                                 |
|                      | Name                | E-Mail Address                                      | Address          |                                     |
| CASE INFORMATION *   | Alex Copen          | acopen@cands.com                                    | 108 Monroe St    |                                     |
| Case Number          | Laura Ellen Linney  | LLinn@cands.com                                     | 108 Monroe St    |                                     |
| Case Title           | Lia Domico          | LDom@cands.com                                      | 108 Monroe St    |                                     |
| Case type            | 1 to 3 of 3 records |                                                     |                  |                                     |
| Status               |                     |                                                     | Search Can       | cel                                 |
| MATTER DETAILS -     |                     |                                                     |                  |                                     |
| Legal Organization   | Copen and Shore     | Matter Number                                       | F 2258 Edit      |                                     |
| MATTER SHARING       |                     |                                                     |                  |                                     |
| Name                 | E-mail              | Address                                             | Active           |                                     |
| Copen, Alex          | nanowiz@gmail.com   | 108 Monroe St<br>Media PA 19013                     | Ŷ                | ×                                   |
| Add Colleague        |                     |                                                     |                  |                                     |
|                      | C-Track             | ™ E-Filing, developed by Thomson Reuters Court Mana | gement Solutions |                                     |

Fig. 1.56: Add Colleague window – Legal Org members display

9. Select a line item from the Add Colleague display table with whom you want to share this Matter.

You return to the Matter View screen. The colleague you selected appears in the Matter Sharing display table.

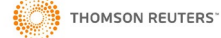

| C-TRACK E-FILING                                               | 3                                                                                         | _                                                   | Alex Copen<br>Copen and Shore                                            | • 📌 🗮 |
|----------------------------------------------------------------|-------------------------------------------------------------------------------------------|-----------------------------------------------------|--------------------------------------------------------------------------|-------|
| Matter View - F 2258                                           |                                                                                           |                                                     |                                                                          | ? 🖸   |
| CASE INFORMATION -                                             |                                                                                           |                                                     |                                                                          |       |
| Case Number<br>Case Title<br>Case Type<br>Filed Date<br>Status | FA-2016-000089<br>Castillo v. Moran<br>Family - Custody - Custody<br>09-06-2016<br>Active | Court Level<br>Court<br>Judge<br>Next Hearing       | District<br>Delaware County Court of Common Pleas<br>Maki, Margeret, Hon |       |
| MATTER DETAILS -                                               |                                                                                           |                                                     |                                                                          |       |
| Legal Organization                                             | Copen and Shore                                                                           | Matter Number                                       | F 2258 Edit                                                              |       |
| MATTER SHARING                                                 |                                                                                           |                                                     |                                                                          |       |
| Name                                                           | E-mail                                                                                    | Address                                             | Active                                                                   |       |
| Copen, Alex                                                    | acopen@cands.com                                                                          | 108 Monroe St<br>Media PA 19013                     | Y                                                                        | ×     |
| Linney, Laura Ellen                                            | LLinn@cands.com                                                                           | 108 Monroe St<br>Media PA 19063                     | Y                                                                        | ×     |
| Add Colleague                                                  |                                                                                           |                                                     |                                                                          |       |
|                                                                | C-Track™ E                                                                                | E-Filing, developed by Thomson Reuters Court Manage | ment Solutions                                                           |       |

Fig. 1.57: Add Colleague window – Legal Org members display

Repeat steps 7 through 9 to share this matter with additional colleagues. Note the X at the far right of any line item in the **Matter Sharing** display table lets you remove the permission to share the matter. You can remove yourself if you no longer need to be associated to a matter.

Now we see the My Matters screen for the colleague with who we have shared the Matter.

| Create Filing<br>Filings | C-Track E-Filing                         | _              |                                                                   | Laura Ellen Linney  |
|--------------------------|------------------------------------------|----------------|-------------------------------------------------------------------|---------------------|
| My Matters               | My Matters                               |                |                                                                   | ? 1                 |
|                          | SEARCH -<br>Matter Number<br>Case Number |                | Court Select a Court                                              |                     |
|                          | RESULTS<br>Matter Number 🔺               | Case Number    | Court                                                             | Search<br>Shared By |
|                          |                                          | CV-2015-001262 | Delaware County Court of Common Pleas                             |                     |
|                          | C 1802                                   |                | Delaware County Court of Common Pleas                             |                     |
|                          | F 2254                                   | FA-2016-000093 | Delaware County Court of Common Pleas                             | Alex Copen          |
|                          | F 2258                                   | FA-2016-000089 | Delaware County Court of Common Pleas                             | Alex Copen          |
|                          | P 1644                                   | PR-2016-000069 | Delaware County Court of Common Pleas                             |                     |
|                          | P 3422                                   | PR-2016-000092 | Delaware County Court of Common Pleas                             |                     |
|                          | 1 to 6 of 6 records                      |                |                                                                   |                     |
|                          |                                          | C-Track™       | E-Filing, developed by Thomson Reuters Court Management Solutions |                     |

Fig. 1.58: My Matters screen - Shared Matter

Now we see the **My Matters** screen for the support staff of the original E-Filer. This user is authorized to access Matters created by the initial E-Filer as well as Matters shared with the E-Filer by other members of their Legal Organization who have shared Matters with them.

| Create Filing<br>Filings  My Matters | C-Track E-Filing          | _                 | _                                         |                  | -                  | Lia Domico<br>Alex Copen<br>Copen and Shore | ~ ≈ =  |
|--------------------------------------|---------------------------|-------------------|-------------------------------------------|------------------|--------------------|---------------------------------------------|--------|
| Administration                       | My Matters                |                   |                                           |                  |                    |                                             | ? 뙵    |
|                                      | SEARCH -<br>Matter Number |                   | Court                                     | Select a Court   |                    | -                                           |        |
|                                      | Case Number               |                   |                                           |                  |                    |                                             |        |
|                                      |                           |                   |                                           |                  |                    |                                             | Search |
|                                      | RESULTS                   |                   |                                           |                  |                    |                                             |        |
|                                      | Matter Number 🔺           | Case Number       | Court                                     |                  | Shared By          | _                                           |        |
|                                      | C 1802                    |                   | Delaware County Court                     | of Common Pleas  | Laura Ellen Linney |                                             |        |
|                                      | c 5022                    | CR-2016-003283    | Delaware County Court                     | of Common Pleas  |                    |                                             |        |
|                                      | F 2254                    | FA-2016-000093    | Delaware County Court                     | of Common Pleas  |                    |                                             |        |
|                                      | F 2258                    | FA-2016-000089    | Delaware County Court                     | of Common Pleas  |                    |                                             |        |
|                                      | F 2262                    | FA-2016-000102    | Delaware County Court                     | of Common Pleas  |                    |                                             |        |
|                                      | P 1644                    | PR-2016-000069    | Delaware County Court                     | of Common Pleas  |                    |                                             |        |
|                                      | 1 to 6 of 6 records       |                   |                                           |                  |                    |                                             |        |
|                                      |                           |                   |                                           |                  |                    |                                             |        |
|                                      |                           | C-Track™ E-Filing | , developed by Thomson Reuters Court Mana | gement Solutions |                    |                                             |        |

Fig. 1.59: My Matters screen - Support Staff

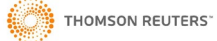

# 1.7 Create a New Case E-Filing

In this example we create a Filing of a new case. We are logged into the C-Track E-Filing site for an existing user who is an attorney associated to a Legal Organization – a law firm.

NOTE: The Court determines the maximum file size of documents that can be upload in an e-Filing submission. Please check with the Court as larger documents may need to be uploaded in multiple parts.

1. From the home screen, click **Create Filing** from the left menu.

### The Create Filing screen appears.

| Case Search<br>Create Filing | C-Track E-Filing                                                           | Emily T deWolf<br>Morse Lightner, AAL 🔻 🦻 🚍 |  |  |  |
|------------------------------|----------------------------------------------------------------------------|---------------------------------------------|--|--|--|
| Filings  My Matters          | Create Filing                                                              | ? โ                                         |  |  |  |
|                              | COURT SELECTION ~                                                          |                                             |  |  |  |
|                              | Court* Select a Court                                                      |                                             |  |  |  |
|                              | Filing Category*                                                           |                                             |  |  |  |
|                              |                                                                            | Next                                        |  |  |  |
|                              | C-Track™ E-Filing, developed by Thomson Reuters Court Management Solutions |                                             |  |  |  |

### Fig. 1.60: Create Filing screen

The Create Filing screen has a single container, Court Selection. You can select a Court and Filing Category.

- 2. Select a Court.
- 3. Select a Filing Category. Here, we select New Case.

With the selection of New Case in the Filing Category field, a second container, New Case, is added to the screen.

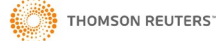

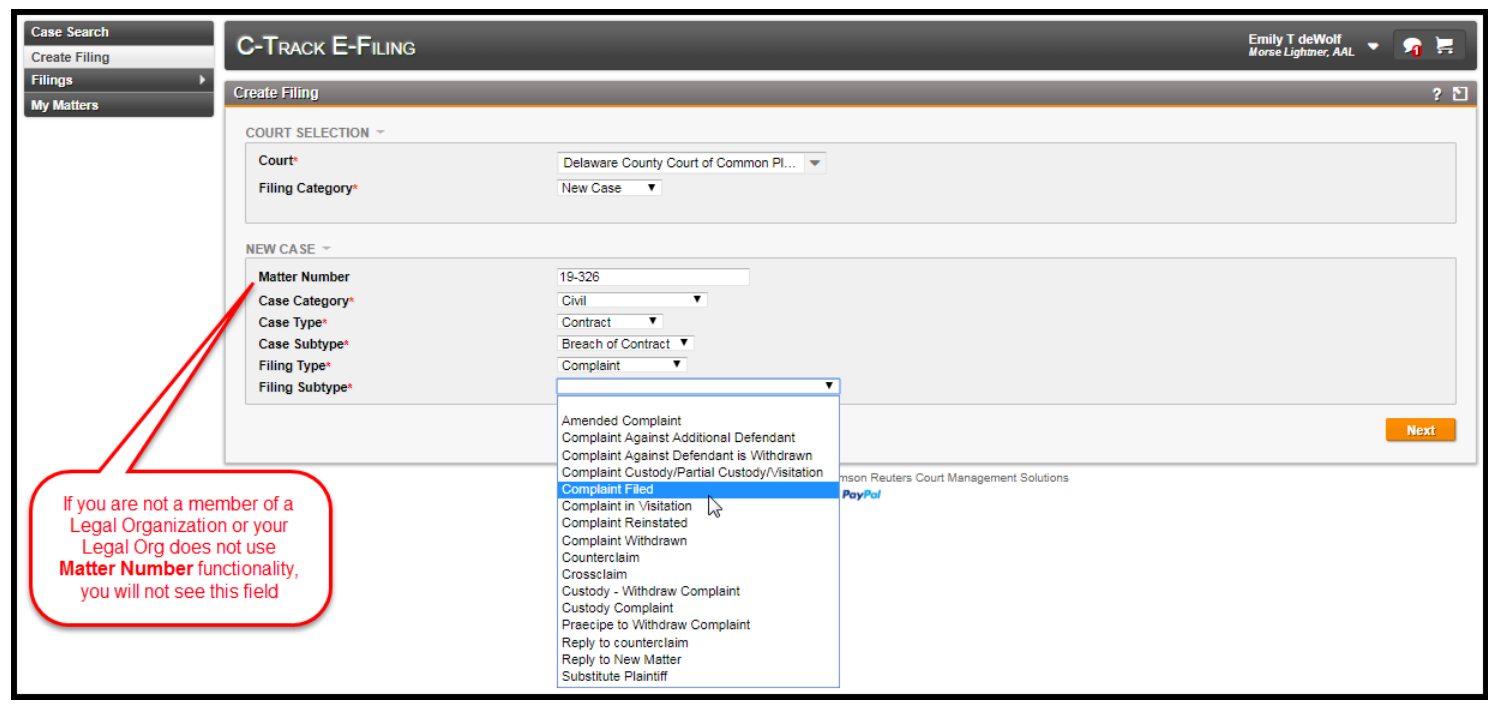

Fig. 1.61: New Case container – Case Category, Type, Subtype, Filing Type entered Filing Subtype exposed

- 4. Enter a **Matter Number**. This is optional and only used for Legal Organizations that use them for internal communications. You must **Switch Association** to a **Legal Organization** to use this function.
- 5. Select Case Category.
- 6. Select Case Type.
- 7. Select Case Subtype.
- 8. Select Filing Type.
- 9. Select Filing Subtype.
- 10. Click Next.

NOTE: Once you leave the Create Filing screen, the filing moves into Draft status in the E-File application. If you navigated to any other screen in the E-file application before you completed this filing, the filing is available to be completed through the Filings > Draft left menu path.

The **Filing Information** container appears below the left navigation menu and the **Filing Progress Indicator** appears below the top C-Track E-Filing banner. The **Party Information** indicator is highlighted and the **Party Information** container appears.

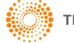

| Case Create      | Search<br>: Filing                          | C-TRACK E-FILING                                                           | C-Track E-Filing                   |                                    |         |   |
|------------------|---------------------------------------------|----------------------------------------------------------------------------|------------------------------------|------------------------------------|---------|---|
| Filing:<br>My Ma | s  itters                                   | FILING PROGRESS Party Information                                          | Filing Information Upload Document | Service Information Filing Summary |         |   |
| - Filir          | ng Information                              | Party Information                                                          |                                    |                                    | ?       | 2 |
| Court            | Delaware County<br>Court of Common<br>Pleas | PARTIES<br>Name Type                                                       | Role                               | Attorney(s)                        | Address |   |
| Class            | Civil - Contract -<br>Breach of Contract    | Add Another Case Party                                                     |                                    |                                    |         |   |
| Туре             | Complaint -<br>Complaint Filed              |                                                                            |                                    |                                    | Next    |   |
| Matter           | 19-326                                      | C-Track™ E-Filing, developed by Thomson Reuters Court Management Solutions |                                    |                                    |         |   |

Fig. 1.62: Filing Progress- Party Information

11. Click the Add Another Case Party link at the bottom left of the Parties display table.

The Party Information window appears.

| C-TRACK E                 | -Filing                                                                           | Ernily T deWolf 🔹 🧣 🧮 |
|---------------------------|-----------------------------------------------------------------------------------|-----------------------|
| FILING PROGRES            | S Party Information Filing Information Upload Document Service Information Filing | Summary               |
| Party Information         | n×                                                                                | ? 🖸                   |
| PARTIES                   | Party Information                                                                 | *                     |
| Name<br>No records were f | ADD PARTY -                                                                       |                       |
| Add Another Ca            | Role* Type* Type*                                                                 | Novt                  |
|                           | Add Alias                                                                         | TEAL                  |
|                           | Add Self                                                                          | Save Cancel           |

Fig. 1.63: Party Information window

The **Party Information** window has a single container, **Add Party**. This window expands with additional containers based upon the selections chosen in the **Role** and **Type** drop downs.

12. Select Role.

With the selection of Role, a second container, **Representer**, is added to the window.

| C-Trac                                     | к E-Filing                                                                                                    | Ernily T deWolf<br>Morse Lightner, AAL 👻 宥 🚝 |
|--------------------------------------------|----------------------------------------------------------------------------------------------------|----------------------------------------------|
| FILING PROG                                | RESS Party Information Filing Information Upload Document Service Information Filing Summary                                 |                                              |
| Party Inform                               | Party Information                                                                                                    | × ? 🖸                                        |
| PARTIES<br>Name<br>No records<br>Add Anoth | ADD PARTY *           Role*         Plaintiff         Type*         T           Representation         T         T         T | Iress                                        |
|                                            | REPRESENTER -<br>Representer(s)* Add Representer<br>Add Alias                                                                | Next                                         |
|                                            | Add Self Save Canc                                                                                                    |                                              |

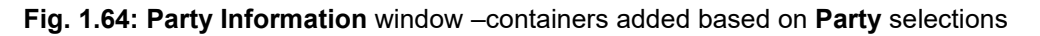

13. Select Type, in the Add Party container.

With the selection of **Type**, a third container, **Name**, is added to the window.

| C-Traci                 | k E-Filing                |              |                |                     |                       |            | Emily<br>Morse | T deWolf<br>Lightner, AAL | <b>n</b> = |  |  |
|-------------------------|---------------------------|--------------|----------------|---------------------|-----------------------|------------|----------------|---------------------------|------------|--|--|
| FILING PROG             | RESS Party Informa        | ation Filing | Information Up | load Document Servi | ce Information Filing | Summary    |                |                           |            |  |  |
| Party Inform            | Party Information *       |              |                |                     |                       |            |                | *                         |            |  |  |
| PARTIES                 | ADD PARTY *               |              |                |                     |                       |            |                |                           |            |  |  |
| No records<br>Add Anoth | Role*<br>Representation   | Plaintiff    | *              | Type*               | Person <b>v</b>       |            | iress          | _                         |            |  |  |
|                         | NAME -                    |              |                |                     | 2                     |            |                |                           | Next       |  |  |
| -                       | Last Name*<br>First Name* |              |                | Middle Name         |                       |            |                |                           |            |  |  |
|                         | REPRESENTER *             |              |                |                     |                       |            |                |                           |            |  |  |
|                         | Representer(s)*           | Add Represe  | nter           |                     |                       |            |                |                           |            |  |  |
|                         | Add Alias                 |              |                |                     |                       |            | -              |                           |            |  |  |
|                         | Add Self                  |              |                |                     |                       | Save Cance | <b>1</b>       |                           |            |  |  |

Fig. 1.65: Party Information window -containers added based on Type selection

- 14. Select Representation, in the Add Party container.
- 15. Enter Last Name, in the Add Party container.
- 16. Enter First Name.
- 17. Click the Add Representer link from the Representer container.

The Representer Search window appears.

| C-Trac                                     | K E-FILING                                                |                                                                                 | Emily T deWolf<br>Norse Lightner, AAL 👻 😪 🐂 |
|--------------------------------------------|-----------------------------------------------------------|---------------------------------------------------------------------------------|---------------------------------------------|
| FILING PROG                                | RESS Party Informa                                        | tion Filing Information Upload Document Service Information Filing Summary      |                                             |
| Party Inform                               | Party Information                                         |                                                                                 |                                             |
| PARTIES<br>Name<br>No records<br>Add Anoth | ADD PARTY -<br>Role*<br>Representation                    | Plaintiff <b>v</b> Type* Person <b>v</b>                                        |                                             |
|                                            | NAME +<br>Last Name+<br>First Name+                       | Carter Middle Name                                                              |                                             |
|                                            | REPRESENTER +<br>Representer(s)*<br>Add Alias<br>Add Self | Representer Search     ×       TYPE *     Representer Type       Attorney     • |                                             |
|                                            |                                                           | NAME * First Name Last Name^ Bar ID^  Add Seli                                  |                                             |

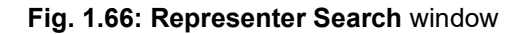

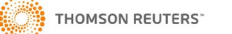

The **Representer Search** window has two containers to let you enter search criteria based on an attorney or law firm search. The kind of search is based on the selection of Representer **Type** – Attorney or Law Firm. Note the **Add Myself** button which eliminates the need to search for a representer and adds credentials based on your user login information.

### 18. Click Add Self.

The Name of the logged in user is entered as the attorney for this case party.

| C-Trac                          | k E-Filing              |                                    |               |                    |                       |          | 1     | Emily T deWolf<br>Iorse Lightner, AAL | <b>n</b> 🗮 |
|---------------------------------|-------------------------|------------------------------------|---------------|--------------------|-----------------------|----------|-------|---------------------------------------|------------|
| FILING PROG                     | RESS Party Informa      | ation Filing Inf                   | ormation Uplo | ad Document Servio | ce Information Filing | Summary  |       |                                       |            |
| Party Inform                    | Party Information       |                                    |               |                    |                       |          | ×     |                                       | ? 🖸        |
| PARTIES                         | ADD PARTY +             |                                    |               |                    |                       |          |       |                                       |            |
| Name<br>No records<br>Add Anoth | Role*<br>Representation | Plaintiff<br>Attorney              | *<br>*        | Type*              | Person <b>v</b>       |          | Iress |                                       |            |
|                                 | NAME -                  |                                    |               |                    | /                     |          |       |                                       | Next       |
|                                 | Last Name*              | Carter                             |               | Middle Name        |                       |          |       |                                       |            |
|                                 | First Name*             | JoAnne                             |               |                    |                       |          | _     |                                       |            |
|                                 | REPRESENTER *           |                                    |               |                    |                       |          | _     |                                       |            |
|                                 | Representer(s)*         | deWolf, Emily T<br>Add Representer | -G-           | ×                  |                       |          |       |                                       |            |
|                                 | Add Alias               |                                    |               |                    |                       |          |       |                                       |            |
|                                 | Add Self                |                                    |               |                    |                       | Save Car | ncel  |                                       |            |

Fig. 1.67: Party Information window - Add Self functionality

Note the **X** that appears to the right of the **Representers** name. You can remove the representer by clicking the **X**. You do not confirm the deletion of information; the information is removed.

If a support staff user is filing on behalf of an Attorney, the Attorneys name appears as the Representer when the support staff selected **Add Myself** for representer.

| C-TRAC                        | K E-FILING              |                                        |                          |                           |                      | Lia Domico<br>Laura Ellen Linney 🔻 🗩 📜<br>Copen and Shore |
|-------------------------------|-------------------------|----------------------------------------|--------------------------|---------------------------|----------------------|-----------------------------------------------------------|
| FILING PROG                   | Party Information       | alan Titas fata andar a                | Skanslas Information (in | land Demonstern Constinue | talaanadiaa Sun<br>X | 2 D                                                       |
| PARTIES<br>Name<br>No records | Role*<br>Representation | Plaintiff  Attorney                    | Туре*                    | Person                    |                      | ddress                                                    |
| Add Anothe                    | NAME ~                  | Ranselear                              | Middle Name              | lames                     |                      | Next                                                      |
| -                             | First Name*             | Carl                                   |                          |                           |                      |                                                           |
|                               | REPRESENTER *           |                                        |                          |                           |                      |                                                           |
|                               | Representer(s)*         | Linney, Laura Ellen<br>Add Representer | ×                        |                           |                      |                                                           |
|                               | Add Alias               |                                        |                          | I                         | Save Cancel          |                                                           |

Fig. 1.68: Party Information window – support staff associated through a Legal Organization files for Attorney

19. Use the Add Representer link to search for and add additional attorneys for the party, if needed.

### 20. Click Save.

The Party appears in the Parties display table of the Party Information screen.

| Case<br>Creat   | Search<br>e Filing                                                         | C-TRACK E-                           | FILING            |                    |                 |                     |                | Emily T deWolf<br>Morse Lightner, AAL | <b>A</b> 岸 |
|-----------------|----------------------------------------------------------------------------|--------------------------------------|-------------------|--------------------|-----------------|---------------------|----------------|---------------------------------------|------------|
| Filing<br>My Ma | s ›                                                                        | FILING PROGRESS                      | Party Information | Filing Information | Upload Document | Service Information | Filing Summary |                                       |            |
| - Fili          | ng Information                                                             | Party Information                    |                   |                    |                 |                     |                |                                       | ? 🗈        |
| Court           | Delaware County<br>Court of Common                                         | PARTIES<br>Name                      |                   | Туре               | Role            | Attorn              | ey(s)          | Address                               | _          |
| Class           | Pleas<br>Civil - Contract -<br>Breach of Contract                          | JoAnne Carter<br>1 to 1 of 1 records |                   | Person             | Plaintiff       | Emily T             | deWolf         |                                       |            |
| Туре            | Complaint -<br>Complaint Filed                                             | Add Another Case                     | Party             |                    |                 |                     |                |                                       | Next       |
| Matter          | 19-326                                                                     |                                      |                   |                    |                 |                     |                |                                       |            |
|                 | C-Track™ E-Filing, developed by Thomson Reuters Court Management Solutions |                                      |                   |                    |                 |                     |                |                                       |            |

Fig. 1.69: Filing Progress screen - Party added

- 21. Click the Add Another Case Party link.
- 22. Select Role.
- 23. Select **Type**. Here, we select Organization. Note the containers present different fields to capture contact information.
- 24. Select **Representation**. Here, we select Self representation. For this case party, you are providing the information that is known to you at the time of filing. You may not know if the party is retaining an attorney or law firm. This can be updated during the case proceedings, as needed.
- 25. Enter Organization Name.
- 26. Enter Address.

| C-TRAC                                         | k E-Filing                                  |                          |                            |                                            |          | Emily T deV<br>Morse Lightne | Volf<br>er, AAL 🔻 宥 层 |
|------------------------------------------------|---------------------------------------------|--------------------------|----------------------------|--------------------------------------------|----------|------------------------------|-----------------------|
| FILING PROG                                    | RESS Party Inform                           | ation Filing Information | Jpload Document Ser        | vice Information Filing                    | Summary  |                              |                       |
| Party Inform                                   | Party Information                           |                          |                            |                                            |          | ×                            | ? โ                   |
| PARTIES<br>Name<br>JoAnne Car<br>1 to 1 of 1 n | ADD PARTY ▼<br>Role*<br>Representation      | Defendant T              | Туре*                      | Organization ▼                             |          | Address                      |                       |
| Add Anoth                                      | NAME -<br>Organization<br>Name*             | Lewis Roofing, LLC       |                            |                                            |          |                              | Next                  |
|                                                | CONTACT INFORM                              | ATION -                  |                            |                                            |          |                              |                       |
|                                                | Address 1*<br>Address 2<br>Address 3<br>Zip | 149 Porter St            | City<br>Country*<br>State^ | Essington<br>United States<br>Pennsylvania | Y        |                              |                       |
|                                                | Add Alias<br>Add Self                       |                          |                            |                                            | Save Can | <mark>cel</mark>             |                       |

### Fig. 1.70: Party Information - Party added

If an organization is known under another Name, use the **Add Alias** link below the bottom left of the **Contact Information** container to add Alias Information.

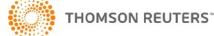

| Party Informatio      | n                  |              |                |      |        |
|-----------------------|--------------------|--------------|----------------|------|--------|
|                       |                    |              |                |      |        |
| Role*                 | Defendant <        | Type*        | Organization V |      |        |
| Representation        | •                  |              |                |      |        |
| IAME -                |                    |              |                |      |        |
| Organization<br>Name* | Lewis Roofing, LLC |              |                |      |        |
| CONTACT INFORM        | NATION -           |              |                |      |        |
| Address 1*            | 149 Porter St      | City         | Essington      |      |        |
| Address 2             |                    | Country*     | United States  |      | ¥      |
| Address 3             |                    | State^       | Pennsylvania   | Ŧ    |        |
| Zip                   | 19029              |              |                |      |        |
| LIAS INFORMAT         | ION -              |              |                |      |        |
| Alias Type*           |                    | Name/Organi; | zation*        |      | ×      |
| Add Alias             | AKA                |              |                |      |        |
| Add Self              | DBA                |              |                | Save | Cancel |
| Aug Sei               | FDBA               |              |                | Jave | Cancer |
|                       | NKA                |              |                |      |        |
|                       | Other              |              |                |      |        |
|                       | Sic                |              |                |      |        |

Fig. 1.71: Party Information – Alias Information container

27. Click Save.

You return to the Party Information screen with the case party information entered.

| C-TRACK E-FILING            |                                                                            |                     |                            | Emily T deWolf<br>Morse Lightner, AAL | - 🧣 |     |  |  |  |  |
|-----------------------------|----------------------------------------------------------------------------|---------------------|----------------------------|---------------------------------------|-----|-----|--|--|--|--|
| FILING PROGRESS Party Infor | mation Filing Information Uplo                                             | ad Document Service | Information Filing Summary |                                       |     |     |  |  |  |  |
| Party Information           |                                                                            |                     |                            |                                       |     | ? 🖸 |  |  |  |  |
| PARTIES                     |                                                                            |                     |                            |                                       |     |     |  |  |  |  |
| Name                        | Туре                                                                       | Role                | Attorney(s)                | Address                               |     |     |  |  |  |  |
| JoAnne Carter               | Person                                                                     | Plaintiff           | Emily T deWolf             |                                       |     |     |  |  |  |  |
| Lewis Roofing, LLC          | Organization                                                               | Defendant           |                            | 149 Porter St<br>Essington PA 19029   |     |     |  |  |  |  |
| 1 to 2 of 2 records         |                                                                            |                     |                            |                                       |     |     |  |  |  |  |
| Add Another Case Party      |                                                                            |                     |                            |                                       |     |     |  |  |  |  |
|                             |                                                                            |                     |                            |                                       | N   | ext |  |  |  |  |
| 1                           | C-Track™ E-Filing, developed by Thomson Reuters Court Management Solutions |                     |                            |                                       |     |     |  |  |  |  |

Fig. 1.72: Filing Progress screen - Party added

Repeat the Add Another Case Party process to add additional parties to the case, as needed.

28. Click Next.

The **Filing Information** Indicator is highlighted and **Filing Information** screen appears. Additionally, the filing has been moved to the **Draft Filing Queue** which you can access from the **Filings > Draft** left menu option. If you navigate away from the filing, you can return to it by selecting it from the **Filings** display table on the **Draft Filing Queue** screen.

| C-TRACK E-FILING           |                                        |                                                   |                            |   | Emily T deWolf<br>Morse Lightner, AAL | <b>A</b> = |
|----------------------------|----------------------------------------|---------------------------------------------------|----------------------------|---|---------------------------------------|------------|
| FILING PROGRESS Party Info | ormation Filing Information            | Upload Document Service Informatio                | n Filing Summary           | > |                                       |            |
| Filing Information         |                                        |                                                   |                            |   |                                       | ? 🛍        |
| DETAILS -                  |                                        |                                                   |                            |   |                                       |            |
| Comments                   | I                                      |                                                   |                            |   |                                       |            |
| Emergency<br>Confidential  |                                        | Amended                                           |                            |   |                                       |            |
| FILER INFORMATION -        |                                        |                                                   |                            |   |                                       |            |
| Filed on Behalf of A       | Value JoAnne Carter Lewis Roofing, LLC |                                                   |                            |   |                                       |            |
| Other Filed on Behalf of   |                                        |                                                   |                            |   |                                       |            |
| FILING FEES                |                                        |                                                   |                            |   |                                       |            |
| Fee Name                   |                                        |                                                   |                            |   |                                       | Amount     |
| Total                      |                                        |                                                   |                            |   |                                       | \$208.24   |
|                            |                                        |                                                   |                            |   |                                       | -          |
| Due From*                  | •                                      | Fees Not Re                                       | quired                     | • |                                       |            |
| Comments                   |                                        |                                                   |                            |   |                                       |            |
|                            |                                        |                                                   |                            |   | Previous                              | Next       |
|                            | (                                      | C-Track™ E-Filing, developed by Thomson Reuters ( | Court Management Solutions |   |                                       |            |

#### Fig. 1.73: Filing Information screen

NOTE: Each element of the Filing Progress Indicator is a link to navigate to the corresponding screen. You are not required to complete the screens in any particular order however, Filing Progress is organized in a logical manner to aid in the completion of all required information for a filing.

NOTE: In Delaware County's curent E-File workflow, you will see an Additional Information container. The information in the bundle includes Money Damages, Class Action Suit, and Self-Represented. Populate this information as necessary as per Delaware County Local Rules

The **Filing Information** screen has four containers. The **Details** container lets you indicate if the filing is an **Emergency**, an **Amended** filing or is **Confidential** by selecting any of the check boxes. You can also add a **Comment** to the filing that the Court will see.

THOMSON REUTERS

Case types marked **Confidential** and electronic filings of a new case identified by E-Filers, when they select the **Confidential** check box, establish special security around those confidential cases. Confidential security means the case requires permissions at the user level for Court Personnel to view and maintain information about the case. Confidential security also means the case will not be returned in a search unless the user has authorized permission to view cases marked confidential. Attorneys who are added to the **E-File User Access** screen manually by Court Personnel or through automation will have access to search for and file on Confidential cases. An E-Filer who is not associated to the case cannot search for, nor electronically file on, a Confidential case, even if they know the case number.

|                                   |                      | Public Case | <b>Confidential Case</b> |
|-----------------------------------|----------------------|-------------|--------------------------|
| Liner Net on EE Liner Assess List | Search / Access Case | ×           | ×                        |
| USEI NOLOII EF USEI ALLESS LISI   | E-File into Case     | 0           |                          |
| Lipps on EE Lipps Accord List     | Search / Access Case | 0           | 0                        |
| USEI UN EF USEI ALLESS LISI       | E-File into Case     | 0           | 0                        |

Fig. 1.74: Confidential controls

The **Filer Information** container lets you identify the entity(s) for whom you are filing.

The Filing Fee container displays the court fee for the filing type.

The **Filing Fees** container identifies the **Due From** party and also lets you indicate circumstances where fees are not required (must comply with Delaware County Rules).

The Additional Information container lets you specify additional Delaware County case specific information.

The Previous button navigates back to the Party Information screen.

The Next button saves information you have entered and navigates to the Upload Document screen.

29. Select the check box(es) for parties for whom you are filing.

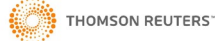

| C-TRACK E-FILING           |                                        |                            |                                |                     | En<br>Mo | ily T deWolf<br>se Lightner, AAL | <b>A</b> 岸 |
|----------------------------|----------------------------------------|----------------------------|--------------------------------|---------------------|----------|----------------------------------|------------|
| FILING PROGRESS Party Info | Filing Information                     | Upload Document            | Service Information            | Filing Summary      |          |                                  |            |
| Filing Information         |                                        |                            |                                |                     |          |                                  | ? 🗈        |
| DETAILS -                  |                                        |                            |                                |                     |          |                                  |            |
| Comments                   |                                        |                            |                                |                     |          |                                  |            |
| Emergency<br>Confidential  |                                        |                            | Amended                        |                     |          |                                  |            |
| FILER INFORMATION -        |                                        |                            |                                |                     |          |                                  |            |
| Filed on Behalf of A       | Value JoAnne Carter Lewis Roofing, LLC |                            |                                |                     |          |                                  |            |
| Other Filed on Behalf of A |                                        |                            |                                |                     |          |                                  |            |
| FILING FEES                |                                        |                            |                                |                     |          |                                  |            |
| Fee Name                   |                                        |                            |                                |                     |          |                                  | Amount     |
| Total                      |                                        |                            |                                |                     |          |                                  | \$208.24   |
| FILING FEES -              |                                        |                            |                                |                     |          |                                  |            |
| Due From*<br>Comments      | JoAnne Carter V                        |                            | Fees Not Required              |                     | T        |                                  |            |
|                            |                                        |                            |                                |                     |          | Previous                         | Next       |
|                            |                                        | C-Track™ E-Filing, develop | ed by Thomson Reuters Court Ma | anagement Solutions |          |                                  |            |

# Fig. 1.75: Filing Information screen – selections complete

30. Click Next.

The Upload Document screen appears.

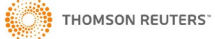

| DELAWARE COUNTY, PENNSYLVANIA E-FILING                                                                                                    |  |  |  |  |  |  |  |  |
|----------------------------------------------------------------------------------------------------|--|--|--|--|--|--|--|--|
| <ul> <li>Information</li> <li>The uploaded document cannot exceed 25 megabytes. If the document does exceed 25 megabytes, you must upload the document in 'Multiple Parts' using the Add Another link.</li> <li>When e-filing a motion or petition, to attach a Petition/Motion Cover Sheet then you must add it as an Associated Filing. You are able to add an Associated Filing from the Filing Summary screen.</li> <li>If you need to attach a Supreme Court Cover Sheet then you must add it as an Associated Filing. You are able to add an Associated Filing Summary screen.</li> <li>I have uploaded all of the required attachments, and I certify that this filing complies with the provisions of the Public Access Policy of the Unified Judicial System of Pennsylvania: Case Records of the Appellate and Trial Courts that require filing confidential information and documents differently than non-confidential information and documents.</li> </ul> |  |  |  |  |  |  |  |  |
| FILING PROGRESS Party Information Filing Information Upload Document Service Information Filing Summary                                                                                                    |  |  |  |  |  |  |  |  |
| Upload Document ? 🖸                                                                                                    |  |  |  |  |  |  |  |  |
| DOCUMENT -                                                                                                    |  |  |  |  |  |  |  |  |
| Name         Initial Filing - Appeal         File^         Choose File         No file chosen                                                                                                    |  |  |  |  |  |  |  |  |
| Exclude from eService Comments                                                                                                    |  |  |  |  |  |  |  |  |
| Request Confidentiality^ Confidential Reason^                                                                                                    |  |  |  |  |  |  |  |  |
|                                                                                                    |  |  |  |  |  |  |  |  |
| I have read and accept the Compliance language above.*                                                                                                    |  |  |  |  |  |  |  |  |
| Previous Next                                                                                                    |  |  |  |  |  |  |  |  |
| C-Track™ E-Filing, developed by Thomson Reuters Court Management Solutions                                                                                                    |  |  |  |  |  |  |  |  |

#### Fig. 1.76: Upload Document screen

Before continuing to the Service Information screen, you must click the checkbox agreeing to the Delaware County document upload Compliance.

NOTE: The Court determines the maximum file size of documents that can be upload in an e-Filing submission. Please check with the Court as larger documents may need to be uploaded in multiple parts.

The **Upload Document** screen has a single container. The **Documents** container lets you upload documents that are electronically transferred to the Court when you submit the filing. You can specify **Request Confidential** and **Exclude from Service** for the document. You must identify a **Confidential Reason** when requesting a document remain confidential. You can also add a **Comment** about the document.

The **Compliance** container contains a checkbox that *must* be checked whenever a file has been uploaded to comply with Delaware County's Local Rule for uploading documents.

The **Add Another** link lets you upload as many documents as needed. If the document you attach exceeds the file size limit established by the Court, a warning message shows. You must save larger documents in parts or sections and use the Add Another link to upload all documents of the filing.

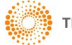

| *Docu    | ment Specifications*                                                                              |
|----------|---------------------------------------------------------------------------------------------------|
| 1.       | Documents must use the universal PDF standard                                                     |
| 2.       | Documents shall not be more than 25 megabytes (mb)                                                |
| 3.       | Files that exceed 25 mb must be split into multiple files not to exceed 25 (mb)                   |
| 4.       | Color shall be black and white                                                                    |
| 5.       | Resolution shall be 300 dpi                                                                       |
| 6.       | Document size is limited to 8 ½ inch by 11 inches                                                 |
| 7.       | Any font that is not part of the Microsoft default font list must be embedded in the PDF document |
| 8.       | PDF properties (title, author, subject, and keywords) should be removed from the document         |
| 9.       | Documents cannot be password protected or encrypted                                               |
| 10       | . Document names shall not include special characters such as /:*?<>                              |
| 9.<br>10 | . Document names shall not include special characters such as /:*?<>                              |

## 31. Click Browse or Choose File.

NOTE: Depending upon the browser you use to access the C-Track E-File application, elements within the application may have a slightly different appearance. For instance, if you use Internet Explorer, you see a **Browse** button which allows you to navigate to a location on your PC to a file you want to upload.

A browser window opens to allow you to navigate to a file on your PC that you want to upload.

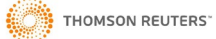

| C Open                                                                                                    | B. Auto Branker 🚺 Tay Library 🐞 Madian                                                                                                    |                                                                                                    |
|----------------------------------------------------------------------------------------------------|----------------------------------------------------------------------------------------------------|----------------------------------------------------------------------------------------------------|
| C-Track > 1                                                                                                    |                                                                                                    | Search 1                                                                                                    |
| Organize 🔻 New folder                                                                                                    |                                                                                                    | iii 🗸 🗍 🔞                                                                                                    |
| Image: Second Second Secon | Name         Image: CivilDispo-02-01-2017 to 02-28-2017.pdf         Image: CivilFilings.pdf         Image: Completency of .docx         Image: Complaint - In the Matter of.docx         Image: Complaint in the Matter of.docx         Image: Complaint in the Matter of.docx         Image: Complaint in the Matter of.docx         Image: Complaint in the Matter of.docx         Image: Complaint in the Matter of.docx         Image: Complaint in the Matter of.docx         Image: Complaint in the Matter of.docx         Image: Complaint in the Matter of.docx         Image: Courtesy Notice.docx         Image: Courtesy Notice.docx         Image: Courtesy Notice.docx         Image: Courtesy Notice.docx         Image: Courtesy Notice.docx         Image: Courtesy Notice.docx         Image: Creditor's Claim.docx         Image: Creditor's Claim.docx         Image: Creditor's Claim.docx         Image: Creditor's Claim.docx         Image: Creditor Complaint filed in the Matter Image: Creditor Complaint filed in the Matter Image: Creditor Complaint.docx         Image: Creditor Creditor Complaint filed in the Matter Image: Creditor Complaint.docx         Image: Creditor Creditor Complaint.docx         Image: Creditor Complaint and Release Calendar 2017 Image: Creditor Complaint.docx         Image: Creditor Complain | Date modifie<br>2/21/2017 7:<br>5/9/2016 2:28<br>6/3/2016 3:48<br>12/1/2016 12<br>12/15/2015 4<br>8/22/2016 11<br>12/1/2016 4:<br>5/26/2015 12<br>12/12015 1:<br>12/28/2015 3<br>12/28/2015 1<br>12/28/2015 1<br>12/28/2015 1<br>12/28/2015 1<br>12/28/2015 1<br>12/28/2015 1<br>12/28/2015 1<br>12/28/2015 1<br>12/28/2015 1<br>12/28/2015 1<br>12/28/2015 1<br>12/28/2015 1<br>1/28/2015 1<br>1/25/2016 12<br>6/8/2015 11:<br>1/25/2016 12<br>6/23/2015 1:<br>2/13/2015 12<br>5/2/2017 10:<br>2/9/2017 5:08<br>2/13/2015 12<br>2/13/2015 12<br>2 |
| scrints                                                                                                    | ✓ ( III)                                                                                                    |                                                                                                    |
| File name:                                                                                                    |                                                                                                    | ✓ All Files ✓                                                                                                    |
|                                                                                                    |                                                                                                    | Open ▼ Cancel                                                                                                    |

Fig. 1.77: Open browser window

- 32. Select the file you want to upload.
- 33. Click Open.

You return to the **Upload Document** screen. The document title appears to the right of the **Choose File** button.

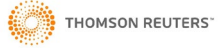

| Delaware County, Pennsylvania E-Filing                                                                                                    | _                    | Emily T deWolf<br>Morae Lighner, AAL 🔻 💦 📜 |  |  |  |  |  |  |  |
|----------------------------------------------------------------------------------------------------|----------------------|--------------------------------------------|--|--|--|--|--|--|--|
| <ul> <li>Information</li> <li>The uploaded document cannot exceed 25 megabytes. If the document does exceed 25 megabytes, you must upload the document in 'Multiple Parts' using the Add Another link.</li> <li>When e-fling a motion or petition, to attach a Petition/Motion Cover Sheet then you must add it as an Associated Filing. You are able to add an Associated Filing from the Filing Summary screen.</li> <li>If you need to attach a Supreme Court Cover Sheet then you must add it as an Associated Filing. You are able to add an Associated Filing from the Filing Summary screen.</li> <li>I have uploaded all of the required attachments, and I certify that this filing complies with the provisions of the Public Access Policy of the Unified Judicial System of Pennsylvania: Case Records of the Appellate and Trial Courts that require filing confidential information and documents differently than non-confidential information and documents.</li> </ul> |                      |                                            |  |  |  |  |  |  |  |
| FILING PROGRESS Party Information Filing Information Upload Document Service Information Filing Summary                                                                                                    |                      |                                            |  |  |  |  |  |  |  |
| Upload Document                                                                                                    |                      | ? 2                                        |  |  |  |  |  |  |  |
| DOCUMENT -                                                                                                    |                      |                                            |  |  |  |  |  |  |  |
| Name Initial Filing - Appeal                                                                                                    | File^                | Choose File Test.docx                      |  |  |  |  |  |  |  |
| Exclude from eService                                                                                                    | Comments             |                                            |  |  |  |  |  |  |  |
| Request Confidentiality 🗧                                                                                                    | Confidential Reason^ |                                            |  |  |  |  |  |  |  |
| Add Another<br>COMPLIANCE -                                                                                                    |                      |                                            |  |  |  |  |  |  |  |
| I have read and accept the Compliance 🕑 language above.*                                                                                                    |                      |                                            |  |  |  |  |  |  |  |
|                                                                                                    |                      | Previous Next                              |  |  |  |  |  |  |  |
| C-Track™ E-Filing, developed by Thomson Reuters Court Management Solutions                                                                                                    |                      |                                            |  |  |  |  |  |  |  |

### Fig. 1.78: Upload Document screen – file selected

Before continuing to the Service Information screen, you must click the checkbox agreeing to the Delaware County document upload Compliance.

34. Click Next.

The Service Information screen appears.

| C-TRACK E-I         | Filing                                                                     | _                                | _                                   | _              | Emily T deWolf<br>Morse Lightner, AAL | • 9  |     |  |  |  |
|---------------------|----------------------------------------------------------------------------|----------------------------------|-------------------------------------|----------------|---------------------------------------|------|-----|--|--|--|
| FILING PROGRESS     | Party Information Filin                                                    | g Information Upload Document    | Service Information Filing Sum      | nmary          |                                       |      |     |  |  |  |
| Service Information | n                                                                          |                                  |                                     |                |                                       |      | ? 🗈 |  |  |  |
| ELECTRONIC SER      | VICE RECIPIENTS                                                            |                                  |                                     |                |                                       |      |     |  |  |  |
| Name                | Role                                                                       | Representing                     | E-Mail Address                      | Service Method | _                                     | -    |     |  |  |  |
| Add Electronic Ser  | vice Recipients                                                            |                                  |                                     |                |                                       |      |     |  |  |  |
| NON-ELECTRONIC      | SERVICE RECIPIENTS & UN                                                    | LINKED CASE PARTIES/PARTICIPANTS |                                     |                |                                       |      |     |  |  |  |
| Name                | Role                                                                       | Representing                     | Address                             | Service Method | Service Date                          | _    |     |  |  |  |
| Lewis Roofing, LLC  | Defendant                                                                  |                                  | 149 Porter St<br>Essington PA 19029 | ▼ \$           |                                       | 23 🗢 |     |  |  |  |
| Add Non-Electroni   | c Service Recipients                                                       |                                  |                                     |                |                                       |      |     |  |  |  |
|                     |                                                                            |                                  |                                     |                | Previou                               | s N  | ext |  |  |  |
|                     | C-Track™ E-Filing, developed by Thomson Reuters Court Management Solutions |                                  |                                     |                |                                       |      |     |  |  |  |

Fig. 1.79: Service Information screen

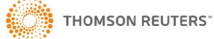

The **Service Information** screen has three containers. The **Electronic Service Recipients** container displays parties or participants that have an email address on file in the CMS application or in the C-Track E-Filing application. The **Add Electronic Service Recipients** link lets you send email notification to other e-filers who are not parties or participants on the case, if needed. If the entity is not found through a search, you can add them with functionality that captures the Name and address of a Non E-Filer.

The **Conventional Service Recipients** container will always display a **Service Method** of Not Served (or 'Served, see above' that is applicable in Pro Se email notification scenarios) due to Delaware County Local Rules.

The **Add Non-Electronic Service Recipients** link lets you send email notification to other entities by adding the name and address for conventional (mail) service.

| NOTE: The Apply to All icon 		 that appears to the right of the         |
|-------------------------------------------------------------------------|
| Service Method and Service Date fields lets you populate the fields     |
| once, and select the icon if the selection applies to all Recipients.   |
| The Date Picker icon lets you access a Calendar which lets              |
| you select a month and day to populate the field. Additionally, C-      |
| Track E-Filing lets you enter the letter C in any Date field to enter   |
| today's day in the field. You can add days in the future by using the + |
| and numeral. For example, C+30 would populate the field with the        |
| calendar day 30 days from today's date.                                 |

35. Select Service Method.

### 36. Enter Service Date.

| C-TRACK E-F           | ILING                   |                                  |                                                   |                | Emily T deWolf<br>Morse Lightner, AAL | - 7         | H.         |
|-----------------------|-------------------------|----------------------------------|---------------------------------------------------|----------------|---------------------------------------|-------------|------------|
| FILING PROGRESS       | Party Information Filin | g Information Upload Document    | Service Information Filing Sum                    | птагу          |                                       |             |            |
| Service Information   |                         |                                  |                                                   |                |                                       |             | ? 🖸        |
| ELECTRONIC SERV       | /ICE RECIPIENTS         |                                  |                                                   |                |                                       |             |            |
| Name                  | Role                    | Representing                     | E-Mail Address                                    | Service Method |                                       | _           | _          |
| No records were found | d.                      |                                  |                                                   |                |                                       |             |            |
| Add Electronic Serv   | vice Recipients         |                                  |                                                   |                |                                       |             |            |
| NON-ELECTRONIC        | SERVICE RECIPIENTS & UN | LINKED CASE PARTIES/PARTICIPANTS |                                                   |                |                                       |             |            |
| Name                  | Role                    | Representing                     | Address                                           | Service Method | Service Date                          |             |            |
| Lewis Roofing, LLC    | Defendant               |                                  | 149 Porter St<br>Essington PA 19029               | Not Served 🕈 🖨 | 03-19-2019                            | <b>]</b> \$ |            |
| Add Non-Electronic    | Service Recipients      |                                  |                                                   |                |                                       |             |            |
|                       |                         |                                  |                                                   |                | Previous                              | N           | exti<br>Th |
|                       |                         | C-Track™ E-Filing, develope      | d by Thomson Reuters Court Management S<br>PayPal | Solutions      |                                       |             |            |

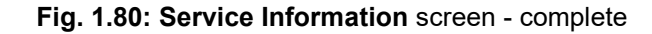

37. Click Next.

The Filing Summary screen appears.

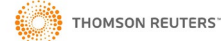

| C-TRACK E-FILING                                                           | G                                                            | _                      | _                       | _                                              |                                   | Emily T deWolf<br>Morse Lightner, AAL | <b>7</b> 🗮         |
|----------------------------------------------------------------------------|--------------------------------------------------------------|------------------------|-------------------------|------------------------------------------------|-----------------------------------|---------------------------------------|--------------------|
| FILING PROGRESS Party I                                                    | Information Filing                                           | Information U          | pload Document          | Service Information F                          | ling Summary                      |                                       |                    |
| Filing Summary                                                             |                                                              |                        |                         |                                                |                                   |                                       | ? ݣ                |
| CASE DETAILS -                                                             |                                                              |                        |                         |                                                |                                   |                                       |                    |
| Court<br>Case Category<br>Case Type<br>Case Subtype                        | Delaware County C<br>Civil<br>Contract<br>Breach of Contract | Court of Common Plea   | 15                      |                                                |                                   |                                       |                    |
| FILING INFORMATION V                                                       |                                                              |                        |                         |                                                |                                   |                                       |                    |
| Filing Number<br>Filed on Behalf of<br>Other Filed on Behalf of<br>Amended | 10062<br>JoAnne Carter                                       |                        |                         | Type<br>Comments<br>Emergency<br>Confidential  | Complaint - Complaint Filed       |                                       |                    |
| PARTY INFORMATION                                                          |                                                              | <b>T</b>               | 0-1-                    |                                                | 844 f. \                          |                                       |                    |
| Name                                                                       |                                                              | Туре                   | Role                    | Address                                        | Attorney(s)                       |                                       |                    |
| JoAnne Carter<br>Lewis Roofing, LLC                                        |                                                              | Person<br>Organization | Plaintiff<br>Defendant  | 149 Porter St<br>Essington PA 19029            | Emily T deWolf                    |                                       |                    |
| Name<br>Complaint - Complaint Filed                                        | Request                                                      | Confidential C         | Confidential Reason     | Exclude from e                                 | Service Comments                  |                                       |                    |
| ELECTRONIC SERVICE RE                                                      | ECIPIENTS                                                    |                        |                         |                                                |                                   |                                       |                    |
| Name<br>No records were found.                                             | Role                                                         | Represei               | nting                   | E-Mail Address                                 | Service Method                    |                                       |                    |
| NON-ELECTRONIC SERVI                                                       | CE RECIPIENTS & UNL                                          | INKED CASE PARTI       | ES/PARTICIPANTS         |                                                |                                   |                                       |                    |
| Name<br>Lewis Roofing, LLC                                                 | Role<br>Defendant                                            | Represe                | nting                   | Address<br>149 Porter St<br>Escientes BA 10020 | Service Method<br>Not Served      | Service Date<br>03-19-2019            |                    |
| FILING FEES<br>Fee Name<br>Complaint Filed                                 |                                                              |                        |                         | Lisangun A redze                               |                                   |                                       | Amount<br>\$208.24 |
|                                                                            |                                                              |                        |                         |                                                |                                   |                                       | 5200.24            |
| Due From<br>Comments                                                       | JoAnne Carter                                                |                        |                         | Fees Not Required                              |                                   |                                       |                    |
|                                                                            |                                                              |                        |                         |                                                | Edit Filing Add Associated Filing | Add To Cart Delete                    | This Filing        |
|                                                                            |                                                              | C-Tra                  | ack™ E-Filing, develope | d by Thomson Reuters Court Man                 | agement Solutions                 |                                       |                    |

### Fig. 1.81: Filing Summary screen

The **Filing Summary** screen provides seven containers with a summary for all information entered on the previous E-Filing screens.

The **Edit Filing** button navigates back to beginning of the Filing Progress – the **Party Information** screen where you can edit information or use the **Next** button to proceed through the screen(s) to the information that needs editing.

The **Add Associated Filing** button lets you add a separate filing that belongs to the same case. Associated filings appear as separate Registry of Action or Docket Entries on the case.

The **Add To Cart** button navigates to the **Cart** screen where you can review a summary of all filings in the **Cart** and see costs for any filings that are assessed.

The **Delete This Filing** moves the filing to the **Draft** queue where you can select a check box and delete the filing.

### 38. Click Add To Cart.

The Cart screen appears.

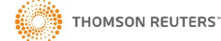

| C-TRACK E-FILING                                                                                                    | _                       | _                            | Emily T deW<br>Morse Lightner   | lolf<br>r, AAL 🔻 🧣 |         |  |  |  |
|----------------------------------------------------------------------------------------------------|-------------------------|------------------------------|---------------------------------|--------------------|---------|--|--|--|
| f Information                                                                                                    |                         |                              |                                 |                    |         |  |  |  |
| <ul> <li>If fees are owed, you will be directed to a page to make your payment.</li> <li>If you are directed to PayPal for payment, an extra 5% e-filing user fee will be added.</li> </ul> | ded to your total cart. |                              |                                 |                    |         |  |  |  |
| Cart                                                                                                    |                         |                              |                                 |                    | ? 🗈     |  |  |  |
| SUMMARY 👻                                                                                                    |                         |                              |                                 |                    |         |  |  |  |
| Number of Filings 1                                                                                                    | Total                   | \$208.24                     |                                 |                    |         |  |  |  |
| FILINGS                                                                                                    |                         |                              |                                 |                    |         |  |  |  |
| Court Case Number                                                                                                    | Matter Number           | Filing Item(s)               | Documents                       | Fees               |         |  |  |  |
| Delaware County Court of Common Pleas                                                                                                    | 19-326                  | Complaint - Complaint Filed  | 1                               | \$208.24           | ×       |  |  |  |
| 1 to 1 of 1 records                                                                                                    |                         |                              |                                 |                    |         |  |  |  |
|                                                                                                    |                         | By submitting the filing(s), | you are agreeing to the E-Filin | g Terms & Cond     | litions |  |  |  |
|                                                                                                    |                         |                              |                                 | Pay                | Pal     |  |  |  |
| C-Track™ E-Filing, developed by Thomson Reuters Court Management Solutions<br>PayPal                                                                                                    |                         |                              |                                 |                    |         |  |  |  |

### Fig. 1.82: Cart screen

The **Cart** screen has two containers: the **Summary** container shows the **Number of Filings** to be submitted and the **Total** cost.

The **Filings** container shows the **Court** in which the filings will be process. **Case Number** appears for filings on an existing case. Line items with no case number indicate a new case filing. The case number is auto generated in the C-Track CMS application. When you receive confirmation of a successful submission of the filing of a new case, you also receive the case number. The **Matter Number** is a configurable number and can be used by Legal Organizations and filers from legal organizations as an internal identifier. This lets Legal Organization filers with the proper security permission view filings by other members of the Legal Organization. The Filing Item(s) show the Registry of Action or Docket Entry that is added to the case in the C-Track CMS application when the filing is processed successfully. **Documents** indicate the number of documents attached or uploaded to the filing and **Fees** represent the cost the Court assesses for each filing.

You can remove filings from the **Cart** by clicking the **X** at the far right of any line item. When you remove a filing from the **Cart** a **Confirm** window requires that you **OK** the removal. The filing is moved to the **Draft** queue, found through the left navigation menu, following the path **Filings > Draft**.

Note the Information message that appears above the Cart screen provides payment instruction information. The Cart icon

in the far-right top navigation bar reflects the addition of the filing to the Cart. Also note the **E-Filing Terms & Conditions** link at the bottom of the **Filings** container. Terms and Conditions information is also available when you register as an E-Filer.

### 39. Click Submit Filings.

Depending upon your Courts business process, you navigate to a payment screen where payment method information is captured. Once the information is successful saved and process, the **Submission Confirmation** screen appears.

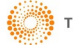

| C-TRACK E-FILING                                                                                  | _                | _              | _                           | Emily T deWolf<br>Morse Lightner, AAL 🝷 | 72 🗮     |  |  |  |  |
|---------------------------------------------------------------------------------------------------|------------------|----------------|-----------------------------|-----------------------------------------|----------|--|--|--|--|
| 1 Information                                                                                     |                  |                |                             |                                         |          |  |  |  |  |
| Your electronic filings have been submitted for review and processing                             | ng.              |                |                             |                                         |          |  |  |  |  |
| Submission Confirmation                                                                           |                  |                |                             |                                         | ? โ      |  |  |  |  |
| DETAILS -<br>E-File Confirmation # 100581553025637789<br>Payment Confirmation # 7XK10813UND13250A |                  | Submitted Date | 03-19-2019 04:01 PM         |                                         |          |  |  |  |  |
| FILINGS<br>Court Case Numbr                                                                       | er Matter Number | Filing Number  | Filing Item(s)              | Documents                               | Fees     |  |  |  |  |
| Delaware County Court of Common Pleas                                                             | 19-326           | 10062          | Complaint - Complaint Filed | 1                                       | \$208.24 |  |  |  |  |
| Total                                                                                             |                  |                |                             |                                         | \$208.24 |  |  |  |  |
|                                                                                                   |                  |                |                             |                                         | Print    |  |  |  |  |
| C-Track™ E-Filing, developed by Thomson Reuters Court Management Solutions                        |                  |                |                             |                                         |          |  |  |  |  |

### Fig. 1.83: Submission Confirmation screen

You have successfully submitted as electronic filing for a new case in the C-Track E-Filing application.

The Submission Confirmation screen has two containers: the Details container provides the E-File Confirmation Number, the Submission Date and the Payment Confirmation Number.

The **Filings** container shows an additional column to provide the **Filing Number** for each filing.

The **Print** button opens a separate browser window and lets you save or print a pdf of the **Submission Confirmation**. Additionally, the information is retained in the **Submitted** Queue and can be accessed at any time by following the menu path **Filings > Submitted** from the left navigation menu.

The **Cart** icon **i** in the top right screen banner, which had a red number showing the number of filings in the Cart throughout the process of creating a new case filing, is now empty.

Processing of the Submitted Filing happens through the C-Track CMS application and is performed by OJS personnel. Once processing is completed information about the success or failure of the submission will be sent back to your E-Filer Filing

queue. Information also appears in the **Notifications** icon **Internation** in the top right screen banner of every **C-Track E-Filing** screen.

Once the Court has processed the filing, you receive email notification regarding the filing similar to the notice shown below.

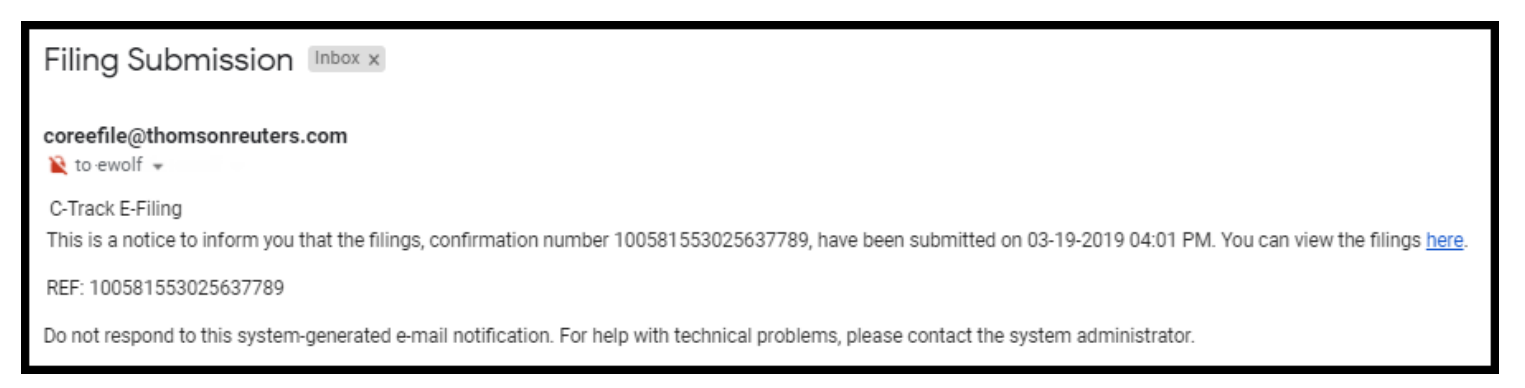

# Fig. 1.84: Email Confirmation

The email you receive displays according to the specific email application with which you registered your E-File account.

If you click the view link from the email, you may be prompted to log into the E-Filing application. Once you are logged into E-File, the **Filing Summary** screen displays.

| Case Search<br>Create Filing                                                                                                    | C-TRACK E-FILING                                                                                   |                                                               |                      |                           |                                               |                             | Emily T deWolf<br>Morse Lightner, AAL 🗢 | 2        |
|----------------------------------------------------------------------------------------------------|----------------------------------------------------------------------------------------------------|---------------------------------------------------------------|----------------------|---------------------------|-----------------------------------------------|-----------------------------|-----------------------------------------|----------|
| Filings  My Matters                                                                                                    | Filing Summary                                                                                     |                                                               |                      |                           |                                               |                             |                                         | ? 🗈      |
| <ul> <li>Filing Information</li> <li>Court Delaware County<br/>Court of Common<br/>Pleas</li> <li>Class Civil - Contract -</li> </ul> | CASE DETAILS ~<br>Court<br>Case Category<br>Case Type<br>Case Subtype                              | Delaware County Co<br>Civil<br>Contract<br>Breach of Contract | ourt of Common Pleas |                           |                                               |                             |                                         |          |
| Breach of Contract<br>Type Complaint -<br>Complaint Filed<br>Matter 19-326                                                            | FILING INFORMATION ~<br>Filing Number<br>Filed on Behalf of<br>Other Filed on Behalf of<br>Amended | 10062<br>JoAnne Carter                                        |                      |                           | Type<br>Comments<br>Emergency<br>Confidential | Complaint - Complaint Filed |                                         |          |
|                                                                                                    | PARTY INFORMATION                                                                                  |                                                               | Туре                 | Role                      | Address                                       | Attornev(s)                 |                                         |          |
|                                                                                                    | JoAnne Carter                                                                                      |                                                               | Person               | Plaintiff                 |                                               | Emily T deWolf              |                                         |          |
|                                                                                                    | Lewis Roofing, LLC                                                                                 |                                                               | Organization         | Defendant                 | 149 Porter St<br>Essington PA 19029           |                             |                                         |          |
|                                                                                                    | DOCUMENTS<br>Name                                                                                  | Request C                                                     | Confidential Co      | nfidential Reason         | Exclude from eServ                            | ice Comments                |                                         |          |
|                                                                                                    | Complaint - Complaint Filed                                                                        |                                                               |                      |                           |                                               |                             |                                         |          |
|                                                                                                    | ELECTRONIC SERVICE REC                                                                             | IPIENTS                                                       |                      |                           |                                               |                             |                                         |          |
|                                                                                                    | Name<br>No records were found.                                                                     | Role                                                          | Representi           | ng                        | E-Mail Address                                | Service Method              |                                         |          |
|                                                                                                    | NON-ELECTRONIC SERVICE                                                                             | ERECIPIENTS & UNLI                                            | NKED CASE PARTIE     | S/PARTICIPANTS            |                                               |                             |                                         |          |
|                                                                                                    | Name                                                                                               | Role                                                          | Representi           | ing                       | Address                                       | Service Method              | Service Date                            |          |
|                                                                                                    | Lewis Roofing, LLC                                                                                 | Defendant                                                     |                      |                           | 149 Porter St<br>Essington PA 19029           | Conventional                | 03-19-2019                              |          |
|                                                                                                    | FILING FEES<br>Fee Name                                                                            | _                                                             | _                    | _                         |                                               |                             | _                                       | Amount   |
|                                                                                                    | Complaint Filed                                                                                    |                                                               |                      |                           |                                               |                             |                                         | \$208.24 |
|                                                                                                    | Total                                                                                              |                                                               |                      |                           |                                               |                             |                                         | \$208.24 |
|                                                                                                    | FILING FEES 🔻                                                                                      |                                                               |                      |                           |                                               |                             |                                         |          |
|                                                                                                    | Due From<br>Comments                                                                               | JoAnne Carter                                                 |                      |                           | Fees Not Required                             |                             |                                         |          |
|                                                                                                    |                                                                                                    |                                                               | C-Track              | <™ E-Filing, developed by | Thomson Reuters Court Managem                 | ent Solutions               |                                         |          |

Fig. 1.85: Filing Summary screen

Additionally, any party that was served electronically with a successfully processed filling receives an email.

Once the filing is process by the Court, another email is sent. When the case is accepted and the case number is automatically generated, the number is included in the email.

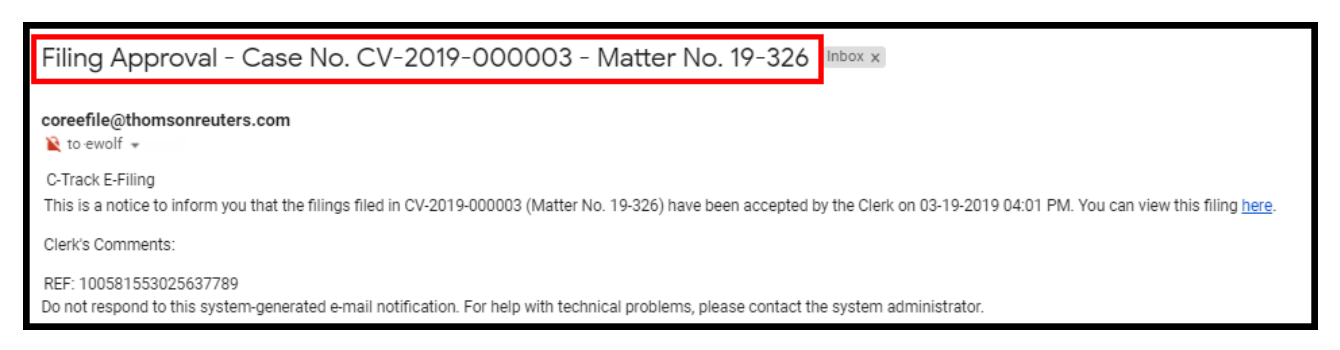

Fig. 1.86: Email Approval to E-Filer

THOMSON REUTERS

## 1.8 Submit an E-Filing on an existing case

In this example we create an e-filing to an existing case.

1. From the home screen, click **Create Filing** from the left menu.

The Create Filing screen appears.

| Case Search<br>Create Filing | C-TRACK E-FILING                                |                                                                            | Nina Lee Winslow | • 🥠 | k.  |
|------------------------------|-------------------------------------------------|----------------------------------------------------------------------------|------------------|-----|-----|
| Filings >                    | Create Filing                                   |                                                                            |                  |     | ? 🗈 |
|                              | COURT SELECTION ~<br>Court*<br>Filing Category* | Select a Court                                                             |                  | Ne  | ext |
|                              |                                                 | C-Track™ E-Filing, developed by Thomson Reuters Court Management Solutions |                  |     |     |

Fig. 1.87: Create Filing screen

- 2. Select a Court.
- 3. Select a Filing Category. Here, we select Existing Case.

The Existing Case container is added to the screen.

| C-TRACK E-FILING                                | Nina Lee Winslow                                                           | <b>1</b> |     |
|-------------------------------------------------|----------------------------------------------------------------------------|----------|-----|
| Create Filing                                   |                                                                            |          | ? 🗈 |
| COURT SELECTION -                               |                                                                            |          |     |
| Court*<br>Filing Category*                      | Delaware County Court of Common PI V<br>Existing Case V                    |          |     |
| EXISTING CASE -                                 |                                                                            |          |     |
| Case Number*<br>Filing Type*<br>Filing Subtype* | <b>T</b><br><b>T</b>                                                       |          |     |
|                                                 |                                                                            | Ne       | xt  |
|                                                 | C-Track™ E-Filing, developed by Thomson Reuters Court Management Solutions |          |     |

Fig. 1.88: Create Filing screen – Existing Case container is added

4. Enter Case Number.

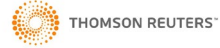

| C-TRACK E-FILING                                                   | Nina Lee Winslow 📼                                                         | <b>a</b> 🔚 |
|--------------------------------------------------------------------|----------------------------------------------------------------------------|------------|
| Create Filing                                                      |                                                                            | ? 뙵        |
| COURT SELECTION ~                                                  |                                                                            |            |
| Court*                                                             | Delaware County Court of Common Pl                                         |            |
| Filing Category*                                                   | Existing Case 🔻                                                            |            |
| EXISTING CASE ~<br>Case Number*<br>Filing Type*<br>Filing Subtype* | CV-2017-000424                                                             | Next       |
|                                                                    | C-Track™ E-Filing, developed by Thomson Reuters Court Management Solutions |            |
|                                                                    | and a subscreen                                                            |            |

## Fig. 1.89: Create Filing screen – Existing Case error

If you enter a Case number for a case that does not exist or a number for a Confidential case upon which you are not permitted to file, the **Case Number** field displays with a red outline and the **Filing Type** and **Filing Subtype** fields do not populate with drop down values, as shown above.

- 5. Select Filing Type.
- 6. Select Filing Subtype.

| C-TRACK E-FILING  |                                                              |                                                           | Nina Lee Winslow 🗢 | 🧏 🖌  |
|-------------------|--------------------------------------------------------------|-----------------------------------------------------------|--------------------|------|
| Create Filing     |                                                              |                                                           |                    | ? 🖸  |
| COURT SELECTION - |                                                              |                                                           |                    |      |
| Court             | Delaware County Court of Common PI 💌                         |                                                           |                    |      |
| Filing Category*  | Existing Case 🔻                                              | The Green outline means the<br>system recognizes the Case |                    |      |
| EXISTING CASE -   |                                                              | Number as an existing case.                               |                    |      |
| Case Number*      | CV-2017-000422                                               |                                                           |                    |      |
| Filing Type*      | Discovery                                                    |                                                           |                    |      |
| Filing Subtype*   | Request for Admissions by                                    |                                                           |                    |      |
|                   | $\triangleright$                                             |                                                           | l                  | Next |
|                   | C-Track™ E-Filing, developed by Thomson Reuters Co<br>PayPol | ourt Management Solutions                                 |                    |      |

Fig. 1.90: Create Filing screen – Existing Case

### 7. Click Next.

The **Filing Information** screen appears. Additionally, the filing has been moved to the **Draft Filing Queue** which you can access from the **Filings > Draft** left menu option. If you navigate away from the filing, you can return to it by selecting it from the **Filings** display table on the **Draft Filing Queue** screen.

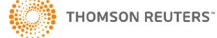

| Case<br>Create | Search<br>e Filing                                            |    | C-TRACK E-FILING          |         |                                                                            | Nina Lee Winslow 📼 | 🤋 🗏  |
|----------------|---------------------------------------------------------------|----|---------------------------|---------|----------------------------------------------------------------------------|--------------------|------|
| Filing         | s 🕨                                                           | FI | LING PROGRESS Filing Info | rmation | Upload Document Service Information Filing Summary                         |                    |      |
| - Cas          | e Information                                                 | F  | iling Information         |         |                                                                            |                    | ? โ  |
| Court          | Delaware County<br>Court of Common<br>Pleas<br>CV-2017-000422 |    | DETAILS -<br>Comments     | 1       |                                                                            |                    |      |
| Class          | Civil - Contract - Fraud                                      |    |                           |         |                                                                            |                    |      |
| Short<br>Title | Sugar Ray Records,<br>Plaintiff<br>v.                         |    | Emergency<br>Confidential |         | Amended                                                                    |                    |      |
|                | Blueray Remodeling                                            |    | FILER INFORMATION V       |         |                                                                            |                    |      |
|                | LLC,                                                          |    | Filed on Behalf of        | Vi      | ue                                                                         |                    |      |
| Status         | Active                                                        |    |                           | BI      | jar Ray Records                                                            |                    | _    |
| - Fili         | ng Information                                                |    | Other Filed on Behalf of  |         |                                                                            |                    |      |
| Court          | Delaware County<br>Court of Common<br>Pleas                   |    |                           |         |                                                                            | •                  | Next |
| Class          | Civil - Contract -<br>Fraud                                   | -  |                           |         | C-Track™ E-Filing, developed by Thomson Reuters Court Management Solutions |                    |      |
| Туре           | Discovery - Request<br>for Admissions by                      |    |                           |         | PayPal                                                                     |                    |      |

### Fig. 1.91: Filing Information screen

Since we are e-filing on an existing case, Party information has already been entered on the case. We see the **Case Information** container in the left menu. Additionally, the **Filing Progress** Indicator does not contain a Party Information element. Also, a **Filing Fee** container appears when the Court assesses a fee for this filing type.

The **Details** container lets you indicate if the filing is an **Emergency**, an **Amended** filing or is **Confidential** by selecting any of the check boxes. The **Confidential** check box here makes the filing itself confidential, not the case as a whole. You can also add a **Comment** to the filing.

The Filer Information container lets you identify the entity(s) for whom you are filing.

- 8. Select a Filed on Behalf of check box in the Filer Information container.
- 9. Complete other information, as needed.
- 10. Click Next.

The Upload Document screen appears.

| С   | -TRACK E-F       | LING       |               |                     | -      |                           |       |                                  |                 |                | N | lina Lee Winslo | w 🗣  | 28 | H   |
|-----|------------------|------------|---------------|---------------------|--------|---------------------------|-------|----------------------------------|-----------------|----------------|---|-----------------|------|----|-----|
| FIL | ING PROGRESS     | Filing Inf | ormation      | Upload Docume       | nt     | Service Information       |       | Filing Summary                   |                 |                |   |                 |      |    |     |
| Up  | load Document    |            |               |                     |        |                           |       |                                  |                 |                |   |                 |      |    | ? 🖸 |
|     | DOCUMENT -       |            |               |                     |        |                           |       |                                  |                 |                |   |                 |      |    |     |
|     | Name             |            | Discovery - F | Request for Admissi | ons by | /                         |       | File*                            | Choose File     | No file chosen |   |                 |      |    |     |
|     | Exclude from eSe | ervice     |               |                     |        |                           |       | Comments                         |                 |                |   |                 |      |    |     |
|     |                  |            |               |                     |        |                           |       |                                  |                 |                |   |                 |      |    |     |
|     | Request Confider | ntial^     |               |                     |        |                           |       | Confidential Reason <sup>*</sup> |                 | ¥              |   |                 |      |    |     |
|     | Add Another      |            |               |                     |        |                           |       |                                  |                 |                |   |                 |      |    |     |
|     |                  |            |               |                     |        |                           |       |                                  |                 |                |   | Prev            | ious | Ne | xt  |
|     |                  | 2          |               |                     |        |                           |       |                                  |                 |                |   |                 |      |    |     |
|     |                  |            |               |                     | C-     | -Track™ E-Filing, develop | ed by | Thomson Reuters Court Manag      | ement Solutions |                |   |                 |      |    |     |

### Fig. 1.92: Upload Document screen

When you specify **Request Confidential**, you must identify a **Confidential Reason** – here you are specifying the Document itself, as opposed to the whole case or the filing, is Confidential.

11. Click Choose File.

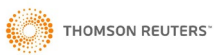

A browser window opens to allow you to navigate to a file on your PC that you want to upload.

| Case Search<br>Create Filing                             | -Filin   | NG                                            |                      |                       | -        |        | - |
|----------------------------------------------------------|----------|-----------------------------------------------|----------------------|-----------------------|----------|--------|---|
| Filings Filing PROGRESS                                  | Filin    | Information Unload Doc                        | ument Service Inform | nation Filing Summary | <u> </u> |        | x |
| ◯ ∽ 📕 ► C-Track ► 1                                      | _        |                                               |                      | 👻 🍫 Search :          | 1        |        | ٩ |
| Organize 🔻 New folder                                    |          |                                               |                      |                       |          |        | ? |
| Favorites                                                | <b>^</b> | Name                                          | Date                 | Туре                  | Size     | Tags   | 1 |
| Downloads                                                |          | Predisposition of C                           | 10/5/2016 10:54 AM   | Microsoft Word D      | 21 KB    |        |   |
| Recent Places                                            |          | Product Reference                             | 4/3/2017 4:38 PM     | Microsoft Word D      | 2,520 KB |        |   |
| 📃 Desktop                                                |          | 💼 Proposed Order - O                          | 3/22/2018 6:21 PM    | Microsoft Word D      | 12 KB    |        |   |
| Oreative Cloud Files                                     |          | QWERTY.docx                                   | 8/28/2015 3:30 PM    | Microsoft Word D      | 17 KB    |        |   |
|                                                          |          | 🔒 receipt-181.pdf                             | 11/10/2015 3:52 PM   | Adobe Acrobat D       | 27 KB    |        |   |
| Desktop                                                  | Ξ        | 💼 Report of Financial                         | 5/2/2017 4:09 PM     | Microsoft Word D      | 22 KB    |        |   |
| 🛜 Libraries                                              |          | 💼 Report of James Ma                          | 11/28/2016 3:45 PM   | Microsoft Word D      | 23 KB    |        |   |
| Documents                                                |          | Request for Admissi                           | 4/11/2017 10:11 AM   | Microsoft Word D      | 22 KB    |        |   |
| 🚮 Git                                                    |          | Request for Product                           | 11/20/2015 4:13 PM   | Microsoft Word D      | 18 KB    |        |   |
| a) Music                                                 |          | 💼 Request for Product                         | 3/5/2019 4:23 PM     | Microsoft Word D      | 131 KB   |        |   |
| E Pictures                                               |          | 💼 Request for Product                         | 8/22/2016 12:22 PM   | Microsoft Word D      | 19 KB    |        |   |
| Videos                                                   |          | Request for Product                           | 8/29/2016 4:51 PM    | Adobe Acrobat D       | 26 KB    |        |   |
| 🧟 Wizov, Nanette (Government)                            |          | 📔 request SaraBeth.jpg                        | 6/24/2016 12:50 PM   | JPEG image            | 57 KB    |        |   |
| I툊 My Computer U6027873-TPL-B                            |          | 🔒 Response to Disclos                         | 6/22/2015 3:29 PM    | Adobe Acrobat D       | 28 KB    |        |   |
| 🏭 Windows (C:)                                           |          | Results of DNA test                           | 9/23/2016 5:20 PM    | Adobe Acrobat D       | 7 KB     |        |   |
| 🔮 DVD Drive (D:)                                         |          | 📔 Rules Engine Graphi                         | 11/7/2014 10:41 AM   | JPEG image            | 653 KB   |        | 1 |
| 🔮 BD-ROM Drive (E:)                                      |          | 💼 Rules engine v1.docx                        | 3/4/2015 5:00 PM     | Microsoft Word D      | 19 KB    |        |   |
| 🖙 U6027873 (\\ten.thomsonreuters.com\User\US) (H:)       |          | 📔 sched tasks utility.jpg                     | 5/13/2015 10:55 AM   | JPEG image            | 193 KB   |        |   |
| 🛫 trcmsshare\$ (\\clnt-corp-p0153.int.thomsonreuters.com | n) (f    | Service of Discovery                          | 4/24/2017 10:32 AM   | Microsoft Word D      | 22 KB    |        |   |
| 📬 Network                                                |          | 🖬 Statements in the                           | 5/2/2017 1:36 PM     | Microsoft Word D      | 22 KB    |        |   |
| 🧐 Control Panel                                          | -        | ۲ <u>ــــــــــــــــــــــــــــــــــــ</u> | 10.0.0017.0.40.014   | ME OWNER              | 22.10    | ]      | F |
| File name:                                               |          |                                               |                      | ✓ All Files (         | *.*)     |        | • |
|                                                          |          |                                               |                      | Open                  | -        | Cancel |   |
|                                                          |          |                                               |                      |                       |          |        |   |

Fig. 1.93: Open browser window

- 12. Select the file you want to upload.
- 13. Click Open.

NOTE: The Court determines the maximum file size of documents that can be upload in an e-Filing submission. Please check with the Court as larger documents may need to be uploaded in multiple parts.
 If the document you attach exceeds the file size limit established by the Court, a warning message appears. You must save larger documents in parts or sections and use the Add Another link at the bottom left of the Upload Document container to upload all documents of the filing.

You return to the **Upload Document** screen. The document title appears to the right of the **Choose File** button.

C-Track E-Filing

| C-TRACK E-FIL                | NG                                     |                                                        | Nina Lee Winslow 👻 🦙 🥞                                  |
|------------------------------|----------------------------------------|--------------------------------------------------------|---------------------------------------------------------|
| FILING PROGRESS Fili         | ng Information Upload Document Service | Information Filing Summary                             |                                                         |
| Upload Document              |                                        |                                                        | ? 🖸                                                     |
| Name<br>Exclude from eServic | Discovery - Request for Admissions by  | File*<br>Comments                                      | Choose File Request for Admission in the Matter of docx |
| Request Confidential         | •                                      | Confidential Reason^                                   |                                                         |
| Add Another                  |                                        |                                                        | Previous Next                                           |
|                              | C-Track™ E-                            | Filing, developed by Thomson Reuters Court Mana PayPal | gement Solutions                                        |

### Fig. 1.94: Upload Document screen - file selected

14. Complete any Confidentiality information, as needed.

Before continuing to the Service Information screen, you must click the checkbox agreeing to the Delaware County document upload Compliance.

#### 15. Click Next.

#### The Service Information screen appears.

| C-TRACK E-FILIN          | IG                   |                                 |                                      | N              | ina Lee Winslow 👻 🦙 📜 |
|--------------------------|----------------------|---------------------------------|--------------------------------------|----------------|-----------------------|
| FILING PROGRESS Filing   | Information Uplo     | ad Document Service Information | Filing Summary                       |                |                       |
| Service Information      |                      |                                 |                                      |                | ? 5                   |
| ELECTRONIC SERVICE R     | ECIPIENTS            |                                 |                                      |                |                       |
| Name                     | Role                 | Representing                    | E-Mail Address                       | Service Method |                       |
| No records were found.   |                      |                                 |                                      |                |                       |
| NON-ELECTRONIC SERV      | ICE RECIPIENTS & UNI | INKED CASE PARTIES/PARTICIPANTS | Addrone                              | Convice Method | Sanviaa Data          |
| Blueray Remodeling LLC   | Defendant            | Self-Represented                | 206 W Morris St<br>Essington 19029   |                |                       |
| Crowe, Daniel            | Attorney             | Sugar Ray Records (Plaintiff)   | 208 W Orange St<br>Media 19063       | T              | 23                    |
| Add Non-Electronic Servi | ce Recipients        | C-Track™ E-Filing, developed b  | y Thomson Reuters Court Management : | Solutions      | Previous Next         |

### Fig. 1.95: Service Information screen

Here, the filer wants to include electronic service for an attorney who is not a party or participant to this case but is a register e-File user.

16. Click the Add Electronic Service Recipients link.

The Add Electronic Service Recipients window appears

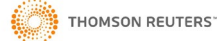

| C-TRACK E-FILING                                                                                                    |                                                                                                    |                               | Nina Lee Winslow 👻 🥱 🎘 |
|----------------------------------------------------------------------------------------------------|----------------------------------------------------------------------------------------------------|-------------------------------|------------------------|
| FILING PROGRESS Filing Infor                                                                                                    | mation Upload Document Service Information Filing Summary                                                                                                    |                               |                        |
| Service Information                                                                                                    |                                                                                                    |                               | ? 🖸                    |
| ELECTRONIC SERVICE RECH<br>Name<br>No records were found.<br>Add Electronic Service Recipi<br>NON-ELECTRONIC SERVICE<br>Name<br>Bluersy Remodeling LLC | Add Electronic Service Recipients       Information            • Existing E-File Users can be added as electronic service recipients for the Filing you are creating. To do so, enter the name (or part of the name) of an E-File User, click the Search button, and then click on the search result record associated with the E-File User you would like to add to the Filing as an electronic service recipient. | Service Method Service Method | Service Date           |
| Crowe, Daniel                                                                                                    | SEARCH FOR E-FILER ~                                                                                                    | T                             | 23                     |
| Add Non-Electronic Service F                                                                                                    | First Name Middle Name Last Name* Search Cancel                                                                                                    |                               | Previous Next          |

### Fig. 1.96: Add Electronic Service Recipients window

The **Add Electronic Service Recipients** window has a single Search for E-filers container that lets you search for other authorized e-Filers you want to include for service.

- 17. Enter search criteria.
- 18. Click Search.

| Information                                                                                                    |                                                                                                    |                                                                                                    |
|----------------------------------------------------------------------------------------------------|----------------------------------------------------------------------------------------------------|----------------------------------------------------------------------------------------------------|
| <ul> <li>Existing E-File Users<br/>do so, enter the nam<br/>on the search result<br/>electronic service red</li> </ul> | s can be added as electronic service recipie<br>le (or part of the name) of an E-File User, c<br>record associated with the E-File User you<br>cipient. | ents for the Filing you are creating.<br>lick the Search button, and then clic<br>would like to add to the Filing as ar |
| EARCH FOR E-FILER -                                                                                                    |                                                                                                    |                                                                                                    |
| First Name                                                                                                    |                                                                                                    |                                                                                                    |
| Middle Name                                                                                                    |                                                                                                    |                                                                                                    |
| Last Name*                                                                                                    | Hec                                                                                                    |                                                                                                    |
|                                                                                                    |                                                                                                    | Search Cance                                                                                                    |
|                                                                                                    |                                                                                                    |                                                                                                    |
| EARCH                                                                                                    |                                                                                                    | Legal Organization                                                                                                    |
| EARCH<br>Iame 🔺                                                                                                    | E-Mail Address                                                                                                    |                                                                                                    |
| EARCH<br>Iame A<br>lector, Jamie                                                                                       | E-Mail Address<br>JHector@gmail.com                                                                                                    |                                                                                                    |

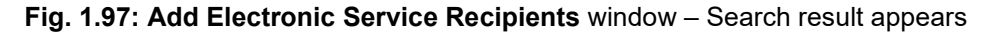

19. Select the e-Filer you want to include for electronic service from the Search display table.

You return to the Service Information screen and the e-Filer is added to the Electronic Service Recipients table

- 20. Select Service Method for Electronic Service and / or Conventional Service Recipients, as needed.
- 21. Enter Service Date for Conventional Service Recipients, as needed.

| C-Track E-Filin              | G                           |                                                  |                                            |                | Nina Lee Winslow | • [  | <b>a</b> ]- |   |
|------------------------------|-----------------------------|--------------------------------------------------|--------------------------------------------|----------------|------------------|------|-------------|---|
| LING PROGRESS Filing         | Information Uplo            | ad Document Service Information                  | Filing Summary                             |                |                  |      |             |   |
| ervice Information           |                             |                                                  |                                            |                |                  |      | ?           | শ |
| ELECTRONIC SERVICE R         | ECIPIENTS                   |                                                  |                                            |                |                  |      |             |   |
| Name                         | Role                        | Representing                                     | E-Mail Address                             | Service Method |                  |      |             |   |
| Hector, Jamie                | Bar ID User Default R       | lole                                             | nanowiz+JHector@gmail.com                  | eService 🔻     |                  |      | ×           |   |
| Add Electronic Service Re    | acipients                   |                                                  | C                                          | à              |                  |      |             |   |
| NON-ELECTRONIC SERVI<br>Name | CE RECIPIENTS & UNL<br>Role | LINKED CASE PARTIES/PARTICIPANTS<br>Representing | Address                                    | Service Method | Service Date     | _    |             |   |
| Blueray Remodeling LLC       | Defendant                   | Self-Represented                                 | 206 W Morris St<br>Essington 19029         | Not Served 🔻 🖨 | 03-21-2019       | 23 🗢 |             | 1 |
| Crowe, Daniel                | Attorney                    | Sugar Ray Records (Plaintiff)                    | 208 W Orange St<br>Media 19063             | Not Served V   | 03-21-2019       | 23   |             |   |
| Add Non-Electronic Servi     | ce Recipients               |                                                  |                                            |                |                  |      |             | - |
|                              |                             |                                                  |                                            |                | Previous         |      | Next        |   |
|                              |                             | C-Track™ E-Filing, developed by                  | y Thomson Reuters Court Management Solutio | ins            |                  |      |             | T |

Fig. 1.98: Service Information screen – input complete

22. Click Next.

The Filing Summary screen appears.

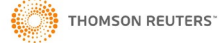

| C-TRACK E-FILING               | ;                   | _                  | _                            |                                         |                                       | Nina Lee Winslow 🛛 🗣 | <u>ଜ</u> 岸 |
|--------------------------------|---------------------|--------------------|------------------------------|-----------------------------------------|---------------------------------------|----------------------|------------|
| FILING PROGRESS Filing         | nformation Upl      | load Document      | Service Information          | Filing Summary                          |                                       |                      |            |
| Filing Summary                 |                     |                    |                              |                                         |                                       |                      | ? 🗈        |
| CASE DETAILS -                 |                     |                    |                              |                                         |                                       |                      |            |
| Court                          | Delaware County     | Court of Common Pl | eas                          |                                         |                                       |                      |            |
| Case Category                  | Contract            |                    |                              |                                         |                                       |                      |            |
| Case Subtype                   | Fraud               |                    |                              |                                         |                                       |                      |            |
| FILING INFORMATION -           |                     |                    |                              |                                         |                                       |                      |            |
| Filing Number                  | 10071               |                    |                              | Туре                                    | Discovery - Request for Admissions by |                      |            |
| Filed on Behalf of             | Sugar Ray Recor     | rds                |                              | Comments                                |                                       |                      |            |
| Amended                        |                     |                    |                              | Confidential                            |                                       |                      |            |
|                                |                     |                    |                              |                                         |                                       |                      |            |
| PARTY INFORMATION              |                     | Типе               | Pole                         | Address                                 | Attomev(e)                            |                      | _          |
| Sugar Ray Records              |                     | Organization       | Plaintiff                    | 1222 W Baltimore Pike<br>Media PA 19063 | Daniel Crowe                          |                      |            |
| Blueray Remodeling LLC         |                     | Organization       | Defendant                    | 206 W Morris St<br>Essington PA 19029   |                                       |                      |            |
| DOCUMENTS                      |                     |                    |                              |                                         |                                       |                      |            |
| Name                           | Reques              | st Confidential    | Confidential Reason          | Exclude from eService                   | e Comments                            |                      |            |
| Discovery - Request for Admiss | sions by            |                    |                              |                                         |                                       |                      |            |
| ELECTRONIC SERVICE RE          | CIPIENTS            |                    |                              |                                         |                                       |                      |            |
| Name                           | Role                | Repres             | enting                       | E-Mail Address                          | Service Method                        |                      |            |
| Jamie Hector                   | Bar ID User Default | Role               |                              | nanowiz+JHector@gmail.com               | eService                              |                      |            |
| NON-ELECTRONIC SERVIC          | E RECIPIENTS & UN   | NLINKED CASE PAR   | TIE S/PARTICIPANT S          |                                         |                                       |                      |            |
| Name                           | Role                | Repres             | enting                       | Address                                 | Service Method                        | Service Date         |            |
| Blueray Remodeling LLC         | Defendant           | Self-Rej           | presented                    | 206 W Morris St<br>Essington PA 19029   | Not Served                            | 03-21-2019           |            |
| Daniel Crowe                   | Attorney            | Sugar R            | ay Records (Plaintiff)       | 208 W Orange St<br>Media 19063          | Not Served                            | 03-21-2019           |            |
|                                |                     |                    |                              | Edit                                    | Filing Add Associated Filing A        | Add To Cart Delete 1 | his Filing |
|                                |                     | C-7                | Frack™ E-Filing, developed t | by Thomson Reuters Court Management     | Solutions                             |                      |            |
|                                |                     |                    |                              | PayPal                                  |                                       |                      |            |

# Fig. 1.99: Filing Summary screen

Review the Filing Summary screen to ensure the information you are submitting.

### 23. Click Add to Cart.

The Cart screen appears.

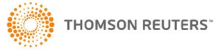

| C-Track E-Filing                                                             |                             | _                          | _                          | Nina Lee Winsl                       | ow 👻 🌶                  | a 😽    |
|------------------------------------------------------------------------------|-----------------------------|----------------------------|----------------------------|--------------------------------------|-------------------------|--------|
| () Information                                                               |                             |                            |                            |                                      |                         |        |
| <ul> <li>If fees are owed, you will be directed to a page to many</li> </ul> | ake your payment.           |                            |                            |                                      |                         |        |
| Cart                                                                         |                             |                            |                            |                                      |                         | ? 🔊    |
| SUMMARY $ earrow 1 FILING S$                                                 |                             | Total                      | \$0.00                     |                                      |                         |        |
| Court                                                                        | Case Number                 | Filing Item(s)             |                            | Documents                            | Fees                    |        |
| Delaware County Court of Common Pleas                                        | CV-2017-000422              | Discovery - Request fo     | r Admissions by            | 1                                    | \$0.00                  | ×      |
| 1 to 1 of 1 records                                                          |                             |                            | By submitting the filing(s | s), you are agreeing to the E-Filing | Terms & Cor<br>Submit F | ilings |
|                                                                              | C-Track™ E-Filing, develope | d by Thomson Reuters Court | Management Solutions       |                                      |                         |        |

Fig. 1.100: Cart screen

### 24. Click Submit Filings.

You navigate to a payment screen where payment method information is captured. Once the information is successful saved and process, the **Submission Confirmation** screen appears.

| C-TRACK E-FILING                                             | _                      | _                                                |                                       | Nina Lee Winslow 👻 🦙 📜 |
|--------------------------------------------------------------|------------------------|--------------------------------------------------|---------------------------------------|------------------------|
| 1 Information                                                |                        |                                                  |                                       |                        |
| Your electronic filings have been submitted for review and p | processing.            |                                                  |                                       |                        |
| Submission Confirmation                                      |                        |                                                  |                                       | ? ป็                   |
| DETAILS V                                                    |                        |                                                  |                                       |                        |
| E-File Confirmation # 331553185678480                        |                        | Submitted Date                                   | 03-21-2019 12:27 PM                   |                        |
| FILINGS                                                      |                        |                                                  |                                       |                        |
| Court                                                        | Case Number            | Filing Number                                    | Filing Item(s)                        | Documents              |
| Delaware County Court of Common Pleas                        | CV-2017-000422         | 10071                                            | Discovery - Request for Admissions by | 1                      |
|                                                              |                        |                                                  |                                       | Print                  |
|                                                              | C-Track™ E-Filing, dev | eloped by Thomson Reuters Court<br><b>PayPal</b> | Management Solutions                  |                        |

### Fig. 1.101: Submission Confirmation screen

You have successfully submitted as electronic filing for an existing case in the C-Track E-Filing application.

Processing of the Submitted Filing is performed by Court personnel in the C-Track CMS application. Once processing is completed information about the success or failure of the submission is sent back to your E-Filer **Filing** queue. Information also appears in the **Notifications** icon in the top right screen banner of every **C-Track E-Filing** screen. Additionally, your Court may send an email to the email address associated to your user account.

Once the Court has processed the filing, you receive email notification regarding the successful or failure of the filing. The email you receive displays according to the specific email application with which you registered your E-File account.

Additionally, any party that was served electronically with a successfully processed filling receives an email notification.

# 1.9 Support Staff Completes a Draft Filing

When your Legal Organization Administrator associates another member of your Legal Organization to your E-File Account, and makes them an Authorized E-Filer in the Support Staff capacity, this allows them access to all filings available through your Filings menu, including filings in Draft status. Support staff do not need to have Matters shared with them to access filings when they use the **Switch Association** functionality to establish the association. By associating support staff, this creates a proxy relationship where the support staff acts on behalf of an authorized e-Filer to submit filings and complete filings in Draft status. Remember, Support Staff must also be authorized E-Filers – they register in e-File without a Bar ID.

You cannot associate support staff to your Personal Account, they must choose a Legal Organization in which your association is active.

In the example, a member of a Legal Organization who works in support of attorney's associated their E-File account to an attorney and completes a filing from Draft status and submits the filing to the Court.

1. Select the down chevron to the right of your Username in the top banner navigation.

The User Account options appear.

| Case Search<br>Create Filing | C-TRACK E-FILING                                                                            |                                        | Tim Owens 🗣                  | <b>a</b> 🛓 |
|------------------------------|---------------------------------------------------------------------------------------------|----------------------------------------|------------------------------|------------|
| Filings >                    | Home                                                                                        | User Account                           |                              | ? 🖸        |
|                              |                                                                                             | My Account<br>My Organizations         | Ctrl + \ , A<br>Ctrl + \ , O | \$         |
|                              | C-Track™ E-Filing, developed by Thomson Reuters Court Management Solutions   PayPol  PayPol | Switch Association<br>My Subscriptions | Ctrl + \ , U<br>Ctrl + \ , S |            |
|                              |                                                                                             | Logout                                 | Ctrl +  L                    |            |

#### Fig. 1.102: User Account options exposed

| NOTE: In addition to clicking the link in the User Account menu, the |  |  |  |  |  |
|----------------------------------------------------------------------|--|--|--|--|--|
| ndow can be accessed through the                                     |  |  |  |  |  |
|                                                                      |  |  |  |  |  |
| Ctrl + \ , U                                                         |  |  |  |  |  |
|                                                                      |  |  |  |  |  |

2. Select the Switch Association link.

The Select Association window appears.

| C-TRACK E-FILING |                                     | _                                                    | Tim Owens 👒                                  | 7   |
|------------------|-------------------------------------|------------------------------------------------------|----------------------------------------------|-----|
| Home             |                                     | User Account                                         |                                              | ? 🖸 |
|                  | Select Association ×                | My Account<br>My Organizations<br>Switch Association | Ctrl + \ , A<br>Ctrl + \ , O<br>Ctrl + \ , U | \$  |
|                  | ASSOCIATIONS ~                      | My Subscriptions<br>Logout                           | Ctrl + \ , L                                 |     |
|                  | Legal Organization Personal Account |                                                      | _                                            |     |

- Fig. 1.103: Select Authorizing E-File User window
- 3. From the Legal Organization drop down, select your organization.

With the selection of the Legal Organization, the Authorizing Efile User drop down appears.

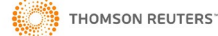

| C-TRACK E-FILING |                                      |                                                              |             | Tim Owens 👻 宥 🚝 |
|------------------|--------------------------------------|--------------------------------------------------------------|-------------|-----------------|
| Home             |                                      |                                                              |             | ? 된             |
|                  | Select Association                   |                                                              | ×           | ~~~~            |
|                  | ASSOCIATIONS -<br>Legal Organization | Morse Lightner, AAL ▼                                        |             |                 |
|                  | Authorizing User                     | Julie Morse<br>Julie Morse<br>Sam Lightner<br>Emily T deWolf | Save Cancel |                 |
|                  |                                      |                                                              |             |                 |

### Fig. 1.104: Select Association window - Authorizing User drop down

- 4. From the **Authorizing User** drop down, select the E-Filer for whom you are filing. Note this user is authorized to file on behalf of three attorney users.
- 5. Click Save.

You return to the **Home** screen. Your Authorized E-File User appears below your user login and the Legal Organization appears below your Authorized E-File User in the upper right top banner.

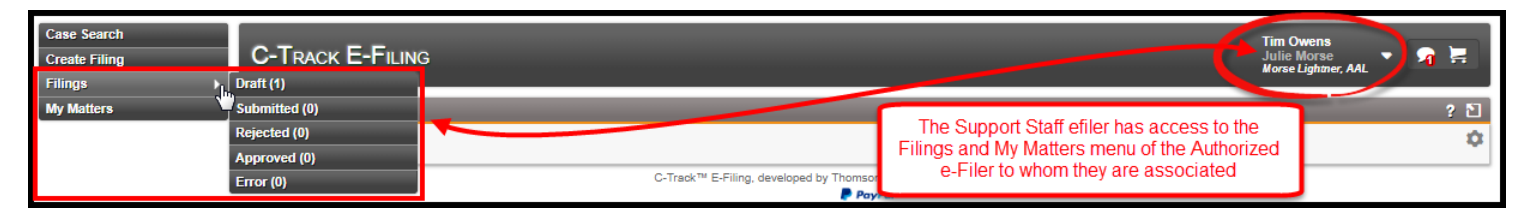

Fig. 1.105: Home screen with Authorizing E-Filer functionality

6. Select Filings > Draft from the left navigation.

The **Draft Filing Queue** screen appears. All filings for the **Authorizing E-Filer** that have a draft status appear. If the **Authorizing E-Filer** was logged into the E-File application, the screen would display identical information.

| Draft Filing Queue  |                |                                                                                |                                                | ? :                     |
|---------------------|----------------|--------------------------------------------------------------------------------|------------------------------------------------|-------------------------|
| COURT SELECTION -   | Select a Court | •                                                                              |                                                |                         |
| SEARCH -            |                |                                                                                |                                                |                         |
| Case Number         |                |                                                                                | Matter Number                                  |                         |
| Case Category       | Y              |                                                                                | Filing Type                                    | T                       |
| Case Type           | •              |                                                                                | Filing Subtype                                 |                         |
| FILINGS Case Number |                | Matter Number                                                                  | Filing Type                                    | Search<br>Last Modified |
|                     |                | 19-322a                                                                        | Complaint - Complaint Filed                    | 03-21-2019 02:55 PM     |
| 1 to 1 of 1 records |                |                                                                                |                                                |                         |
|                     |                | Note there is no case nur<br>This indicates the draft film<br>new case filing. | nber.<br>ng is a srs Court Management Solution | Add to Cart Delete      |

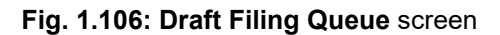

The **Draft Filing Queue** screen displays three containers. The **Court Selection** container lets you identify a single Court for which you can view Draft Filings, since E-Filing supports filings in multiple Courts.

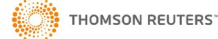

The **Search** container lets you enter criteria of **Case Number**, **Matter Number**, **Case Category**, **Filing Type**, and **Filing Subtype** upon which you can search. The **Matter Number** can be enabled for use by Legal Organizations and e-filers from legal organizations can use an identifier internal to their organization. This lets Legal Organization filers with the proper security permission view filings by other members of the Legal Organization.

The **Filings** display table show all filings in the Draft queue by default. Since this filer has a single filing there is no need to use the Search function to find a filing.

The check box to the left of the **Case Number** can select individual filings for use with the **Add to Cart** button or the **Delete** button.

The check box in the header of the Filings display table selects all cases in the display table for use with the **Add to Cart** button or the **Delete** button.

The **Delete** button produces a **Confirm** window that requires you confirm the deletion of the filing. When you confirm the deletion, the filing is deleted from the **Draft Filing Queue** screen and is not recoverable.

The **Case Number** column of the **Filings** display table can be selected to navigate to the **Case View** screen to provide an overview of case information.

The Matter Number, Filing Type and Last Modified columns can be selected to navigate to the Filing Summary screen.

Within the **Filings** display table, the **Case Number** column can be selected to navigate to the **Case View** screen and the **Matter Number**, **Filing Type** and **Last Modified** columns can be selected to navigate to the **Filing Summary** screen.

7. Select the Matter Number for the line item in the Filings display table.

The Matter View screen for the selected filing appears.

| C-TRACK E-FILING       | 3                                                 | _                                                        | _                                 | Tim Owens<br>Julie Morse<br>Morse Lightner, AAL | <b>n</b> 岸 |
|------------------------|---------------------------------------------------|----------------------------------------------------------|-----------------------------------|-------------------------------------------------|------------|
| Matter View - 19-322a  |                                                   |                                                          |                                   |                                                 | ? 🖸        |
| CASE INFORMATION ~     |                                                   |                                                          |                                   |                                                 |            |
| Court Level<br>Court   | District<br>Delaware County Court of Common Pleas | Case Type                                                | Civil - Tort - Premises Liability |                                                 |            |
| MATTER DETAILS ~       |                                                   |                                                          |                                   |                                                 |            |
| Legal Organization     | Morse Lightner, AAL                               | Matter Number                                            | 19-322a Edit                      |                                                 |            |
| MATTER FILINGS         |                                                   |                                                          |                                   |                                                 |            |
| Filing Type            | Status                                            | Submitted #                                              | Submitted By                      | Approved Date                                   |            |
| No records were found. |                                                   |                                                          |                                   |                                                 |            |
| MATTER SHARING         |                                                   |                                                          |                                   |                                                 |            |
| Name                   | E-mail                                            | Address                                                  | Active                            |                                                 |            |
| Morse, Julie           | JMorse@gmsil.com                                  | 430 N Olive St<br>Media PA 19063                         | Y                                 |                                                 | ×          |
| Add Colleague          |                                                   |                                                          |                                   | Creat                                           | e E-Filing |
|                        | C-Track™ E                                        | -Filing, developed by Thomson Reuters Court Ma<br>PayPal | inagement Solutions               |                                                 |            |

### Fig. 1.107: Matter View screen

The **Matter View** screen has four containers. The **Case Information** container displays summary information about the filing and is not editable.

The **Matter Details** container shows the **Legal Organization** and **Matter Number** and the **Edit** link to the right of the number provides access to the **Edit Matter** window where you can change the Matter number.

The **Matter Filings** display table shows details for any filings related to the Matter number. All column headers in the table are sortable

The **Matter Sharing** display table shows members of the Legal Organization with whom the Matter is shared. All column headers in the table are sortable. The **Add Colleague** link below the bottom left of the table provides access to the **Add Colleague** window where you can search by name for legal organization members with whom you can share the matter.

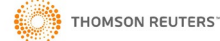
8. Click the **Back** button of your browser to return to the **Draft Filing Queue** screen.

| C-TRACK E-FILING                                           |                                                                                                    | _                                              | Tim Owens<br>Julie Morse 🔹 🦙 🔀<br>Morse Lightner, AAL      |  |  |  |  |
|------------------------------------------------------------|----------------------------------------------------------------------------------------------------|------------------------------------------------|------------------------------------------------------------|--|--|--|--|
| Draft Filing Queue                                         |                                                                                                    |                                                | ? 원                                                        |  |  |  |  |
| COURT SELECTION -                                          |                                                                                                    |                                                |                                                            |  |  |  |  |
| Court                                                      | Select a Court                                                                                                    |                                                |                                                            |  |  |  |  |
| SEARCH -                                                   |                                                                                                    |                                                |                                                            |  |  |  |  |
| Case Number<br>Case Category<br>Case Type                  | Since this draft filing is for a ne<br>case, click this area of the line<br>item to access the Filing<br>Summary screen                  | Matter Number<br>Filing Type<br>Filing Subtype | ▼ Search                                                   |  |  |  |  |
|                                                            | Matter Number<br>19-322a<br>u are filing on an existing case, the<br>se Number displays and you click<br>cross the Filing Summary screen | Filing Type<br>Complaint - Complaint Filed     | Last Modified<br>03-21-2019 02:55 PM<br>Add to Cart Delete |  |  |  |  |
| g, developed by Thomson Reuters Court Management Solutions |                                                                                                    |                                                |                                                            |  |  |  |  |

### Fig. 1.108: Draft Filing Queue screen

9. Click the Filing Type area of the Filings display table line item.

The Filing Summary screen appears.

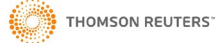

| C-TRACK E-FILING                                                           | i                                   |                    |                            |                                               | Tim Owens<br>Julie Morse<br>Morse Lightner, AAL                  |
|----------------------------------------------------------------------------|-------------------------------------|--------------------|----------------------------|-----------------------------------------------|------------------------------------------------------------------|
| ILING PROGRESS Party Inf                                                   | formation Filing I                  | nformation U       | Jpload Document            | Service Information                           | Filing Summary                                                   |
| Filing Summary                                                             |                                     |                    |                            |                                               | ? ర్                                                             |
| CASE DETAILS -                                                             | Delaware County Co                  | ourt of Common Ple | 85                         | Select any                                    | y Filing Progress tab to return to                               |
| Case Category<br>Case Type<br>Case Subtype                                 | Civil<br>Tort<br>Premises Liability |                    |                            | the selec                                     | ted screen to update information                                 |
| FILING INFORMATION -                                                       |                                     |                    |                            |                                               |                                                                  |
| Filing Number<br>Filed on Behalf of<br>Other Filed on Behalf of<br>Amended | 10081<br>Coulten Warehousin         | g                  |                            | Type<br>Comments<br>Emergency<br>Confidential | Complaint - Complaint Filed                                      |
| PARTY INFORMATION                                                          |                                     |                    |                            |                                               |                                                                  |
| Name                                                                       |                                     | Туре               | Role                       | Address                                       | Attorney(s)                                                      |
| Lewis Roofing LLC                                                          |                                     | Organization       | Defendant                  | 413 MacDade Blvd<br>Essington PA 19083        | Julie Morse                                                      |
| Thomas T Margiotta                                                         |                                     | Person             | Defendant                  | 1171 W 14th St<br>Chester PA 19013            |                                                                  |
| DOCUMENTS<br>Name<br>No records were found.                                | Request C                           | ionfidential (     | Confidential Reason        | Exclude from (                                | eService Comments                                                |
| ELECTRONIC SERVICE REC<br>Name                                             | IPIENTS<br>Role                     | Represe            | nfina                      | E-Mail Address                                | Service Method                                                   |
| No records were found.                                                     |                                     |                    |                            |                                               |                                                                  |
| NON-ELECTRONIC SERVICE                                                     | ERECIPIENTS & UNLI                  | NKED CASE PART     | IES/PARTICIPANTS           |                                               |                                                                  |
| Name                                                                       | Role                                | Represe            | nting                      | Address                                       | Service Method Service Date                                      |
| Lewis Roofing LLC                                                          | Defendant                           | Self-Repr          | esented                    | 413 MacDade Blvd<br>Essington PA 19063        |                                                                  |
| Thomas T Margiotta                                                         | Defendant                           | Self-Repr          | esented                    | 1171 W 14th St<br>Chester PA 19013            | Select Edit E-Filing to return to the                            |
| Julie Morse                                                                | Attorney                            | Coulten V          | Varehousing (Plaintiff)    | 430 N Olive St<br>Media PA 19063              | beginning of the filing. Note you must                           |
| FILING FEES                                                                |                                     |                    |                            |                                               | Upload Documents tab. When you                                   |
| Fee Name                                                                   |                                     |                    |                            |                                               | select Edit E-Filing, all documents                              |
| Complaint Filed                                                            |                                     |                    |                            |                                               | are removed from the filing.                                     |
| Total                                                                      |                                     |                    |                            |                                               | \$208.24                                                         |
| FILING FEES -                                                              |                                     |                    |                            |                                               |                                                                  |
| Due From<br>Comments                                                       | Coulten Warehousin                  | 9                  |                            | Fees Not Required                             |                                                                  |
|                                                                            |                                     |                    |                            |                                               | Edit Filing Add Associated Filing Add To Cart Delete This Filing |
|                                                                            |                                     | C-Tr               | ack™ E-Filing, developed b | y Thomson Reuters Court Mar                   | nagement Solutions                                               |

## Fig. 1.109: Filing Summary screen

Review the **Filing Summary** screen to ensure the information you are submitting. Return to any screen to update information before you submit the filing

#### 10. Click Add to Cart.

The Cart screen appears.

Note if you have additional filings already in the Cart when you associated to the Authorizing E-File User those filings also appear.
 The X at the far right of any line item in the Filings display table lets you remove filings from the Cart and return the filing(s) to the Draft queue in the left menu.

| C-TRACK E-FILING                                                                                                |                                |                                                                      | Tim Owens<br>Julie Morse<br>Morse Lighmer, | AAL 🕶 🎵 🗐          |
|----------------------------------------------------------------------------------------------------|--------------------------------|----------------------------------------------------------------------|--------------------------------------------|--------------------|
| <ul> <li>Information</li> <li>If fees are owed, you will be directed to a page to make your payment.</li> </ul> |                                | X removes any filing to<br>Cart and retains the<br>the Draft menu op | from the<br>Filing in<br>otion             |                    |
| Cart                                                                                                    |                                |                                                                      |                                            | ? ปั               |
| SUMMARY ~ Number of Filings 1                                                                                   | Total                          | \$208.24                                                             |                                            |                    |
| FILINGS<br>Court Case Number                                                                                    | Matter Number                  | Filing Item(s)                                                       | Documents                                  | Fees               |
| Delaware County Court of Common Pleas 1 to 1 of 1 records                                                       | 19-322a                        | Complaint - Complaint Filed                                          | 1                                          | \$208.24           |
|                                                                                                    |                                | By submitting the filing(s),                                         | you are agreeing to the E-Filing           | Terms & Conditions |
| I.<br>C-Track™ E-Filing                                                                                         | , developed by Thomson Reuter: | s Court Management Solutions                                         |                                            |                    |

Fig. 1.110: Cart screen - filings ready for Submission

11. Click  $\mathbf{X}$  for the filing you want to remove.

## A Confirm window appears.

| C-TRACK E-FILING                                                                       |                              |                    |                              | Tim Owens<br>Julie Morse<br>Marse Lighter | ər, AAL 🔻 🔊     | 7      |
|----------------------------------------------------------------------------------------|------------------------------|--------------------|------------------------------|-------------------------------------------|-----------------|--------|
| 1 Information                                                                          |                              |                    |                              |                                           |                 |        |
| . If face are send one will be directed to a page to make one provide                  | Confirm                      |                    | ×                            |                                           |                 |        |
| <ul> <li>In rees are owed, you will be directed to a page to make your pays</li> </ul> | Are you sure you war         |                    |                              |                                           |                 |        |
| Cart                                                                                   |                              |                    | OK Cancel                    |                                           |                 | ? 🗈    |
| SUMMARY -                                                                              |                              | _                  |                              |                                           |                 |        |
| Number of Filings                                                                      |                              | Total              | \$208.24                     |                                           |                 |        |
| FILINGS                                                                                |                              |                    |                              |                                           |                 |        |
| Court Case                                                                             | e Number Matte               | r Number           | Filing Item(s)               | Documents                                 | Fees            |        |
| Delaware County Court of Common Pleas                                                  | 19-32:                       | 2a                 | Complaint - Complaint Filed  | 1                                         | \$208.24        | ×      |
| 1 to 1 of 1 records                                                                    |                              |                    |                              |                                           |                 |        |
|                                                                                        |                              |                    | By submitting the filing(s), | you are agreeing to the E-Filin           | ng Terms & Cond | itions |
|                                                                                        |                              |                    |                              |                                           | Pay             | Pal    |
|                                                                                        |                              |                    |                              |                                           |                 |        |
| C                                                                                      | C-Track™ E-Filing, developed | by Thomson Reuters | Court Management Solutions   |                                           |                 |        |

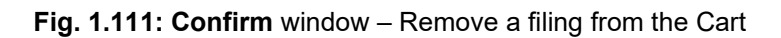

- 12. Click Cancel.
- 13. Click the payment button or the Submit Filings.

The **Submission Confirmation** screen appears. Note the **Cart** icon shows no filings.

| Case Search<br>Create Filing<br>Filings ▶ | C-TRACK E-FILING                                                                                     |             |               |                | _                           | Tim Owens<br>Julie Morse<br>Morse Lightner, AAL | • 🧣 🗮    |  |  |
|-------------------------------------------|----------------------------------------------------------------------------------------------------|-------------|---------------|----------------|-----------------------------|-------------------------------------------------|----------|--|--|
| My Matters                                | 1 Information                                                                                        |             |               |                |                             |                                                 |          |  |  |
|                                           | Your electronic filings have been submitted for review and processing.                               |             |               |                |                             |                                                 |          |  |  |
|                                           | Submission Confirmation                                                                              |             |               |                |                             |                                                 | ? 친      |  |  |
|                                           | DETAILS -                                                                                            |             |               |                |                             |                                                 |          |  |  |
|                                           | E-File Confirmation #         10080155320298           Payment Confirmation #         50P12983789191 | 8160<br>45F |               | Submitted Date | 03-21-2019 05:17 PM         |                                                 |          |  |  |
|                                           | FILINGS                                                                                              |             |               |                |                             |                                                 |          |  |  |
|                                           | Court                                                                                                | Case Number | Matter Number | Filing Number  | Filing Item(s)              | Documents                                       | Fees     |  |  |
|                                           | Delaware County Court of Common Pleas                                                                |             | 19-322a       | 10081          | Complaint - Complaint Filed | 1                                               | \$208.24 |  |  |
|                                           | Total                                                                                                |             |               |                |                             |                                                 | \$208.24 |  |  |
|                                           |                                                                                                    |             |               |                |                             |                                                 | Print    |  |  |
|                                           | C-Track <sup>TM</sup> E-Filing, developed by Thomson Reuters Court Management Solutions              |             |               |                |                             |                                                 |          |  |  |

Fig. 1.112: Submission Confirmation screen – Successful submission

You have successfully submitted a filing on behalf of another authorized E-Filer in your legal organization. The **Green Success Notification** displays in the top content container, above the **Submission Confirmation** screen.

As a support staff user, the **Notification** icon and **Notifications** screen is updated with confirmation of a successfully submitted e-filing. Once the court processes the e-filing the Authorizing E-Filer, for whom you submitted the filing, receives an email.

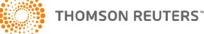

© 2012 Thomson Reuters. All rights reserved. Republication or redistribution of Thomson Reuters content, including by framing or similar means, is prohibited without the prior written consent of Thomson Reuters. Thomson Reuters' and the Thomson Reuters logo are registered trademarks and trademarks of Thomson Reuters and its affiliated companies.

.29 Date of issue : 03 26 2019

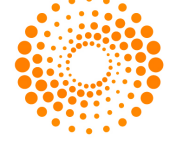

# **THOMSON REUTERS**<sup>™</sup>

For more information Send us a sales enquiry at thomsonreuters.com/about/contact\_us Read more about our products at thomsonreuters.com/products\_services Find out how to contact your local office thomsonreuters.com/about/locations